# คู่มือการใช้งาน

# เครื่องซักผ้า

# ฝาหน้า

รุ่น

# **BD-100XFVEADM**

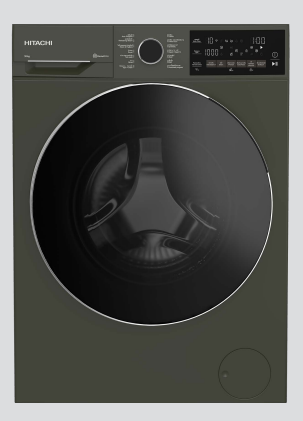

# HITACHI

# สารบัญ

# การเตรียมส<u>ำหรับใช้งาน</u>

| คำแนะนำด้านความปลอดภัย                                                                                                  | 4  |
|----------------------------------------------------------------------------------------------------|----|
| คำแนะนำที่สำคัญสำหรับสิ่งแวดล้อม                                                                                        | 9  |
| คำแนะนำด้านความปลอดภัย<br>คำแนะนำที่สำคัญสำหรับสิ่งแวดล้อม<br>ข้อมูลจำเพาะทางเทคนิค<br>การติดตั้ง<br>การเตรียมความพร้อม | 10 |
| การติดตั้ง                                                                                                    | 11 |
| การเตรียมความพร้อม                                                                                                    | 14 |

# การใช้งาน

| การใช้งานผลิตภัณฑ์ | 19 |
|--------------------|----|
|                    |    |

# การบำรุงรักษา

| การบำรุงรักษาและการทำความสะอาด | 34 |
|--------------------------------|----|
| การแก้ไขบัญหา                  | 37 |

สำหรับใช้ภายในครัวเรือนเท่านั้น

ขอบคุณทุกท่านที่ได้เลือกซื้อเครื่องซักผ้าฝาหน้าฮิตาซิ ระบบอัตโนมัติ

- กรุณาอ่านคู่มือการใช้งานเหล่านี้อย่างละเอียดเพื่อการใช้งาน เครื่องอย่างถูกต้อง
- กรุณาเก็บคู่มือการใช้งานเหล่านี้ไว้สำหรับการอ้างอิงในโอกาส
   ต่อไป

| 1   | คำแนะนำด้านความปลอดภัย                                  | 4  |
|-----|---------------------------------------------------------|----|
| 1.1 | การใช้งานทีกำหนด                                        | 4  |
| 1.2 | ความปลอดภัยของเด็ก บุคคลที่มี                           | 4  |
|     | ความเสียง และสัตว์เลียง                                 |    |
| 1.3 | ความปลอดภัยทางไฟฟ้า                                     | 5  |
| 1.4 | ความปลอดภัยในการจัดการ                                  | 6  |
| 1.5 | ความปลอดภัยในการติดตั้ง                                 | 6  |
| 1.6 | ความปลอดภัยในการใช้งาน                                  | 7  |
| 1.7 | ความปลอดภัยในการบ <b>ำ</b> รุงรักษาและ                  | 9  |
|     | การทำความสะอาด                                          |    |
| 2   | คำแนะนำ <b>ท</b> ุสิส <b>ต</b> ิลัญสำหร่ ับสิ่งแวดล้อม  | 9  |
| 2.1 | ปฏิบัติดามระเบียบและข้อกำหนด WEEL                       | 9  |
| 2.2 | ข้อมูลเกี่ยวกับบรรจุภัณฑ์                               | 9  |
| 3   | ข้อมูลจำเพาะด้านเทคนิค                                  | 10 |
| 4   | การติดตั้ง                                              | 11 |
| 4.1 | ตำแหน่งการติดตั้งที่เหมาะสม                             | 11 |
| 4.2 | การประกอบฝาครอบแผงด้านล่าง                              | 11 |
| 4.3 | การถอดสลักยึดเพือการขนส่ง                               | 12 |
| 4.4 | การต่อระบบน้ำเข้า                                       | 12 |
| 4.5 | การต่อสายท่อน้ำเข้ากับช่องระบาย                         | 13 |
| 4.6 | การปรับขาตั้ง                                           | 13 |
| 4.7 | การเชื่อมต่อระบบไฟฟ้า                                   | 13 |
| 4.8 | การเริ่มทำงาน                                           | 14 |
| 5   | การเตรียมเบื้องตัน                                      | 14 |
| 5.1 | การแยกผ้า                                               | 14 |
| 5.2 | การเตรียมผ้าส <b>ำ</b> หรับการซัก                       | 14 |
| 5.3 | คำแนะนำสำหรับการประหยัดพลังงาน                          | 14 |
|     | และน้ำ                                                  |    |
| 5.4 | การใส่ผ้า                                               | 15 |
| 5.5 | ความจุผ้าที่ถูกต้อง                                     | 15 |
| 5.6 | การใช้ผงซักฟอกและน้ำยาปรับผ้านุ่ม                       | 15 |
| 5.6 | .1 การจ่ายน้ำยาซักผ้าและน้ำยาปรับผ่า<br>บ่บแบบอัตโบบัติ | 16 |
| 56  | 2 การเลือกปริบากเบ้ายาซักย้า การ                        | 17 |
| 5.0 | ยกเลิก หรือการใช้ผงซักฟอก                               | 1/ |
| 56  | 3 น้ำยาซัลย้านละน้ำยาปรับย้าน่ม                         | 17 |
| 5.0 | หมาด<br>หมาด                                            | 1/ |
| 5.6 | .4 การเดิมน้ำยาซักผ้าหรือน้ำยาปรับผ้า                   | 17 |
|     | นุ่มลงในช่องผิด                                         |    |
| 5.7 | คำแนะนำสำหรับการซักที่มี                                | 18 |
|     | ประสิทธิภาพ                                             |    |
| 5.8 | ระยะเวลาของโปรแกรมทีแสดงผล                              | 18 |
| 6   | การใช้งานผลิตภัณฑ์                                      | 19 |

| 6.1   | แผงควบคุม                               | 19 |
|-------|-----------------------------------------|----|
| 6.2   | สัญลักษณ์บนจอแสดงผล                     | 20 |
| 6.3   | ตารางโปรแกรมและการใช้พลังงาน            | 21 |
| 6.4   | การเลือกโปรแกรม                         | 22 |
| 6.5   | โปรแกรม                                 | 22 |
| 6.6   | การเลือกอุณหภูมิ                        | 25 |
| 6.7   | การเลือกความเร็วการปั่นหมาด             | 25 |
| 6.8   | การเลือกฟังก์ชันเสริม                   | 26 |
| 6.8.1 | ฟังก์ชันเสริม                           | 26 |
| 6.8.2 | ฟังก์ชัน/โปรแกรมซักทีเลือกโดย           | 27 |
|       | ู การกดปุ่มฟังก์ชันค้างไว้ 3 วินาที     |    |
| 6.9   | ตั้งเวลาซักล่วงหน้า                     | 28 |
| 6.10  | การเริ่มทํงานของโปรแกรมÈ                | 29 |
| 6.11  | ล็อกประตูเครื่องซักผ้า                  | 29 |
| 6.12  | การเปลี่ยนแปลงการเลือกโปรแกรม           | 30 |
|       | หลังจากโปรแกรมซักเริ่มทํงานแลผัว        |    |
| 6.13  | การยกเลิกโปรแกรมซัก                     | 31 |
| 6.14  | การสินสุดของโปรแกรมซัก                  | 31 |
| 6.15  | คุณสมบัติ HomeWhiz และฟังก์ชัน          | 31 |
|       | รีโมทคอนโทรล                            |    |
| 6.15. | 1 การตั้งค่า HomeWhiz                   | 32 |
| 6.15. | 2 การตั้งค่าเครืองซักผ้าทีเชื่อมต่อกับ  | 33 |
|       | บัญชีของคนอื่น                          |    |
| 6.15. | 3 การลบการจับคู่บัญชี HomeWhiz          | 33 |
| 6.15. | 4 ฟังก์ชันรีโมทคอนโทรลและการใช้         | 33 |
|       | งาน                                     |    |
| 6.15. | 5 การแก้ไขปัญหา                         | 34 |
| 7 ก   | ารบ <del>ํร</del> ้ ุงรักษาและการทำความ | 34 |
|       | ะอาด                                    |    |
| 7.1   | การทำความสะอาดถังซัก                    | 34 |
| 7.2   | การทำความสะอาดประตูเครื่องซัก           | 36 |
|       | ผ้าและถังซัก                            |    |
| 7.3   | การทำความสะอาดตัวเครื่องและแผง          | 36 |
|       | ควบคุม                                  |    |
| 7.4   | การทำความสะอาดตัวกรองช่องจ่ายน้ำ        | 36 |
|       | เข้า                                    |    |
| 7.5   | การระบายนำคงเหลือและการ                 | 36 |
|       | ทำความสะอาดตัวกรองเศษใยผ้า              |    |
| 8 ก   | ารแก้ไขปัญหา                            | 37 |

# โปรดอ่านคู่มือการใช้งานนี้ก่อน!

เรียนลูกค้าผู้มีอุปการคุณ

ขอบคุ<sup>ุ</sup>ณที่เลื้อก<sup>ู่</sup>ซื้อผลิ<sup>ิ</sup>ดภัณฑ์ Hitachi เราหวังว่าคุณจะได้รับประโยชน์ที่ดีที่สุดจากผลิดภัณฑ์ของคุณ ซึ่งได้รับการผลิตด้วยคุณภาพระดับสูงและเทคโนโลยีอันทันสมัย ดังนั้น โปรดอ่านคู่มือการใช้งาน นี้ทุกส่วน โดยละเอียดรวมถึงเอกสารที่ให้มาพร้อมกันอย่างถี่ถัวนก่อนใช้งานผลิตภัณฑ์ ปฏิบัติตามคำเดือนและข้อมูลทั้งหมดในคู่มือการใช้งานนี้ แล้วคุณจะปกป้องตัวเองและผลิตภัณฑ์ของ คุณจากอันตรายที่อาจเกิดขึ้นได้

้เกี้บคู่มือการใช้งานไว้อ้างอิง ถ้าคุณมอบผลิตภัณฑ์ให้กับคนอื่น โปรดมอบคู่มือการใช้งานให้ไปด้วย เงื่อนไขการรับประกัน วิธีการใช้งานและการแก้ไขปัญหาของผลิตภัณฑ์มีอยู่ในคู่มือการใช้งาน **สัญลักษณ์และคำจำกัดความ** 

สัญลักษณ์ต่อไปนี้ใช้ในค่มือการใช้งาน:

| $\triangle$    | อันตรา    | ยทีอาจส่งผลให้เสียชีวิตหรือได้รับบาดเจ็บได้                                  |
|----------------|-----------|------------------------------------------------------------------------------|
| $(\mathbf{i})$ | ข้อมูลส   | ง่ตAัญหรือคำแนะนำทีมีประโยชน์เกียวกับการใช้งาน                               |
|                | อ่านคู่มึ | ้อการใช้งาน                                                                  |
|                | วัสดุทีรี | ไซเคิลได้                                                                    |
|                | คำเดือ    | นพื้นผิวร้อน                                                                 |
| คำเตื          | อน        | อันตรายที่อาจส่งผลให้เกิดความเสียหายที่ไม่เหมาะสมต่อผลิตภัณฑ์หรือสิ่งแวดล้อม |

# 🕂 1 คำแนะนำด้านความปลอดภัย

หัวข้อนี้มีคำแนะนำด้านความ ปลอดภัยที่จำเป็นในการป้องกัน ความเสียงของการได้รับบาดเจ็บ ส่วนบุคคลหรือวัสดุชำรุดเสียหาย บริษัทของเราจะไม่รับผิดชอบ สำหรับความเสียหายทีอาจเกิดขึ้น เนืองจากการไม่ปฏิบัติตามคำ แนะนำเหล่านี

- การดำเนินการติดตั้งและ
   ช่อมแซมจะต้องกระทำโดยฝ่าย
   บริการทีได้รับอนุญาตเท่านั้น
- ใช้เฉพาะอะไหล่และอุปกรณ์เสริม ของแท้เท่านั้น
- ห้ามซ่อมแซมหรือเปลี่ยนส่วนประ กอบใดๆ ของผลิตภัณฑ์ด้วยตัว เองเว้นแต่มีระบุไว้ในคู่มือการใช้ งานอย่างชัดเจน
- ห้ามดัดแปลงแก้ไขผลิตภัณฑ์

# 🕂 1.1 การใช้งานทีกำหนด

- ผลิตภัณฑ์มีอายุการใช้งาน ประมาณ 10 ปี ภายในช่วงระยะ เวลาดังกล่าว เราจะมีอะไหล่แท้ พร้อมให้บริการเพือให้ใช้งาน ผลิตภัณฑ์อย่างถูกต้องตามปกติ ได้
- ผลิตภัณฑ์นี้ได้รับการออกแบบ เพื่อการใช้งานภายในบ้าน ไม่ได้ ออกแบบมาเพื่อวัตถุประสงค์เชิง พาณิชย์หรือห้ามใช้งานนอก เหนือไปจากที่กำหนดไว้

- คุณจะต้องใช้งานผลิตภัณ์เพื่อ การซักผ้าและชำระล้างผ้าตามที่ ได้ระบุไว้
- ผลิตภัณฑ์นี้กำหนดให้ใช้สำหรับ การใช้งานในบ้านเรือนและ ลักษณะที่คล้ายกัน ตัวอย่างเช่น:
  - ห้องครัวส่วนบุคคลในร้านค้า สำนักงาน และสภาพแวดล้อม การทำงานอื่นๆ
  - ฟาร์มปศุสัตว์
  - การใช้โดยลูกค้าของโรงแรม ห้องพัก และสถานที่บริการ ที่พักแบบอื่นๆ
  - สถานที่บริการที่พักที่มีเดียง นอนพร้อมอาหารเช้า
  - พื้นที่ส่วนร่วมของอพาร์ทเมนต์
     หรือห้องชักรีด

# 1.2 ความปลอดภัยของ

- $\land$ 
  - เด็ก บุคคลที่มีความ เสียง และสัตว์เลี้ยง
- ผลิตภัณฑ์นี้สามารถใช้ได้โดย เด็กอายุตั้งแต่ 8 ปีขึ้นไป และบุคคลทุพพลภาพทางกาย ทางการรับรู้ หรือทางจิตใจ หรือ ขาดประสบการณ์และความรู้ โดยที่พวกเขาต้องได้รับการ ควบคุมดูแลหรือคำแนะนำเกี่ยว กับการใช้งานผลิตภัณฑ์นี้อย่าง ปลอดภัยและอันตรายที่เกี่ยวข้อง

- อย่าให้เด็กอายุด่ำกว่า 8 ปี เข้าใกล้ผลิตภัณฑ์เว้นแต่มีการ ควบคุมดูแลอย่างใกล้ชิด
- ผลิตภัณฑ์ไฟฟ้ามีอันตราย สำหรับเด็กและสัตว์เลี้ยง ห้ามเด็ก และสัตว์เลี้ยงเล่นกับผลิตภัณฑ์ ปืนขึ้นไปข้างบนหรือข้างใน ผลิตภัณฑ์ ตรวจสอบด้านในของ ผลิตภัณฑ์ก่อนใช้งาน
- ใช้การล็อกป้องกันเด็กเพื่อ ป้องกันไม่ให้เด็กไปเกี่ยวข้องกับ การทำงานของผลิตภัณฑ์
- อย่าลืมปิดประตูเครื่องซักผ้าเมื่อ ออกจากพื้นที่จัดตั้งผลิตภัณฑ์ไว้ เด็กและสัตว์เลี้ยงอาจเข้าไป ดิดขัดอยู่ในผลิตภัณฑ์ได้
- ห้ามเด็กทำความสะอาดผลิตภัณฑ์ และทำการบำรุงรักษา โดยไม่มี การควบคุมจากผู้ใหญ่
- จัดเก็บวัสดุบรรจุภัณฑ์ให้ห่างจาก เด็กเพื่อความปลอดภัย อาจเกิด การหายใจติดขัดเนื่องจากฟิลม์ พลาสติกและกล่องบรรจุภัณฑ์ยุบ ตัวทำให้ได้รับอันตรายได้
- เก็บผงซักฟอกและสารเติมแต่ง ทั้งหมดที่ใช้สำหรับผลิตภัณฑ์ให้ ห่างจากการเข้าถึงของเด็ก
- ตัดสายไฟและทำลายเป็นชิ้นย่อย รวมถึงจัดการให้กลไกการล็อก ของประตูเครื่องซักผ้าให้ใช้งาน ไม่ได้ก่อนทิ้งขยะของผลิตภัณฑ์ ที่เลิกใช้งานแล้ว ทั้งนี้เพื่อความ ปลอดภัยของเด็ก

# ∧ุ**1.3** ความปลอดภัยทาง ไฟฟ้า

- อย่าเสียบปลั๊กไฟของผลิตภัณฑ์ ในระหว่างการดิดดั้ง บำรุงรักษา ทำความสะอาด และซ่อมแซม
- ถ้าสายไฟช้ารุดเสียหาย จะต้อง เปลี่ยนใหม่โดยฝ่ายบริการที่ได้รับ อนุญาตเพื่อป้องกันความเสี่ยงที่ อาจเกิดขึ้น
- อย่ามัดรวมสายไฟไว้ข้างใต้และ ข้างหลังผลิตภัณฑ์ อย่าวางวัตถุมี น้ำหนักมากทับสายไฟ อย่าให้สาย ไฟบิดงอ ถูกหนีบ และสัมผัสกับ แหล่งความร้อน
- อย่าใช้สายไฟต่อพ่วง ปลั๊กพ่วง หรืออะแดปเตอร์หลายทางเพื่อใช้ งานูกับผลิตภัณฑ์
- ปลั๊กไฟจะต้องเข้าถึงได้ง่าย ถ้าไม่ สามารถทำได้จะต้องจัดให้มีกลไก ตามกฎหมายทางไฟฟ้า และกลไก ที่ตัดการเชื่อมต่อเทอร์มินอล ทั้งหมดจากระบบจ่ายไฟหลัก (ฟิวส์ สวิตช์ สวิตช์หลักฯลฯ) บนตำแหน่งติดตั้งทางไฟฟ้า
- อย่าสัมผัสกับปลั๊กไฟด้วยมือเปียก
- เมื่อถอดปลั๊กไฟของผลิตภัณฑ์
   อย่าจับที่ตัวสายไฟ แต่ให้จับที่ตัว
   ปลั๊กไฟ
- ตรวจสอบว่าปลั๊กไฟด้องไม่เปียก สกปรก หรือมีฝุ่นเกาะ

#### ดวามปลอดภัยในการ 1.4 จัดการ

- ถอดปลั๊กไฟของผลิตภัณฑ์ก่อน เคลื่อนย้าย ถอดช่องทางออกของ น้ำและจุดเชื่อมต่อน้ำเข้า ระบายน้ำ ด้านในของผลิตภัณฑ์ออกให้หมด
- ผลิตภัณฑ์นี้น้ำหนักมาก อย่าเคลื่อน ย้ายคนเดียว อย่าจับยึดตรงส่วนที่ยื่น ออกมาจากผลิตภัณฑ์ เช่น ประตู เครื่องซักผ้า เพื่อยกและย้าย ตำแหน่งของผลิตภัณฑ์ จะต้องยึด ถาดด้านบนให้แน่นสำหรับการ เคลื่อนย้าย
- ผลิตภัณฑ์มีน้ำหนักมากจะต้องยก อย่างระมัดระวัง ใช้คน 2 คน ถ้าต้อง ียกขึ้นบันได อาจได้รับบาดเจ็บ ้อย่าให้ผลิตภัณฑ์ชนวัสดอื่นหรือ หล่นจากที่สูงในขณะเคลื่อนย้าย
- เคลื่อนย้ายผลิตภัณฑ์ในตำแหน่ง ตั้งขึ้น
- ตรวจให้มั่นใจว่าท่อทั้งหมดรวมถึง สายไฟฟ้าของตัวเครื่องจะต้องไม่ พับงอ โดนหนีบ ถูกบีบอัด ในขณะ ้ที่ดันผลิตภัณฑ์เข้าไปอยู่ในตำแหน่ง∙ อย่าติดตั้งผลิตภัณฑ์ในตำแหน่ง การวาง หลังจากการติดตั้งหรือการ ทำความสะอาดแล้ว

#### ดวามปลอดภัยในการ 1.5 ติดตั้ง

- ตรวจสอบข้อมูลในคู่มือและคำ แนะนำการติดตั้งเพื่อเตรียม ผลิตภัณฑ์สำหรับการติดตั้งและ ัตรวจสอบว่าระบบจ่ายไฟหลัก ระบบจ่ายน้ำเข้า และระบบระบาย น้ำออกเหมาะสมกับผลิตภัณฑ์ ถ้า ไม่ให้ติดต่อช่างไฟฟ้าและช่าง ประปาเพื่อดำเนินการจัดเตรียมที่ ้จำเป็นการดำเนินการเหล่านี้เป็น ความรับผิดชอบของลูกค้า
- ตรวจหาจุดบกพร่องเสียหายของ ผลิตภัณฑ์ก่อนติดตั้ง อย่าติดตั้ง ผลิตภัณฑ์หากตรวจพบผลิตภัณฑ์ ชำรดเสียหาย
- ใช้ฝาพลาสติกปิดรูสลักที่ยึดเพื่อ การขนส่ง มิฉะนั้นอาจได้รับการ บาดเจ็บ ถ้ายื่นนิ้วมือเข้าไปในรูที่ ไม่ได้ปิดใว้
- อย่าติดตั้งหรือจัดวางผลิตภัณฑ์ ในตำแหน่งที่อาจสัมผัสกับสภาพ แวดล้อมภายนอกโดยตรง
- ้ที่อุณหภูมิต่ำกว่า 0 ºC
- อย่าวางผลิตภัณฑ์บนพรมหรือ พื้น ผิวที่คล้ายกัน มิฉะนั้นอาจก่อ ให้เกิดอันตรายของไฟไหม้ เนื่อง จากไม่สามารถรับอากาศจากข้าง ล่างได้
- จัดวางผลิตภัณฑ์บนพื้นที่ได้ระดับ และแข็งและจัดสมดุลด้วยขาตั้ง ปรับระดับ

- เชื่อมต่อผลิตภัณฑ์กับปลั๊กต่อ กราวด์ที่มีฟิวส์ป้องกันตามพิกัด กระแสไฟฟ้าบนป้ายกำกับ ผลิตภัณฑ์ การต่อกราวด์จะต้อง กระทำโดยช่างไฟฟ้าที่เชี่ยวชาญ อย่าใช้งานผลิตภัณฑ์โดยไม่มีการ ต่อกราวด์ที่เหมาะสมตามกฎ ระเบียบของท้องถิ่น/ประเทศ
- เสียบปลั๊กไฟของผลิตภัณฑ์เข้า กับเต้าเสียบไฟที่มีพิกัดแรงดันไฟ และความถี่ที่เหมาะสมตามที่ระบุ ไว้บนป้ายกำูกับผลิตภัณฑ์
- อย่าเสียบปลั๊กไฟของผลิตภัณฑ์ เข้ากับเด้าไฟที่หลวม แตกหัก สกปรก มีคราบมัน หรือเต้าเสียบ ที่หลุดออกมาจากดำแหน่งติดยึด หรือเต้าเสียบที่มีความเสี่ยงจะ สัมผัสกับน้ำ
- ใช้ชุดสายท่อใหม่ที่ให้มาพร้อม กับผลิดภัณฑ์ อย่านำชุดสายท่อ เก่ากลับมาใช้ใหม่ อย่าต่อขยาย สายท่อ
- ต่อสายท่อน้ำเข้า เข้ากับก๊อก น้ำ ประปาโดยตรง แรงดันของน้ำ จะต้องมีอย่างน้อย 0.1 MPa (1บาร์) สูงสุด 1 MPa (10 บาร์) อัตราการไหลของน้ำจะต้องอยู่ที่ 10 ถึง 80 ลิตรต่อนาที เพื่อจะให้ ผลิตภัณฑ์ทำงานได้อย่าง เหมาะสม ถ้าแรงดันน้ำสูงกว่า 1 MPa (10 บาร์) จะต้องติดตั้ง วาล์วลดแรงดัน อุณภูมิของน้ำเข้า สูงสุด ต้องไม่เกิน 40℃

- ต่อปลายท่อระบายน้ำออกไปยัง ช่องระบายน้ำของบ้าน อ่างล้าง จาน หรือท่อห้องอาบน้ำ
- จัดวางสายไฟและท่อระบายน้ำ โดยไม่ให้มีความเสี่ยงจากการ สะดุดลัมู
- อย่าติดตั้งผลิตภัณฑ์ไว้ด้านหลัง ประดู ประดูแบบเลื่อน หรือ ตำแหน่งอื่นๆที่จะขัดขวางการเปิด ประดูห้องได้จนเต็มที่
- ถ้าจัด<sup>้</sup>วางเครื่องอบผ้าไว้บน ผลิตภัณฑ์ ให้ติดยึดด้วยอุปกรณ์ เชื่อมต่อที่เหมาะสมที่ได้มาจาก ฝ่ายบริการที่ได้รับอนุญาต
- มีความเสี่ยงที่จะสัมผัสกับส่วน ประกอบทางไฟฟ้าเมื่อถอดถาด ด้านบนออก อย่าถอดแยกถาด ด้านบนของผลิตภัณฑ์ออก
- จัดวางผลิตภัณฑ์ให้ห่างจากขอบ เฟอร์นิเจอร์อย่างน้อย 1 ซม.
  - **1.6** ความปลอดภัยในการ ใช้งาน
- เมื่อคุณใช้งานเครื่องซักผ้านี้ ให้ ใช้เฉพาะผงซักฟอก น้ำยาปรับผ้า นุ่ม และวัสดุเสริมที่เหมาะสม สำหรับเครื่องซักผ้าเท่านั้น
- อย่าใช้งานสารเคมีตัวทำละลาย กับผลิตภัณฑ์ วัสดุเหล่านี้มีความ เสี่ยงของการระเบิด
- อย่าใช้งานผลิตภัณฑ์ที่มีข้อ บกพร่องหรือขำรุดเสียหาย ถอด ปลั๊กไฟของผลิตภัณฑ์ (หรือปิด ฟิวส์ที่เชื่อมต่อ) ปิดก๊อกน้ำและ ติดต่อฝ่ายบริการที่ได้รับอนุญาต

- ห้ามวางแหล่งกำเนิดประกายไฟ (จุดเทียน บุหรี่ เป็นต้น) หรือ แหล่งความร้อน (เตารีด เตาเผา เตาอบ ฯลฯ) ที่ด้านบนหรือใกล้ ผลิตภัณฑ์ ห้ามใส่วัตถุไวไฟหรือ วัตถุระเบิดได้ใกล้ผลิตภัณฑ์
- อย่าปืนขึ้นไปบนผลิตภัณฑ์
- ถอดปลั๊กไฟของผลิตภัณฑ์และ ปิดก๊อกน้ำถ้าคุณจะไม่ใช้งาน ผลิตภัณฑ์เป็นเวลานาน
- ผงฃักฟอกหรือวัสดุบำรุงรักษา อาจกระเด็นออกจากกล่องใส่ น้ำยาฃักผ้า ถ้าเปิดไว้ในขณะที่ เครื่องกำลังทำงาน การสัมผัส ผงฃักฟอกอาจทำให้ผิวหนังและ ดวงตาของคุณเป็นอันตรายได้
- ระวังอย่าให้สัตว์เลี้ยงปืนเข้าไปใน ผลิตภัณฑ์ ตรวจสอบด้านในของ ผลิตภัณฑ์ก่อนใช้งาน
- ห้ามเปิดประตูเครื่องซักผ้าขณะที่ ล็อกอยู่ ประตูเครื่องซักผ้าจะเปิด เมื่อการซักเสร็จสมบูรณ์ ถ้าประตู เครื่องซักผ้าเปิดไม่ได้ให้ใช้วิธีการ แก้ไขปัญหาข้อผิดพลาด ในหัวข้อ การแก้ไขปัญหา
- อย่าซักล้างส่วนประกอบที่ปนเปื้อน น้ำมันเบนซิน น้ำมันก๊าด เบนซิน สารลดความเข้มข้น แอลกอฮอล์ วัสดุติดไฟหรือระเบิดได้อื่นๆ รวม ถึงสารเคมีทางอุตสาหกรรม

- ห้ามใช้ผงทำความสะอาดแบบแห้ง โดยตรง และไม่ควรซักล้าง หรือ ปั่นผ้าที่ปนเปื้อนด้วยผงทำความ สะอาด
- อย่าสอดมือของคุณเข้าไปในถังซัก รอจนกว่าถังซักจะหยุดหมุน
- อย่าสอดมือหรือวัตถุโลหะไปข้าง ใต้เครื่องซักผ้า
- ถ้าซักผ้าที่อุณหภูมิสูง น้ำซักล้างที่ ระบายออกมาอาจลวกผิวหนังของ คุณถ้าสัมผัส เช่น เมื่อต่อสายท่อ ระบายน้ำ อย่าสัมผัสกับน้ำระบาย จากเครื่องซักผ้า
- ข้อควรระวังเพื่อป้องกันการเกิด
   เชื้อราและกลิ่นที่ไม่พึงประสงค์
  - ตรวจสอบว่าห้องที่ติดตั้ง
     เครื่องซักผ้ามีอากาศถ่ายเทได้ สะดวก
  - ใช้ผ้าแห้งที่สะอาดเช็ดประเก็น และกระจกของประตูเครื่องซักผ้า หลังจากทำการซักเสร็จสิ้น
- กระจกของประตูเครื่องซักผ้าจะมี ความร้อน เมื่อซักผ้าที่มีโปรแกรม ใช้อุณภูมิที่ความร้อนสูง อย่าสัมผัส กับกระจกของประตูเครื่องซักผ้า โดยเฉพาะเด็กเล็ก

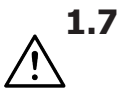

ความปลอดภัยในการ บํริ ุงรักษาและการ ทำความสะอาด

- ห้ามทำความสะอาดผลิตภัณฑ์ ด้วยเครื่องฉีดน้ำแรงดันสูง โดย การฉีดพ่นไอน้ำ หรือน้ำเทราด ผลิตภัณฑ์
- ห้ามใช้ของมีคมหรือสารกัดกร่อน เครื่องมือในการทำความสะอาด ผลิตภัณฑ์ ไม่ใช้น้ำยาทำความ สะอาดในครัวเรือน สบู่, ผง ซักฟอก, แก๊ส, น้ำมันเบนซิน, ทินเนอร์, แอลกอฮอล์, น้ำยา เคลือบเงา ฯลฯ ขณะทำความ สะอาด
- สารทำความสะอาดมีตัวทำละลาย ที่อาจก่อให้เกิดไอควันที่มีพิษ (เช่น ตัวทำละลายเพื่อทำความ สะอาด) อย่าใช้ผลิตภัณฑ์ ทำความสะอาดที่มีตัวทำละลาย เป็นส่วนผสม
- เมื่อคุณเปิดกล่องใส่ผงซักฟอก เพื่อทำความสะอาด อาจมี ผงซักฟอกตกค้าง
- อย่าถอดแยกตัวกรองของปั๊ม ระบายออกในขณะที่เครื่องกำลัง ทำงาน
- อุณหภูมิภายในเครื่องอาจสูงสุด ถึง 90°C ทำความสะอาดตัวกรอง หลังจากน้ำในเครื่องเย็นแล้วเพื่อ ป้องกันความเสี่ยงของน้ำร้อนลวก

# 2 คำแนะนำทุ่ไวล์ลู่ได้มูล่หรับสิ่งแวดล้อม

#### 2.1 ปฏิบัติตามระเบียบและข้อกำหนด WEEE

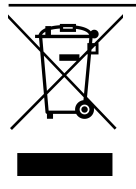

ผลิตภัณฑ์นี้ปฎิบัติตามระเบียบ และข้อกำหนด WEEE ของ สหภาพยุโรป (2012/19/EU) ผลิตภัณฑ์นี้มีสัญลักษณการจำ แนกประเภท สำหรับอุปกรณ์ไฟฟ้า และอิเล็กทรอนิกส์ (WEEE) ผลิตภัณฑ์นี้ได้รับการผลิตด้วยขึ้น

ส่วนและวัสดุที่มีคุณภาพสูง ซึ่งสามารถนำมาใช้ ใหม่และเหมาะสำหรับการรีไซเคิล อย่าทิ้งขยะ ของผลิดภัณฑ์นี้รวมกับขยะในครัวเรือนและขยะ อื่นๆ เมื่อสิ้นสุดอายุการใช้งาน ให้ทิ้งขยะที่จุด รวบรวมขยะอุปกรณ์ไฟฟ้าและอิเล็กทรอนิกส์ โปรดตรวจสอบกับหน่วยงานควบคุมในท้องถิ่น สำหรับศูนย์รวบรวมขยะประเภทนี้

# ปฏิบัติตามข้อกำหนดของ RoHS:

ผลิ๊ดภัณฑ์นี้ปฏิบัติดามข้อกำหนดของ RoHS ของสหภาพยุโรป (2011/65/EU) ผลิตภัณฑ์นี้ ไม่มีส่วนประกอบของวัสดุที่มีอันดรายและวัสดุ ต้องห้ามดามที่ระบุไว้ในกฎระเบียบดังกล่าว

# 2.2 ข้อมูลเกี่ยวกับบรรจุภัณ*ฑ*์

วัสดุบรรจุภััณฑ์ของผลิดภัณฑ่นี้ได้รับการผลิด จากวัสดุที่รีไซเคิลได้โดยสอดคล้องตามกฎ ระเบียบด้านสิ่งแวดล้อมแห่งชาติของเรา อย่าทิ้ง ขยะของวัสดุบรรจุภัณฑ์รวมกับขยะในครัวเรือน หรือขยะอื่นๆ ให้แยกทิ้งที่จุดรวบรวมขยะวัสดุ บรรจุภัณฑ์ที่กำหนดไว้โดยหน่วยงานในท้องถิ่น

# 3 ข้อมูลจำเพาะด้านเทคนิค

| ชื่อของซัพพลายเออร์หรือแบรนด์เชิงพาณิชย์ | Hitachi          |  |  |  |  |  |
|------------------------------------------|------------------|--|--|--|--|--|
| do to t                                  | BD-100XFVEADM    |  |  |  |  |  |
| มคร์ห                                    | 7175743000       |  |  |  |  |  |
| ความจุทัวไป (กก.)                        | 10               |  |  |  |  |  |
| ความเร็วการหมุนปันสูงสุด (รอบ/นาที)      | 1400             |  |  |  |  |  |
| บิวท์อิน                                 | No               |  |  |  |  |  |
| ความสูง (ซม.)                            | 84               |  |  |  |  |  |
| ความกว้าง (ชม.)                          | 60               |  |  |  |  |  |
| ความลึก (ซม.)                            | 58               |  |  |  |  |  |
| ช่องน้ำเข้าแบบเดียว/ช่องน้ำเข้าแบบคู่    | แบบเดียว         |  |  |  |  |  |
| อินพุดไฟฟ้า (V/Hz)                       | 220-240 V / 50Hz |  |  |  |  |  |
| กระแสไฟรวม (A)                           | 10               |  |  |  |  |  |
| กํลAังไฟรวม (W)                          | 2000-2350        |  |  |  |  |  |
| รหัสรุ่นหลัก                             | 1621             |  |  |  |  |  |

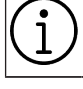

# ค่าการใช้พลังงานจะใช้เมือการเชื่อมต่อเครือข่ายไร้สายถูกปิด

# สัญลักษณ์

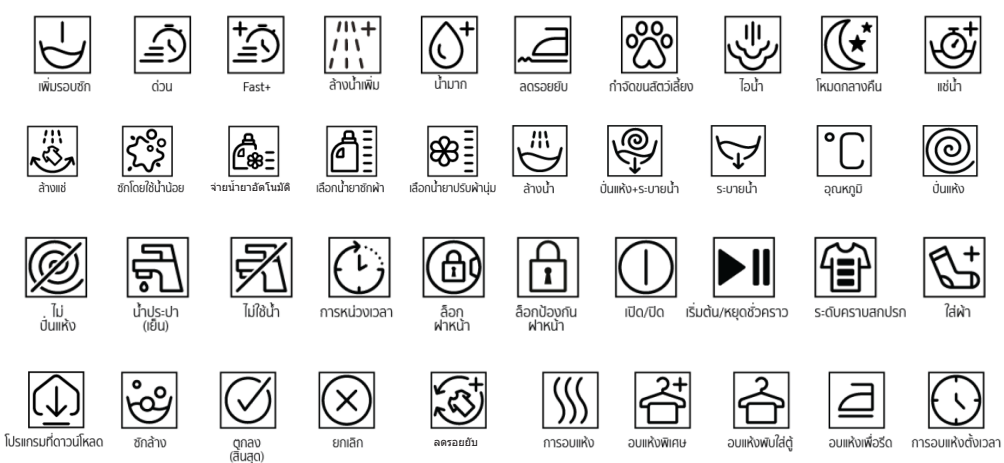

# 4 การติดตั้ง

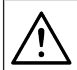

โปรดอ่านหัวข้อ ``คำแนะนำด้านความ ปลอดภัย″ ก่อน!

เครื่องซักผ้าของคุณจะตรวจจับปริมาณ ผ้าที่ใส่ในเครื่องโดยอัตโนมัติเมื่อเลือก โปรแกรม

ในขณะดิดตั้งผลิดภัณฑ์ ก่อนใช้งาน ครั้งแรกให้ปรับเทียบเพื่อให้แน่ใจว่า เครื่องซักผ้าสามารถตรวจจับปริมาณผ้า ได้แม่นยำมากที่สุด

ซึ่งทำได้โดยเลือ<sup>ั</sup>กโปรแกรมทำความ สะอาดถังซัก\* และยกเลิกฟังก์ชันการ ปั่นหมาด เริ่มโปรแกรมโดยไม่มีผ้าใน เครื่องรอให้โปรแกรมทำงานเสร็จสิ้น ซึ่งจะใช้เวลาประมาณ 15 นาที \*ชื่อโปรแกรมอาจแตกต่างกันไปตาม รุ่นของผลิตภัณฑ์ สำหรับการเลือก โปรแกรมที่เหมาะสม โปรดดูในหัวข้อคำ อธิบายโปรแกรม

- โปรดติดต่อศูนย์บริการใกล้บ้านสำหรับการติด ดั้งผลิตภัณฑ์
- ดรวจสอบให้แน่ใจว่าการติดตั้งและการเชื่อม ต่อทางไฟฟ้าของผลิดภัณฑ์ถูกดำเนินการโดย ดัวแทนฝ่ายบริการที่ได้รับอนุญาด ผู้ผลิตจะไม่ รับผิดชอบสำหรับความเสียหายอันเกิดจากการ ดำเนินการโดยบุคคลที่ไม่ได้รุ้บอนุญาต
- การเตรียมความพร้อมสถานที่และการดิดตั้ง ระบบไฟฟ้า ระบบการจ่ายน้ำ และระบบระบาย น้ำทิ้ง ณ สถานที่ดิดตั้งเป็นความรับผิดชอบ ของลูกค้า
- ดรวจให้มั่นใจว่าท่อน้ำเข้าและท่อน้ำระบาย ออกรวมถึงสายไฟฟ้าของดัวเครื่องจะต้อง ไม่ พับงอ โดนหนีบ ถูกบีบอัดในขณะที่ดัน ผลิตภัณฑ์เข่าไปอยู่ในตำแหน่งการวางหลัง จากการติูดตั้งหรือการทำความสะอาดแล้ว
- ก่อนดิดดั้ง ให้ตรวจสอบด้วยสายดาว่า ผลิดภัณฑ์ มีข้อบกพร่องบนดัวเครื่องหรือไม่ อย่าติดดั้งผลิดภัณฑ์หากตรวจพบผลิตภัณฑ์ ชำรุดเสียหาย ผลิดภัณฑ์ที่มีความเสียหายเป็น สาเหตุ ของความเสี่ยงด้านความปลอดภัยของ คุณได้

### 4.1 ตำแหน่งการติดดังทีเหมาะสม

- วางผลิดภัณฑ์ไว้บนพื้นที่แข็งและได้ระดับ อย่าวางบนพรมที่มีขนฟูสูงหรือพื้นผิวอื่นที่ คล้ายกัน พื้นที่ไม่เหมาะสมอาจทำให้เกิด ปุ้ญหาเสียงดังและการสั่นของเครื่อง
- น้ำหนักรวมของเครื่องขักผ้าและเครื่องอบแห้ง พร้อมโหลดเต็มความจุเมื่อจัดวางไว้ที่ด้านบน ของกันและกันจะอยู่ที่ประมาณ 180 กิโลกรัม จัดวางผลิตภัณฑ์บนพื้นที่แข็งและเรียบที่ สามารถรับน้ำหนักอย่างเพียงพอ
- อย่าวางผูลิตภัณฑ์ทับบนสายไฟฟ้า
- อย่าดิดดั้งผลิดภัณฑ์ในตำแหน่งที่อุณหภูมิ ด่ากว่า 0 ºC จะเกิดการแข็งดัวอาจทำให้ ผลิดภัณฑ์เสียหายได้
- เว้นระยะห่างระหว่างผลิตภัณฑ์และเฟอร์นิเจอร์ อย่างน้อย 1 ชม.
- ถ้าคุณจะติดตั้งผลิตภัณฑ์บนพื้นผิวที่มีหลาย ระดับ อย่าวางใกล้กับขอบพื้นผิว
- อย่าวางผลิตภัณฑ์บนแท่นระดับใดๆ
- ห้ามวางแหล่งความร้อน เช่น หม้อหุงข้าว เตารีด เตาปิ้ง เครื่องทำความร้อน ฯลฯ บนเครื่องซักผ้าและห้ามใช้สิ่งของเหล่านั้นบน ผลิตภัณฑ์

# 4.2 การประกอบฝาครอบแผงด้านล่าง

 เพื่อที่จะเพิ่มความสะดวกในการใช้ผลิตภัณฑ์ ให้ดิดยึดฝาครอบ A หลังจากเอาโฟมบรรจุ ภัณฑ์ออกแล้ว

#### ฝาครอบ A

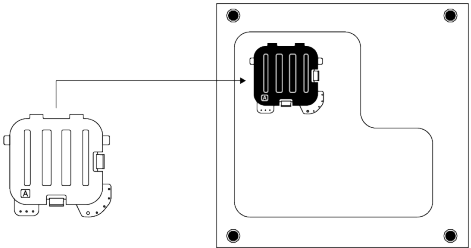

เอียงเครื่องไปด้านหลัง ใส่ฝ่าครอบ A ด้านบนก่อน (ตามรูป) แล้วทำการกดด้านล่างเข้าไปเพื่อให้ เขี้ยวฝ่าครอบล็อกกับฐานเครื่อง

 ฝาครอบ B และฝาปิ๊ดเป็นอุปกรณ์เสริม ถ้ามี ให้ดิดยึดฝาครอบ B และฝาปิด

#### ฝาครอบ B

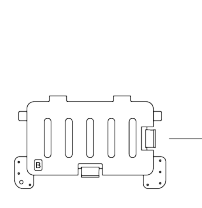

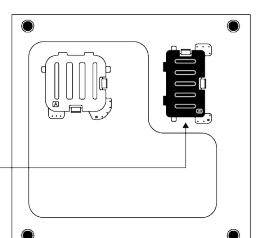

ใส่ฝาครอบ B ด้านซ้ายก่อน (ตามรูปสีดำ) แล้วทำการกดด้านขวาเข้าไปเพื่อให้เขี้ยวฝาครอบ ล็อกกับฐานเครื่อง

ฝาปิด

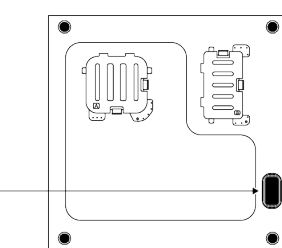

ใส่ฝาปิดโดยการกดเข้าด้ว<sup>ี</sup>ยนีวของคุณ

# 4.3 การถอดสลักยึดเพื่อการขนส่ง

- คลายสลักยึดเพื่อการขนส่งโดยใช้ประแจที่ เหมาะสมจนหมุนได้อย่างอิสระ
- b. งอส่วนด้านในโดยการกดลงที่พื้นที่จับยึดแล้ว ดึงออก
- C. ดิดฝาครอบพลาสติกที่ให้มาในถุงบรรจุคู่มือ การใช้งานเข้าไปในรูบนแผงด้านหลัง

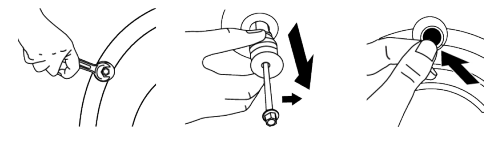

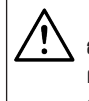

ข้อควรทราบ ถอดสลักยึดเพือการขนส่งก่อนใช้งาน ผลิตภัณฑ์ มิฉะนัน ผลิตภัณฑ์อาจได้รับ ความเสียหายได้ ข้อควรทราบ

เก็บรักษาสลักยึดเพื่อการขนส่งอย่าง ปลอดภัยเอาไว้ ในสถานทีเก็บที ปลอดภัยเพือนํฑลAับมาใช่ใหม่ได้เมือมี ความจำเป็นต้องย้ายสถานที่ดิดดังอีก ครั้งในอนาคด ดิดดังสลักยึดสำหรับขนส่งตามลำดับ ย้อนกลับของขันดอนการแยกชินส่วน ห้ามเคลือนย้ายผลิตภัณฑ์โดยที่ไม่มี สลักยึดเพือการ ขนส่งอย่างปลอดภัยยึด

ไว้ในตำแหน่งทีเหมาะสม

# 4.4 การต่อระบบน้ำเข้า

#### ข้อควรทราบ

รุ่นที่มีทางน้ำเข้าช่องเดียว ไม่ควรต่อกับ ท่อน้ำร้อน ในกรณีดังกล่าว เสื้อผ้าจะ เกิดความเสียหายหรือผลิตภัณฑ์ เปลี่ยนเป็นโหมดป้องกัน และจะไม่ ทำงาน

อย่าใช้ท่ออ่อนสำหรับทางน้ำเข้า ท่อเก่า หรือท่อใช้งานแล้วกับผลิดภัณฑ์ใหม่ อาจ เกิดการรั่วไหลของน้ำออกจาก เครื่องและทำให้ผ้าของคุณเป็นคราบได้

- อันน็อตต่อท่อจ่ายน้ำเข้ากับแผงด้านหลัง เครื่องขักผ้า ยึดสายท่อให้แน่นด้วยมือ ห้าม ใช้เครื่องมือใดๆ ในการขันน็อตให้แน่น
- b. คลายสกรูยึดข้อต่อส่วนบนออก และดันข้อต่อ ส่วนบนขึ้นเข้าชิดกับก๊อกน้ำ จากนั้นขันสกรู ทั้ง 4 ดัวให้แน่น หมุนข้อต่อส่วนกลางเพื่อไม่ ให้มีน้ำรั่วขึม
- C. ต่อท่อจ่ายน้ำเข้ากับข้อต่อส่วนกลาง โดยดัน แผ่นเพลทลงก่อนแล้วจึงดันเข้ากับข้อต่อส่วน กลาง
- d. เปิดก๊อกจ่ายน้ำให้สุดหลังจากเชื่อมต่อกับท่อ ของดัวเครื่องแล้วเพื่อดรวจสอบหาจุดรั่วของ น้ำ ณ จุดใดๆของจุดเชื่อมต่อ ถ้ามีการรั่ว ไหล เกิดขึ้น ให้ปิดก๊อกน้ำและถอดน็อตออก ตรวจ สอบปะเก็นและขันน็อตยึดให้แน่นเพื่อที่จะ ป้องกันการรั่วของน้ำและผลของความเสียหาย ที่ตามมา ให้ปิดก๊อกน้ำเอาไว้ เมื่อไม่ได้ใช้งาน ผลิดภัณฑ์

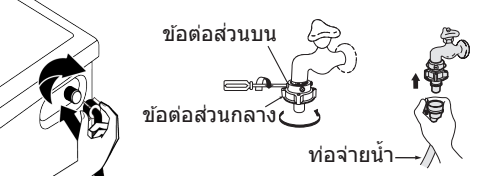

# 4.5 การต่อสายท่อน้ำ เข้ากับช่อง ระบายน้ำ

 a. ติดตั้งปลายของท่อระบายน้ำเข้ากับท่อ ระบายน้ำเสีย อ่างล้าง หรืออ่างอาบ น้ำโดยตรง

> บ้านของคุณอาจน้ำท่วมได้ถ้าท่อระบาย น้ำหลุดออกมาจากดัวเครื่องระหว่างที่ ระบายน้ำ นอกจากนี้ยังมีความเสี่ยงจาก ความร้อนที่มีการใช้งานอุณภูมิสูง เพื่อป้องกันไม่ให้เกิดปัญหาการจ่าย น้ำเข้าและระบายน้ำออก ให้ทำการยึด สายท่อระบายน้ำให้แน่น

- b. ติดตั้งท่อระบายน้ำที่ความสูงอย่างน้อย
   40 ซม. และความสูงไม่เกิน 100 ซม.
- C. การติดตั้งสายท่อระบายน้ำระดับพื้นหรือ ใกล้ กับพื้น (ต่ำกว่า 40 ซม.) หากสายท่อระบาย น้ำสูงจะทำให้น้ำระบายออกได้ยาก และผ้า อาจออกมาเปียกขุ่มหลังการซัก ดังนั้น ให้ สังเกตดูความสูงของท่อระบายน้ำ ตามที่ได้ แนะนำไว้ <u></u>

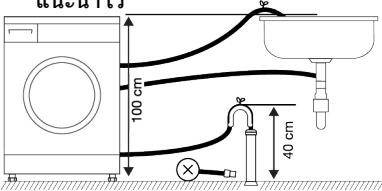

- d. เพื่อป้องกันน้ำที่ใช้แล้วกลับเข้าไปในเครื่อง อีกครั้งและเพื่อให้แน่ใจว่าจะระบายน้ำออกได้ ง่าย อย่าจุ่มปลายของสายท่อลงในน้ำที่ใช้ แล้วหรืออย่าเสียบสายท่อลงในช่องทาง ระบายน้ำยาวกว่า 15 ซม. ถ้ายาวเกินไปให้ ดัดให้สั้นลง
- e. ปลายท่อระบาบน้ำต้องไม่หักงอไม่ควรเหยียบ ทับและต้องไม่ถูกหนีบระหว่างท่อระบายน้ำ กับตัวเครื่อง มิฉะนั้นอาจเกิดปัญหาระหว่าง การระบายน้ำได้
- f. หากความยาวของท่อสั้นเกินไปให้เพิ่มท่อต่อ ความยาวโดยรวมของท่อต้องยาวไม่เกิน 3.2 ม. เพื่อป้องกันน้ำรั่ว เชื่อมต่อได้อย่าง ปลอดภัยระหว่างท่อต่อขยายและท่อระบาย น้ำของผลิตภัณฑ์ที่เหมาะสม หนีบยึดเพื่อไม่ ให้หลุดออกและทำให้เกิดการรั่วไหล

# 4.6 การปรับขาตั้ง

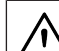

# ข้อควรทราบ

- เพื่อให้มันใจว่าผลิตภัณฑ์จะทำงานได้ เงียบขึ้นและไม่มีการสั้นของเครื่องจะ ต้องติดดังเครื่องบนพื้นที่ได้ระดับและ ปรับสมดุลบนขาดังแล้วตรวจให้แน่ใจว่า ผลิตภัณฑ์ได้สมดุลโดยการปรับขาตัง มิฉะนันแล้ว ผลิตภัณฑ์อาจจะเคลือนที่ ไปจากตำแหน่งเดิมได้และเป็นสาเหตุ ของปัญหาการแตกหักและการสัน สะเทือน เพื่อป้องกันความเสียหายต่อ น็อตล็อก อย่าใช้เครื่องมือใดๆ ในการ คลายน็อตออก
- คลายน็อตล็อกทีเป็นขาดังโดยใช้มือปรับ
- b. ปรับดังขาดังจนกระทังดัวเครืองดังอยู่ในแนว ราบและได้สมดุล
- C. ขันน็อตยึดทั้งหมดให้แน่นด้วยมืออีกครั้ง

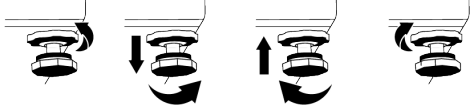

# 4.7 การเชื่อมต่อระบบไฟฟ้า

เชื่อมต่อผลิดภัณฑ์เข้ากับระบบสายดินที่มีการ ป้องกันการลัดวงจรด้วยฟิวส์ขนาด 16 แอมป์ บริษัทของเราจะไม่รับผิดชอบสำหรับความเสีย หายที่อาจเกิดขึ้นเนื่องจากการใช้ผลิตภัณฑ์ที่ไม่ ได้ต่อระบบสายดินตามกฏระเบียบของท้องถิ่น

- การเชื่อมต่อจะต้องเป็นไปตามข้อกำหนดของ กฎหมายแห่งชาติ
- ระบบสายเคเบิลเชือมต่อทางไฟฟ้าของ ผลิดภัณฑ์จะต้องเพียงพอและเหมาะสมตาม ข้อกำหนดของผลลิดภัณฑ์ ขอแนะนำให้ใช้ อุปกรณ์ดัดไฟรัว
- ปลักของสายไฟฟ้าจะต้องสามารถเข้าถึงได้ สะดวกหลังการติดตั้งแล้ว
- ถ้าค่าการจ่ายกระแสไฟฟ้าของฟิวส์หรือเบรก เกอร์ในบ้านน้อยกว่า16 แอมป์ ให้ข่างไฟฟ้าที่ ได้รับการรับรองแล้วมาติดดั้งระบบจ่ายไฟ ขนาด 16 แอมป์
- แรงดันไฟฟ้าทีระบุไว้ในหัวข้อ "ข้อกำหนดทาง เทคนิค" จะต้องเท่ากับแรงดันไฟฟ้าหลักของ คุณ
- อย่าทำการเชือมต่อผ่านสายต่อพ่วงหรือปลัก แบบหลายทาง อาจเกิดความร้อนเกินและไหม้ เนืองจากสายเชือมต่อ

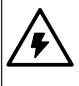

ถ้าสายไฟข่ารุดเสียหาย จะต้องเปลียน ใหม่โดยฝ่ายบริการที่ได้รับอนุญาดเพื่อ ป้องกันอันตรายที่อาจเกิดขึ้น

# 4.8 การเริ่มทำงาน

ก่อนเริ่มใช้งานผลิตภัณฑ์ ตรวจสอบว่าได้ทำการ เตรียมตามที่อธิบายไว้ ในหัวข้อ "คำแนะนำต้าน สิ่งแวดล้อม" และ "การติดตั้ง" แล้ว ในการเตรียม ผลิตภัณฑ์เพื่อซักผ้าให้ทำงานแรกในโปรแกรม ทำความสะอาดถังซัก ถ้าไม่มีโปรแกรมนี้ใน เครื่องของคุณ ให้ใช้วิธีการที่ได้อธิบายไว้ใน หัวข้อ "การทำความสะอาดประตูเครื่องซักผ้า และถังซัก"

# 5 การเตรียมเบื้องต้น

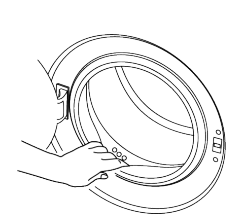

อาจมีน้ำดกค้างอยู่ในเครื่องเนื่องจาก กระบวนการควบคุมคุณภาพในการผลิต ที่โรงงาน นี่ไม่ใช่เงื่อนไขอันตราย สำหรับผลิดภัณฑ์

🔨 โปรดอ่านหัวข้อ "คำแนะนำด้านความ ปลอดภัย″ ก่อน!

# 5.1 การแยกผ้า

- แยกผ้าตามชนิดของเส้นใยผ้า สี และระดับ
   ความสกปรก และอุณหภูมิน้ำที่อนุญาต
- ให้ปฏิบัติตามคำแน่ะนำที่ให้ไว้บนป้ายกำกับผ้า เสมอ

# 5.2 การเตรียมผ้าสํหรั ับการชัก

- ผ้าที่มีโลหะดิดยึด เช่น การเดินสายลวดลาย หัวเข็มขัด หรือกระดุมโลหะ จะทำให้เครื่องขัก ผ้าเสียหายได้ ให้ถอดขึ้นส่วนโลหะออกหรือ ซักผ้าประเภทนี้โดยการใส่ลงในถุงขักหรือ ปลอุกหมอน
- นำสิ่งของทั้งหมดออกจากส่วนกระเป๋าของผ้า เช่น เหรียญ ปากกา หรือคลิปหนีบกระดาษ แล้วกลับด้านส่วนกระเป๋าของผ้าและสะบัด ออก วัตถุเหล่านั้นอาจทำให้เครื่องขักผ้าเสีย หายหรือทำให้เกิดปัญหาเสียงดัง
- ใส่ผ้าขนาดเล็ก เช่น ถุงเท้าเด็กและถุงน่อง ในลอนลงในถุงใส่ผ้าหรือปลอกหมอน
- ใส่ผ้าม่านลงไปโดยไม่ต้องกดอัด ถอดส่วน ประกอบติดยึดบนผ้าม่านออก ส่วนประกอบติด ยึดบนผ้าม่านอาจไปดึงและทำให้ผ้าม่านฉีก ขาดได้
- รูดชิปปิดให้สุด เย็บกระดุมที่หลวมให้แน่นและ แก้ไขรอยฉีกและขาดก่อนชัก
- ชักผ้าที่มีป้ายกำกับว่า "ชักด้วยเครื่อง" หรือ "ชักมือได้" เฉพาะด้วยโปรแกรมที่เหมาะสม

- อย่าชักผ้าสีและผ้าขาวรวมกัน ผ้าฝ้ายสีเข้มที่ ใหม่อาจมีสีย้อมหลุดออกมาได้ ให้ชักโดยแยก ต่างหาก
- จัดการคราบดิดแน่นอย่างเหมาะสมก่อนซัก
- ขักกางเกงและผ้าละเอียดอ่อนโดยพลิกด้านใน ออกุนอก
- ผ้าที่มีการปนเปื้อนของวัสดุ เช่น แป้ง ฝุ่น ตะกอน ผงนม ฯลฯ จะต้องสะบัดออกอย่างดี ก่อนใส่ลงไปในเครื่องขักผัา ฝุ่นและผงดัง กล่าวจากผ้าอาจสะสมตัวในขิ้นส่วนด้านในของ เครื่องขักผ้าเรื่อยๆ และทำให้เครื่องเสียหายได้

# 5.3 คำแนะนำสำหรับการประหยัด พลังงานและน้ำ

ข้อมูลต่อไปนี้จะช่วยคุณในการใช้เครื่องใน ลักษณะที่คุ้มค่าและประหยัดพลังงานและน้ำได้

- ใช้งานเครื่องซักผ้าโดยการใส่ผ้าความจุตามที่ ระบุของโปรแกรมที่เลือกใช้ตามตาราง โปรแกรมและการใช้พลังงาน
- ปฏิบัติดามคำแนะนำอุณหภูมิบนบรรจุภัณฑ์ ของผงขักฟอก
- ซักผ้าที่สกปรกน้อยที่อุณหภูมิต่ำ
- ใช้โปรแกรมที่ใช้เวลาสั้นสำหรับผ้าจำนวนน้อย ขึ้นที่สกปรกน้อย
- อย่าใช้การซักล่วงหน้าและอุณหภูมิสูงสำหรับ ผ้าที่ไม่ได้สกปรกมาก
- ถ้าคุณวางแผนที่จะอบแห้งผ้าในเครื่องอบแห้ง ให้เลือกความเร็วการปั่นหมาดสูงสุดที่แนะนำ ในระหว่างขั้นตอนการขัก
- อย่าใช้ผงซักฟอกเกินกว่าปริมาณที่แนะนำบน บรรจุภัณฑ์ของผงซักฟอก

# 5.4 การใส่ผ้า

- เปิดประตูเครื่องซักผ้า
- b. ใส่ผ้าลงไปในเครื่องโดยให้รวมดัวกันหลวมๆ
- C. ปิดประตูเครื่องขักผ้าจนได้ยินเสียงล็อก ดรวจสอบว่าไม่มีผ้าถูกหนีบที่ประตูเครื่อง ขักผ้า ประตูเครื่องขักผ้าจะล็อกในขณะที่ โปรแกรมทำงาน เมื่อทำการขักเสร็จสมบูรณ์ จากนั้นสามารถเปิดประตูเครื่องขักผ้าได้ ถ้า เปิดไม่ได้ให้ใช้วิธีการแก้ไขปัญหาข้อผิดพลาด ในหัวข้อการ แก้ไขปัญหา

# 5.5 ความจุผ้าที่ถูกต้อง

ความจุผ้าสูงสุดขึ้นอยู่กับชนิดของผ้า ระดับความ สกปรก และโปรแกรมการซักที่ต้องการ เครื่องซักผ้าจะปรับปริมาณน้ำตามน้ำหนักของผ้า ที่ใส่เข้าไปโดยอัตโนมัติ

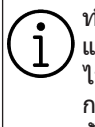

ทํตามคAาแนะนํใน ``ตารางโปรแกรมÈ และการใช้พลังงาน″ หากใส่ผ้ามากเกิน ไป ประสิทธิภาพการซักจะลดลง ยิงไป กว่านั้น อาจเกิดปัญหาเสียงดังและการ สันของเครือง

# 5.6 การใช้ผงชักฟอกและน้ำยาปรับผ้า

นุ่ม

# คำเตือน

อ่านคำแนะนำบนบรรจุภัณฑ์ ในขณะใช้ ผงซักฟอก น้ำยาปรับผ้านุ่ม น้ำยาฟอก สึ น้ำยาฟอกขาว และสารด้านทาน คราบตะกอน และปฏิบัติตามคำแนะนำ ปริมาณการใช้งานที่ให้ไว้ ใช้ถ้วยดวง ถ้ามี ไม่สามารถใช้ผงซักฟอกแบบเจล ที่ไม่ใช่ของเหลว ฯลฯ ในช่องผง ซักฟอก หรือช่องจ่ายน้ำยาซักผ้า

# ผงชักฟอก/น้ำยาชักผ้า น้ำยาปรับผ้านุ่ม และสารทำความสะอาดอื่นๆ

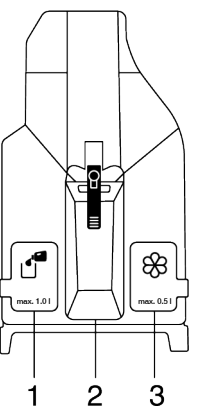

กล่องใส่ผงซักฟอกประกอบด้วยสามส่วน: (1) ช่องใส่น้ำยาซักผ้า

- (2) ช่องใส่ผงซักฟอก
- (3) ช่องใส่น้ำยาปรับผ้านุ่ม
- เดิมผงชักฟอกหรือน้ำยาชักผ้าและน้ำยา ปรับผ้านุ่มก่อนเริ่มโปรแกรมการชัก
- อย่าเปิดกล่องใส่ผงขักฟอกทิ้งไว้เมื่อโปรแกรม การขักเริ่มทำงานแล้ว
- อย่าเลือกโปรแกรมที่มีการซักล่วงหน้าถ้าคุณ ใช้ก้อนผงซักฟอกหรือลูกบอลจ่ายผงซักฟอก ให้ใส่ก้อนผงซักฟอกหรือลูกบอลลงในถังซัก ผ้าโดยตรง
- ช่องซักล่วงหน้าและตัวเลือกการซักล่วงหน้า
   ไม่สามารถใช้งานได้

# การเลือกประเภทผงซักฟอก

ประเภทผงซักฟอกที่จะใช้ขึ้นอยู่กับโปรแกรมการ ซัก ชนิดของผ้าและสี

- ใช้ผงชักฟอกที่ต่างกันสำหรับผ้าสีและผ้าขาว
- ชักผ้าที่ละเอียดอ่อนของคุณด้วยผงชักฟอก พิเศษเท่านั้น (น้ายาชักผ้า แชมพูชัก ผ้าขน สัตว์ ฯลฯ) ที่กำหนดมาเฉพาะสำหรับการชัก ผ้าละเอียดอ่อนและชักด้วยโปรแกรมที่แนะนำ เท่านั้น
- เมื่อซักผ้าสีเข้มและผ้าปูเดียง ขอแนะนำ ให้ใช้ น้ำยาซักผ้า
- ชักผ้าขนสัตว์ด้วยโปรแกรมที่แนะนำด้วยผง ชักฟอกพิเศษที่ออกแบบมาเฉพาะสำหรับผ้า ขนสัตว์
- โปรดตรวจสอบคำอธิบายโปรแกรมสำหรับ โปรแกรมที่แนะนำสำหรับผ้าชนิดต่างๆ
- การแนะนำทั้งหมดเกี่ยวกับผงซักฟอกจะใช้ สำหรับช่วงอุณหภูมิที่เลือกได้ของโปรแกรม

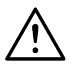

ใช้เฉพาะผงชักฟอก น้ำยาปรับผ้านุ่ม และสารเดิมแต่งที่เหมาะสำหรับเครื่อง ชักผ้าเท่านั้น อย่าใช้น้ำยาชักผ้า หรือ สารทำความสะอาดอื่นๆ เพื่อทำให้ผ้า นุ่ม อย่าใช้ผงชักฟอกแบบสบู่

# 5.6.1 การจ่ายน้ำยาชักผ้าและน้ำยา ปรับผ้านุ่มแบบอัตโนมัติ

# การติดตั้งแรกเริ่ม

เปิดเครื่องซักผ้าด้วยปุ่มเปิด/ปิด สัญลักษณ์ ปริมาณการจ่าย (合言) จะปรากฎในโปรแกรมที่ อนุญาตให้จ่ายน้ำยาซักผ้า ถ้าช่องใส่น้ำยาซักผ้า หรือน้ำยาปรับผ้านุ่มว่างเปล่า สัญลักษณ์ปริมาณ การจ่ายจะกะพริบในโปรแกรมที่อนุญาตให้จ่าย ปริมาณยาซักผ้า

# การเดิมน้ำยาชักผ้าและน้ำยาปรับผ้านุ่ม

 เปิดกล่องใส่ผงขักฟอกโดยดึงออกเข้าหา ดัวคุณ

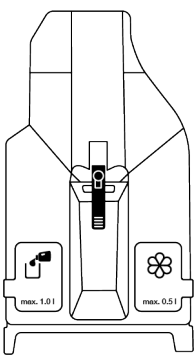

b. ในการเดิมน้ำยาซักผ้า (ซ้ายมือ) และน้ำยาปรับผ้านุ่ม (ขวามือ) ให้เปิดฝา ปิดของช่องใส่น้ำยาโดยดึงขึ้นบนตาม ที่แสดงในภาพ

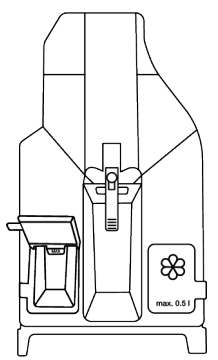

- C. อย่าใส่ให้เกินขีดเครื่องหมาย "สูงสุด" เมื่อ เดิมน้ำยาชักผ้าหรือน้ำยาปรับผ้านุ่ม
- d. ปิดฝาปิดของช่องใส่น้ำยา
- e. ปิดกล่องใส่ผงชักฟอกโดยการดันเข้าเบาๆ
- หลังจากปิดกล่องใส่ผงซักฟอกแล้ว สัญลักษณ์ ปริมาณการจ่ายที่กะพริบอยู่จะดิด สว่างต่อเนื่อง
- g. ซึ่งบ่งชี้ว่าช่องใส่ได้รับการเดิมสำเร็จและ กล่องใส่ผงขักฟอกกลับเข้าดำแหน่งเดิมแล้ว

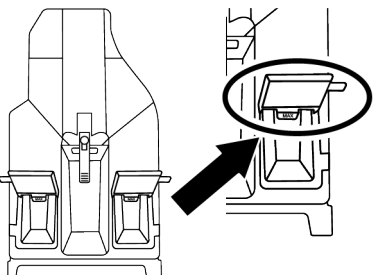

เราขอแนะนำให้เดิมช่องใส่น้ำยาชักผ้าที่สามารถ ใช้งานทั่วไปสำหรับ ผ้าสีและผ้าขาว ถ้าสัญลักษณ์ปริมาณการจ่ายดิดกะพริบ แม้ว่าจะ เดิมในช่องน้ำยาชักผ้าแล้วก็ตาม แสดงว่ากล่อง ใส่ผงชักฟอกไม่แน่น ดันกล่องใส่เพื่อให้เข้า ตำแหน่งอย่างสมบูรณ์

#### คำเตือน

เมื่อเติมผงซักฟอกหรือน้ำยาปรับผ้าน่ม ลงในกล่องใส่ผงซักฟอกแล้ว อย่าดึง หรือย้ายอปกรณ์ และอย่าเอียงไปด้าน ข้างหรือด้านหลัง ก่อนทำงานต่อไปนี้จะต้องถอดกล่องใส่ ผงซักฟอกออกจากเครื่องเสมอ ถ้าคุณต้องการเริ่มโปรแกรมขณะที่ไม่มี ผงซักฟอกในกล่องใส่ผงซักฟอก จะต้อง ยกเลิกการจ่ายน้ำยาฑักผ้าและจะต้อง ทำการชักด้วยผงชักฟอก จะต้องใส่ เฉพาะน้ำยาซักผ้า เท่านั้นลงในช่องจ่าย น้ำยาซักผ้า และจะต้องใส่น้ำยาปรับ ผ้านุ่มเท่านั้นลงในช่องจ่ายน้ำยาปรับ ผ้านุ่ม การใส่สารเคมีชนิดเหลวและชนิด ผงลงทกชนิดรวมกันลงในช่องอาจทำให้ ผ้า หรือเครื่องซักผ้าของคณได้รับความ เสียหายได้

# 5.6.2 การเลือกปริมาณน้ำยาชักผ้า การยกเลิก หรือการใช้ผงชักฟอก

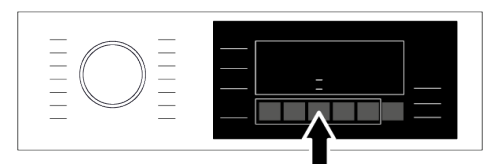

คุณไม่สามารถเลือกน้ำยาซักผ้าในบางโปรแกรม ได้จะต้องใช้ผงซักฟอกในกรณีเหล่านี้ สำหรับ ข้อมูลเพิ่มเดิม โปรดดูดารางโปรแกรม ถ้าจะใช้ผงซักฟอกในโปรแกรมที่ระบบจ่ายน้ำยา อัดโนมัตกำลังทำงาน จะต้องใส่ผงซักฟอก ที่ต้องการลงในช่องผงซักฟอก ใช้ช่องใส่ผงซัก ฟอกช่องกลาง และจะต้องปิดใช้งานการเลือก ปริมาณน้ำยาซักผ้าอัดโนมัติก่อน เครื่องจะวัด ปริมาณโหลดและปริมาณผงซักฟอกที่เหมาะสม ขึ้นอยู่กับปริมาณผ้าและการเลือกที่ทำครั้งก่อนๆ การดึงผงซักฟอกไปใช้จะไม่สามารถมองเห็นใน ขณะซัก แต่เครื่องจะดึงไปใช้พร้อมกับน้ำที่ไหล ลงบนผ้า ถ้าต้องการใช้น้ำยาชักผ้าดัวอื่นที่มีคุณสมบัติต่าง ออกไปจากชนิดที่ใช้ในช่องจ่ายน้ำยาซักผ้าจะ ต้องใส่น้ำยาซักผ้าชนิดใหม่นั้นลงในช่อง ผงซักฟอกตรงกลางแทน และจะต้องปิดใช้งาน ดัวเลือกการจ่ายน้ำยาซักผ้า น้ำยาปรับผ้านุ่มจะ ถูกดึงไปใช้จากระบบจ่าย

| สัญลักษ<br>หรือดับต | ณ์การจ่ายน้ำยาซักผ้าและน้ำยาปรับผ้านุ่ม จะดิด<br>เามโปรแกรมที่เลือกบนหน้าจอ                                                                                                    |
|---------------------|----------------------------------------------------------------------------------------------------|
| 8<br>1              | ดำแหน่งแรกบนจอแสดงผล หมายถึง น้ำยาชักผ้า<br>และน้ำยาปรับผ้านุ่ม<br>ถำสัญลักษณ์น้ำยาชักผ้าและน้ำยาปรับผ้านุ่มสว่าง<br>ขึ้น หมายความว่าน้ำยาชักผ้าและน้ำยาปรับผ้านุ่ม<br>เปิดใช้งานอยู่                                                                                                |
| 88<br>              | ถ้าสัญลักษณน้ำยาชักผ้าและน้ำยาปรับผ้านุ่มดิดบน<br>จอแสดงผล เมื่อคุณกดปุ่ม"จ่ายน้ำยาอัตโนมัดิ"เป็น<br>ครั้งแรก จะเป็นการเปิดใช้การจ่ายน้ำยาชักผ้าและ<br>ปิดการจ่ายน้ำยาปรับผ้านุ่ม ถ้าสัญลักษณ์น้ำยาปรับ<br>ผ้านุ่มไม่ดิด หมายความว่าน้ำยาปรับผ้านุ่มจะไม่ถูก<br>ใช้ใน ขั้นดอนการล้าง |
| &<br>               | เมื่อคุณกดปุ่ม"จ่ายน้ำยาอัดโนมัดิ"เป็นครั้งที่สอง<br>จะเป็นการเปิดใช้การจ่ายน้ำยาปรับผ้านุ่มและปิด<br>การจ่ายน้ำยาซักผ้า ถ้าสัญลักษณ์น้ำยาชักผ้าไม่ดิด<br>หมายความว่า จะต้องซักด้วยผงชักฟอก                                                                                          |
|                     | เมื่อคุณกดปุ่ม"จ่ายน้ำยาอัดโนมัดิ"เป็นครั้งที่สาม<br>จะเป็นการปิดการจ่ายน้ำยาชักผ้าและน้ำยาปรับผ้า<br>นุ่ม และเปิดใช้การจ่ายผงชักฟอก<br>เมื่อคุณกดปุ่ม"จ่ายน้ำยาอัดโนมัดิ"เป็นครั้งที่สึ<br>จะเป็นการกลับไปที่ตำแหน่งแรก                                                             |

# 5.6.3 น้ำยาชักผ้าหรือน้ำยาปรับผ้านุ่ม หมด

เมื่อน้ำยาชักผ้าหรือน้ำยาปรับผ้านุ่มที่ใส่ลงใน กล่องใส่ผงซักฟอกถูกใช้จนหมด สัญลักษณ์การ จ่ายในจอแสดงผลจะติดกะพริบ เมื่อสัญลักษณ์ นี้กะพริบ คุณจะต้องเติมน้ำยาชักผ้าหรือน้ำยา ปรับผ้านุ่มที่ลดลงเข้าไปในถังจ่ายเครื่องซักผ้า จึงจะสามารถจ่ายน้ำยาได้อีก 2-3 รอบ นับจาก ครั้งแรก ที่สัญลักษณ์ติดกะพริบ

# 5.6.4 การเดิมน้ำยาชักผ้าหรือน้ำยา ปรับผ้านุ่มลงในช่องผิด

ในกรณีที่คุณเดิมน้ำยาซักผ้าหรือน้ำยาปรับผ้านุ่ม ลงในช่องผิด ให้ดูที่ "การทำความสะอาดกล่อง ใส่ผงซักฟอก"

# 5.7 คำแนะนํส ํหร่ ับการชักที่มีประสิทธิภาพ

|                |                                                                                         | ผ้า                                                                                                    |                                                                                                    |                                                                                                    |                                                                                                    |  |  |  |
|----------------|-----------------------------------------------------------------------------------------|----------------------------------------------------------------------------------------------------|----------------------------------------------------------------------------------------------------|----------------------------------------------------------------------------------------------------|----------------------------------------------------------------------------------------------------|--|--|--|
|                |                                                                                         | ผ้าสีอ่อนและผ้าขาว                                                                                                    | ผ้าสี                                                                                                    | ผ้าสีด <i>ำ</i> [ส ึเข้ม                                                                                          | ผ้าละเอียดอ่อน/<br>ผ้าขนสัตว์/ผ้า<br>ไหม                                                                                          |  |  |  |
|                |                                                                                         | (ช่วงอุณหภูมิทีแนะน่อ_ิงดาม<br>ระดับความสกปรก: 40-90<br>°C)                                                                                                    | (ช่วงอุณหภูมิทีแนะน่อ <u>ิง</u><br>ตามระดับความสกปรก:<br>เย็น -40 °C)                                                                                                    | (ช่วงอุณหภูมิทีแนะนำ<br>อิงตามระดับความ<br>สกปรก: เย็น -40 °C)                                                    | (ช่วงอุณหภูมิที<br>แนะนำอิงตามระดับ<br>ความสกปรก: เย็น<br>-30 °C)                                                                 |  |  |  |
| ระดับความสกปรก | <b>สกปรกมาก</b><br>(คราบดิดแน่น<br>มาก เช่น คราบ<br>ดันหญ้า กาแฟ<br>ผลไม้ และ<br>เลือด) | อาจจำเป็นต้องจัดการคราบ<br>ส่วงหน้าก่อนขักหรือทำการ<br>แช่ผ้าก่อน<br>ผงขักฟอกและน้ำยาขักผ้า<br>ที่แนะนำสำหรับผ้าขาว<br>สามารถใช้ปริมาณตามที่<br>แนะนำ สำหรับผ้าที่สกปรก<br>มากขอแนะนำให้ใช้ผงขัก<br>ฟอกเพื่อทำความสะอาด<br>คราบดินเหนียวและคราบดิน<br>รวมถึงคราบติดแน่นที่อ่อน<br>ใหวต่อการใช้น้ำยาฟอกขาว | ผงขักฟอกและน้ำยาขักผ้า<br>ที่แนะนำสำหรับผ้าสีสามารถ<br>ใช้ปริมาณตามที่แนะนำ<br>สำหรับผ้าที่สกปรกมาก<br>ขอแนะนำให้ใช้ผงขักฟอก<br>เพื่อทำความสะอาดคราบ<br>ดินเหนียวและคราบดิน<br>รวมถึงคราบดิดแน่นที่อ่อน<br>ใหวต่อการใช้น้ำยาฟอกชาว<br>ควรใช้ผงขักฟอกที่ไม่มีส่วน<br>ประกอบของน้ำยาฟอกสี | น้ำยาขักผัาเหมาะ<br>สำหรับผัาสีและผัาสี<br>ดำ/สีเข้ม สามารถใช้<br>ในปริมาณที่แนะนำ<br>สำหรับผัาที่สกปรก<br>มาก    | ใช้น้ำยาขักผัา<br>ที่ผลิตมาสำหรับผ้า<br>ละเอียดอ่อน ให้ใช้<br>ผ้าขนสัตว์และผ้า<br>ไหมด้วยผงขักฟอก<br>สำหรับผ้าขนสัตว์<br>โดยเฉพาะ |  |  |  |
|                | <b>สกปรกทัวไป</b><br>(เช่น คราบทีเกิด<br>จากร่างกาย<br>บริเวณคอปกเสือ<br>และข้อมือเสือ) | ผงขักฟอกและน้ำยาขักผ้า<br>ที่แนะนำสำหรับผ้าขาว<br>สามารถใข้ปริมาณตามที่<br>แนะนำสำหรับผ้าที่สกปรก<br>ทั่วไป                                                                                                    | ผงขักฟอกและน้ำยาขักผัา<br>ที่แนะนำสำหรับผ้าสีสามารถ<br>ใช้ปริมาณดามที่แนะนำ<br>สำหรับผ้าที่สกปรกทั้วไป<br>ควรใช้ผงขักฟอกที่ไม่<br>มีส่วนประกอบของน้ำยา<br>ฟอกสี                                                                                                    | น้ำยาซักผ้าเหมาะ<br>สำหรับผ้าสีและผ้าสี<br>ดำ/สีเข้ม สามารถใช้<br>ในปริมาณที่แนะนำ<br>สำหรับผ้าที่สกปรก<br>ทั่วไป | ใช้น้ำยาขักผัา<br>ใช้ผลิตมาสำหรับผ้า<br>ละเอียดอ่อน ให้ใช้<br>ผ้าขนสัตว์และผ้า<br>ไหมด้วยผงขักฟอก<br>สำหรับผ้าขนสัตว์<br>โดยเฉพาะ |  |  |  |
|                | <b>สกปรกน้อย</b><br>(มีคราบทีมองไม่<br>เห็น)                                            | ผงซักฟอกและน้ำยาซักผ้ำ<br>ที่แนะนำ สำหรับผ้าขาว<br>สามารถใช้ปริมาณดามที่<br>แนะนำสำหรับผ้าที่สกปรก<br>น้อย                                                                                                    | ผงขักฟอกและน้ำยาขักผัก<br>ที่แนะนำสำหรับผักสีสามารถ<br>ใช้ปริมาณดามที่แนะนำ<br>สำหรับผักที่สกปรกน้อยควร<br>ใช้ผงขักฟอกที่ไมมีส่วน<br>ประกอบของน้ำยาฟอกสี                                                                                                    | น้ำยาขักผัาเหมาะ<br>สำหรับผ้าสีและผ้าสี<br>ดำ/สีเข้มสามารถ ใช้<br>ในปริมาณที่แนะนำ<br>สำหรับผ้าที่สกปรก<br>น้อย   | ใข้น้ำยาขักผัา<br>ทีผลิดมาสำหรับผ้า<br>ละเอียดอ่อน ให่ใช้<br>ผ้าขนสัตว์และผ้า<br>ไหมด้วยผงขักฟอก<br>สำหรับผ้าขนสัตว์<br>โดยเฉพาะ  |  |  |  |

# 5.8 ระยะเวลาของโปรแกรมที่แสดงผล

คุณสามารถดูระยะเวลาของโปรแกรมบนจอแสดง ผลของเครื่องซักผ้าในขณะเลือกโปรแกรม การ เกิดฟอง สภาพผ้าที่ไม่สมดุลกัน การจ่ายแรงดันไ ฟฟ้าที่ไม่คงที่ แรงดันน้ำ และการตั้งค่าโปรแกรม ระยะ เวลาของโปรแกรมจะถูกปรับโดยอัตโนมัติ ในขณะที่โปรแกรมกำลังทำงาน โดยขึ้นอยู่กับ ปริมาณผ้าที่คุณจะใส่ลงในเครื่อง กรณีพิเศษ: ที่จุดเริมต้นของโปรแกรมสำหรับผ้า ฝ่ายและผ้าฝ่ายประหยัด จอแสดงผลจะแสดง ระยะเวลาของผ้าครึ่งหนึ่งของความจุ นี่เป็นกรณี การใช้ทั่วไป หลังจากเริมโปรแกรมแล้ว ในช่วง 20-25 นาทีเครืองจะตรวจจับปริมาณผ้าจริง และ ถ้าตรวจจับพบว่าผ้ามีปริมาณสูงกว่าครึ่งหนึ่งของ ความจุของผ้า โปรแกรมซักจะถูกปรับค่าตาม ปริมาณทีตรวจจับและจะเพิ่มระยะเวลาของ โปรแกรมโดยอัดโนมัติ คุณสามารถดูการ เปลี่ยนแปลงนีบนจอแสดงผล

# 6 การใช้งานผลิตภัณ*ฑ*์

 $\underline{\land}$ 

โปรดอ่านหัวข้อ "คำแนะนำด้านความ ปลอดภัย″ ก่อน!

#### 6.1 แผงควบคุม

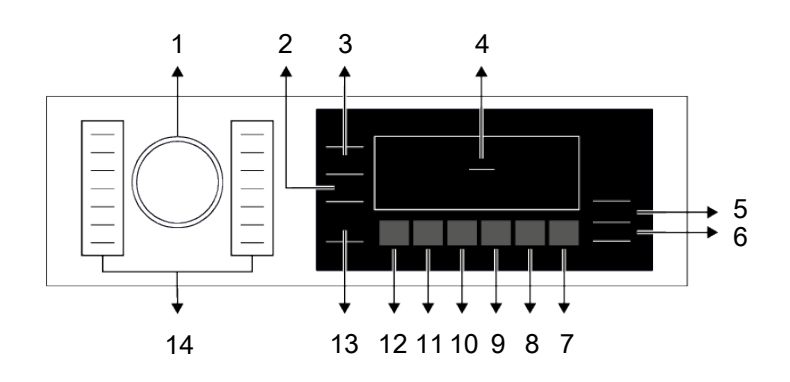

- 1 หน้าปัดเลือกโปรแกรม
- 3 ปุ่มการตั้งค่าอุณหภูมิ
- 5 ปุ่มเปิด/ปิด
- 7 ปุ่มการตั้งเวลาซักล่วงหน้า
- 9 ปุ่มเพิ่มจำนวนการล้าง
- 11 ปุ่มไอน้ำ
- 13 ปุ่มรีโมทคอนโทรล

- 2 ปุ่มปรับความเร็วการปั่นหมาด
- 4 จอแสดงผล
- 6 ปุ่มเริ่ม/หยุดชั่วคราว
- 8 ปุ่มชักเร็ว/เข็มข้น และล็อกป้องกันเด็ก
- 10 ปุ่มจ่ายน้ำยาอัตโนมัติ
- 12 ปุ่มลดรอยยับ
- 14 ไฟ LED การเลือกโปรแกรม

## 6.2 สัญลักษณ์บนจอแสดงผล

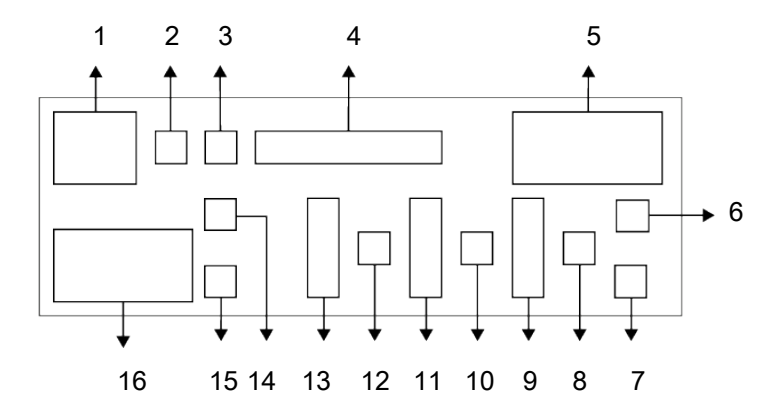

- 1 ตัวบ่งชื้อุณหภูมิ
- 3 ตัวบ่งชี้รีโมทคอนโทรล
- 5 ข้อมูลระยะเวลา
- 7 ดัวบ่งชี้การเริ่มแบบหน่วงเวลาถูกเปิดใช้
- 9 ตัวบ่งชี้ซักเร็ว
- 11 ตัวบ่งชี้เพิ่มจำนวนการล้าง
- 13 ตัวบ่งชี้จ่ายน้ำยาอัดโนมัติ
- 15 ตัวบ่งชี้ไอน้ำ

ภาพประกอบที่ใช้เพื่ออธิบายเครื่องใน หัวข้อนี้เป็นแผนผังเท่านั้นและอาจไม่ได้ เหมือนกับลักษณะจริงของเครื่องซักผ้า ้ ของคุณ

- 2 ดัวบ่งชีการเชื่อมต่อไร้สาย
- 4 ตัวบ่งชีการติดตามโปรแกรม
- 6 ตัวบ่งชีการเริ่มทํงานของโปรแกรมÈ
- 8 ตัวบ่งชีการเปิดใช้ตัวล็อกประตู
- 10 ตัวบ่งชี้การเปิดใช้ตัวล็อกป้องกันเด็ก
- 12 ตัวบ่งชี้ไม่มีน้ำ
- 14 ตัวบ่งชี้ลดรอยยับ
- 16 ตัวบ่งชี้ความเร็วการปั่นหมาด

# 6.3 ตารางโปรแกรมและการใช้พลังงาน

|                          |              |                          |                         | ฟังก์ชันเสริม                                |                |       |                    |                   |                    |      |              |
|--------------------------|--------------|--------------------------|-------------------------|----------------------------------------------|----------------|-------|--------------------|-------------------|--------------------|------|--------------|
| โปรแกรม                  | aຸຄເหກູມື °C | ปริมาณผ้าสูงสุด<br>(กก.) | อัตราการใช้นำ<br>(ลิตร) | อัตราการใช<br>พลังงาน (กิโล<br>วัตต์ชั่วโมง) | ความเร็วสูงสุด | ไอน้า | เพิ่มจ้านวนการล้าง | จ้ายนำยาอัดโนมัติ | ລ <b>ທ</b> รอ ຍຍັນ | ເຮົາ | อุณหภูมิ °C  |
|                          | 90           | 10                       | 98                      | 2,75                                         | 1400           | •     | ٠                  | •                 | ٠                  | •    | น๊าเย็น - 90 |
| ผ้าฝ้าย                  | 60           | 10                       | 98                      | 2,00                                         | 1400           | •     | •                  | •                 | •                  | •    | นำเย็น - 90  |
|                          | 40           | 10                       | 95                      | 1,10                                         | 1400           | •     | •                  | •                 | •                  | •    | น้าเย็น - 90 |
| ผ่าฝ้าย (ประหยัดพลังงาน) | 60**         | 10                       | 51                      | 0,660                                        | 1400           |       |                    | •                 |                    |      | น้าเย็น - 60 |
| ย้าใยสับเคราะย์          | 60           | 4                        | 76                      | 1,60                                         | 1200           | •     | •                  | •                 | •                  | •    | น้าเย็น - 60 |
| พาเยลงเทว เอท            | 40           | 4                        | 74                      | 1,10                                         | 1200           | •     | •                  | •                 | •                  | •    | น้าเย็น - 60 |
|                          | 90           | 10                       | 75                      | 2,30                                         | 1400           | •     | •                  | •                 | •                  | •    | น้าเย็น - 90 |
| ซักด่วน 14 นาที          | 60           | 10                       | 75                      | 1,30                                         | 1400           | •     | •                  | •                 | •                  | •    | น้าเย็น - 90 |
|                          | 30           | 10                       | 75                      | 0,25                                         | 1400           | •     | •                  | •                 | •                  | •    | น้าเย็น - 90 |
| ซักด่วน 14 นาที + เร็ว   | 30           | 2                        | 45                      | 0,15                                         | 1400           | •     | •                  | •                 | •                  | •    | น้าเย็น - 90 |
| ผ้าขนสัตว์               | 40           | 2                        | 60                      | 0,60                                         | 1200           |       | •                  | •                 |                    |      | น้าเย็น - 40 |
| เสือเช็ด                 | 60           | 4                        | 70                      | 1,40                                         | 800            | *     | •                  | •                 | •                  | •    | น้าเย็น - 60 |
| ทำความสะอาดถังซัก        | 90           | -                        | 80                      | 2,60                                         | 600            | *     |                    |                   |                    |      | 90           |
| ผ้านวม                   | 60           | -                        | 100                     | 1,60                                         | 800            | •     | •                  | •                 |                    |      | น้าเย็น - 60 |
| ไอน้าและลดสารก่อภูมิแพ้  | 90           | 9                        | 125                     | 3,00                                         | 1400           | *     | *                  | •                 |                    |      | 20-90        |
| ลดกลีนอับผ้า             |              | 1                        | 1,1                     | 0,11                                         | -              | *     |                    |                   |                    |      | -            |
| อัตโนมัติ                | 60           | 10                       | ****                    | ****                                         | 1400           |       | •                  | •                 | •                  | •    | น้าเย็น - 60 |
|                          |              | 6                        | าาว์โหล                 | ดโปรแกรม                                     | ****           |       |                    |                   |                    |      |              |
| ขจัดคราบผึงแน่น          | 60           | 5                        | 86                      | 1,85                                         | 1400           |       |                    | •                 |                    | •    | 30-60        |
| ชุดกีพ้า                 | 40           | 5                        | 60                      | 0,65                                         | 1200           |       |                    | •                 |                    |      | น้าเย็น - 40 |
| ดูแลผ้าสีเข้ม / ยีนส์    | 40           | 5                        | 86                      | 1,05                                         | 1200           | •     | *                  | •                 | •                  | •    | น้าเย็น - 40 |
| ผ้าเช็ดตัว               | 60           | 4                        | 115                     | 1,60                                         | 800            | •     | *                  | •                 |                    |      | นำเย็น - 60  |
| ของเล่นนุ่มนีม           | 40           | 2                        | 80                      | 0,90                                         | 600            |       | *                  | •                 |                    |      | น้าเย็น - 40 |

• : เลือกได้

\* : เลือกอัดโนมัดิแล้ว ไม่สามารถยกเลิก \*\*\*\* : โปรแกรมจะตรวจจับประเภทและปริมาณ ของผ้าเพือทำการปรับปริมาณการใช้นิาและ พลังงานรวมถึงระยะเวลาของโปรแกรมโดย อัดโนมัดิ

#### \*\* : โปรแกรมป้ายฉลากพลังงาน

\*\*\*\*\* : โปรแกรมเหล่านี้สามารถใช้ร่วมกับ แอปพลิเคชัน HomeWhiz การใช้พลังงานอาจ เพิ่มขึ้นเนื่องจากการเชื่อมด่อแอปพลิเคชัน - : ดูข้อมูลโหลดสูงสุดในคำอธิบายของ โปรแกรม โปรดอ่านหัวข้อการติดตั้งของคู่มือก่อน ใช้งานครั้งแรก ฟังก์ชันเสริมในตารางอาจแตกต่างกัน ไปขึ้นอยู่กับรุ่นเครื่องซักผ้าของคุณการ ใช้น้ำและพลังงานอาจแปรผันโดย ขึ้น ้อย่กับการเปลี่ยนแปลงแรงดันน้ำ ความกระด้างของน้ำและอณหภมิน้ำ อณหภมิแวดล้อม ชนิดและปริมาณผ้า การเลือกฟังก์ทันเสริมและความเร็วการ ปั่นหมาด รวมถึงการเปลี่ยนแปลงใน แรงดันไฟฟ้า รูปแบบการเลือกสำหรับ ้ฬังก์ชันเสริม สามารถเปลี่ยนแปลงได้ โดยบริษัทผ้ผลิตสามารถเพิ่มหรือลบ รปแบบตัวเลือกได้ ้ความเร็วการปุ่นหมาดของเครื่องอาจ แตกต่างกันโดยขึ้นอย่กับโปรแกรม ซึ่ง ้ความเร็วการปั่นหมาดนี้จะต้องไม่เกิน ความเร็วการปั่นหมาดสูงสุดของเครื่อง ความดังของเสียงและความชื้นจะ แปรผันตามความเร็วการปั่นหมาด หาก เลือกความเร็วการปั่นหมาดสูงใน ระหว่างขั้นตอนการปื่นหมาด ผ้าจะมี ความชื้นน้อยแต่จะมีเสียงดังในการทำ งานมากขึ้นในช่วงการสิ้นสดโปรแกรม

คุณสามารถดูระยะเวลาของโปรแกรม การซักบนจอแสดงผลของเครื่องซักผ้า ในขณะเลือกโปรแกรม อาจมีความแตก ด่าง 1-1.5 ชั่วโมงของระยะเวลาการ ซัก บนจอแสดงผลและระยะเวลาจริงของ รอบการซักโดยขึ้นอยู่ กับปริมาณผ้าที่ คุณใส่ในเครื่อง เครื่องจะอัปเดตระยะ เวลาโดยอัตโนมัติหลังจากการซักเริ่มต้น ให้เลือกอุณหภูมิเหมาะสมที่ต่ำที่สุด เสมอ โดยทั่วไปโปรแกรมที่มี ประสิทธิภาพสูงสุดในแง่ของการใช้ พลังงานจะเป็นโปรแกรมที่ซักที่อุณหภูมิ ด่าเป็นเวลานาน

# 6.4 การเลือกโปรแกรม

 เลือกโปรแกรมที่เหมาะสมสำหรับชนิด ปริมาณ และระดับความสกปรกของผ้าโดย สอดคล้องกับ "ตารางโปรแกรมและการใช้ พลังงาน"

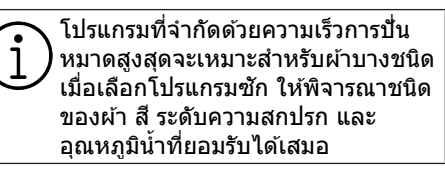

 เลือกโปรแกรมซักที่ต้องการด้วยหน้าปัดเลือก โปรแกรม

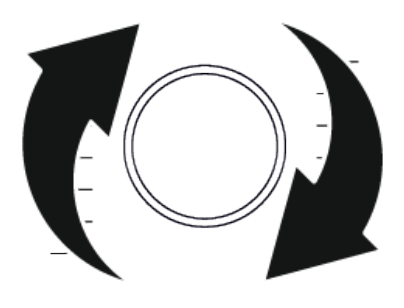

# 6.5 โปรแกรม

# ผ้าฝ้าย (ประหยัดพลังงาน)

ใช้เพื่อซักผ่า้ฝ่ายและผ้าลินินที่ท<sup>ุ้</sup>นทานที่สกปรก ทั่วไป แม้ว่าระยะเวลาการซักจะนานกว่า โปรแกรมอื่นทั้งหมด แต่จะให้การประหยัด พลังงานและน้ำได้สูง อุณหภูมิน้ำจริงอาจแตก ต่างไปจากอุณหภูมิการซักที่ระบุไว้ เมื่อคุณใส่ผ้า ลงในเครื่องในปริมาณน้อย(เช่น ที่ไม่เกิน ½ ของ ความจุ) ระยะเวลาของโปรแกรมซักอาจสั้น ลงโดยอัตโนมัติ ในกรณีนี่ จะลดการใช้พลังงาน และน้ำลง

# ● ผ้าฝ้าย

คุณสามารถขักผ้าฝ้ายที่ทนทาน (ผ้าปูโด๊ะ ผ้าปูที่นอน ผ้าเช็ดดัว เสื้อคลุมอาบน้ำ ชุดชั่นใน ฯลฯ) ด้วยโปรแกรมนี้ เมื่อกดปุ่มฟังก์ชันซักเร็ว ระยะเวลาของโปรแกรมซักจะสั้นลงมากแต่ก็ให้ ประสิทธิภาพการซักที่แน่ใจว่าจะมีการเคลื่อนไหว ของการซักที่เข้มข้น ถ้าไม่ได้เลือกฟังก์ชันซัก เร็ว จะให้การซักและการล้างน้ำที่มีประสิทธิภาพ ที่มั่นใจสำหรับผ้าที่สกปรกมากของคุณได้

# ผ้าใยสังเคราะห์

คุณสามารถชักผ้าของคุณ (เช่น เสื้อเชิ้ด เสื้อ ผู้หญิง ผ้าผสมจากผ้าฝ้าย/ผ้าใยสังเคราะห์ ฯลฯ) ด้วยโปรแกรมนี้ได้ เมื่อกดปุ่มฟังก์ชันชักเร็ว ระยะ เวลาของโปรแกรมชักจะสั้นลงอย่างมากและให้ ประสิทธิภาพการซักที่เพียงพอสำหรับผ้าของคุณ ที่ไม่ได้สกปรกมาก ถ้าไม่ได้เลือกฟังก์ชันซักเร็ว จะให้การซักและการล้างน้ำที่มีประสิทธิภาพที่ มั่นใจสำหรับผ้าที่สกปรกมากของคุณได้

# • ผ้าขนสัตว์

ใช้เพื่อซักผ้าขนสัตว์/ผ้าละเอียดอ่อน เลือก อุณหภูมิที่เหมาะสมดามป้ายกำกับผ้าของคุณ โปรแกรมนี่จะซักผ้าของคุณด้วยการเคลื่อนไหว ใน การซักที่นุ่มนวลมากเพื่อไม่ให้ผ้าเสียหาย

# ไอน้ำและลดสารก่อภูมิแพ้

มีขั้นตอนการให้ไอน้ำในช่วงเริ่มต้นของโปรแกรม เพื่อช่วยให้คราบสกปรกหลุดออกได้ง่าย โปรแกรมนี้เหมาะสำหรับการซักผ้า (ผ้าทารก ผ้าปูเดียง ผ้าปูที่นอน ชุดชั้นใน ฯลฯ ผ้าจาก ผ้าฝ้าย) ที่ต้องการซักเพื่อต้านทานต่ออาการ ภูมิแพ้ และเพื่อสุขอนามัยที่อุณหภูมิสูงด้วยรอบ การซักที่เข้มข้นและนาน มั่นใจในระดับสุขอนามัย สูงด้วยระยะเวลาการให้ไอน้ำก่อนโปรแกรมการ ซัก การให้ความร้อนที่ยาวนานและเพิ่มขั้นตอนการ ล้าง

### ● ผ้านวม

ใช้โปรแกรมนี่เพื่อซักผ้านวมจากเส้นใยที่มีป้าย กำกับระบุ "ซักด้วยเครื่องได้" คุณจะต้องใส่ผ้า นวมให้ถูกต้องในลักษณะที่จะไม่ทำให้ความเสีย หายให้กับเครื่องซักผ้าและตัวผ้า เอาส่วนห่อหุ้ม ผ้านวมออกก่อนใส่ผ้านวมลงในเครื่องซักผ้า พับผ้านวมเป็นสองทบแล้วใส่ลงในเครื่องซักผ้า ใส่ผ้านวมลงในเครื่องโดย ระมัดระวังอย่าให้ผ้าไป สัมผัสกับปะเก็นที่ประดูเครื่องซักผ้าหรือกระจก ของประตูเครื่องซักผ้า นอกจากนี่สามารถใช้ โปรแกรมนี้เพื่อซักเสื้อนอก เสื้อก๊ก แจ็คเก็ด ฯลฯ ที่มีส่วนประกอบของขนสัตว์ปีกซึ้งมีป้ายกำกับ ระบุ "ซักด้วยเครื่องได้"

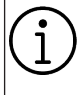

อย่าใส่ผ้านวมแบบสองชั้นมากกว่า 1 ชิ้น (200 x 200 ซม.) อย่าซักผ้านวม ปลอกหมอน ฯลฯ ที่มี ส่วนประกอบของการบุด้วยผ้าฝ้ายด้วย เครื่องซักผ้า

อย่าใช้เครืองซักผ้าเพือซักวัสดุอย่าง 3 เช่น พรมปูพืน ผ้าเช็ดทัวไป ฯลฯ มิ ฉะนันเครืองซักผ้าอาจชำรุดเสียหาย อย่างถาวรได้

#### ปื่นหมาด+ระบายน้ำ คุณสามารถใช้โปรแกรมนี้เพื่อขจัดน้ำออกจาก ผ้า ภายในเครื่อง

# • ລ້າง

ใช้เมื่อคุณต้องการล้างน้ำหรือล้างผงซักฟอกออก

# ลดกลิ่นอับผ้า

ใช้โปรแกรมนี่เพื่อกลิ่นอับผ้า ลดลดรอยยับย่น และ เวลาการรีดผ้าของ ผ้าปริมาณน้อย ผ้าฝ้าย ผ้าใยสังเคราะห์ หรือผ้าเส้นใยผสมที่ไม่เห็นคราบ สกปรก

### เสื้อเชิ้ด

โปรแกรมนี้ใช้สำหรับซักเสื้อเชิ้ดที่ทำจากผ้าฝ้าย ผ้าใยสังเคราะห์ และผ้าเส้นใยผสมสังเคราะห์ โปรแกรมนี้ช่วยลดการยับย่นให้ไอน้ำช่วงสิ้นสุด ของโปรแกรมเพื่อช่วยลดการทำงานเพื่อลดรอย ยับย่น การหมุนปั้นพิเศษและการให้ไอน้ำช่วงสิ้น สุดโปรแกรมการซัก ช่วยลดรอยยับย่นให้ เสื้อเชิ้ด ของคุณ เมื่อเลือกฟังก์ชันซักเร็ว เครื่องจะ สั่งทำการขจัดคราบล่วงหน้า

 ใช้สารเคมีขจัดคราบล่วงหน้ากับผ้าของคุณ โดยตรงหรือเดิมลงไปพร้อมกับผงซักฟอกใน ช่องใส่ผงซักฟอก ซึ่งคุณจะได้ประสิทธิภาพ เหมือนกับที่คุณได้จากการซักปกติ แต่ใช้เวลา น้อยกว่าอย่างมาก อายุการใช้งานของเสื้อเชิ้ดนาน ขึ้น อย่าใช้ผงซักฟอกสำหรับซักล่วงหน้าถ้าคุณ วางแผนที่จะใช้ฟังก์ชันตั้งเวลาซักล่วงหน้าถ้าคุณ วางแผนที่จะใช้ฟังก์ชันตั้งเวลาซักล่วงหน้าอาจ เครื่อง ผงซักฟอกสำหรับซักล่วงหน้าอาจหกลงมา บนผ้าและทำให้เกิดคราบด่าง
 \*\* ขอแนะนำให้ใช้รอบการซักที่มีเสื้อเชิ้ดไม่เกิน 6 ดัว เพื่อลดรอยยับย่นของเสื้อเชิ้ดโดยใช้รอบ การซักนี้ เมื่อซักเสื้อเชิ้ดมากกว่า 6 ดัว อาจมี ระดับรอยยับย่นและระดับความชื้นของเสื้อเชิ้ด ด่าง กันเมื่อสิ้นสุดรอบการซัก

# ขักด่วน 14 นาที

ใช้โปรแกรมนี้เพื่อซักผ้าที่สกปรกน้อยและไม่มี ด่างดวงของคราบโดยใช้เวลาสั้นๆ แต่ไม่ควรใช้ สำหรับผ้าเช็ดตัวหรือผ้าฝ้ายหนา ระยะเวลาของ โปรแกรมอาจลดลงได้ถึง 14 นาทีเมื่อเลือก ฟังก์ชันการซักเร็ว เมื่อเลือกฟังก์ชันการซักเร็ว จะต้องซักผ้าไม่เกิน 2 กิโลกรัม

# • ดูแลผ้าสีเข้ม / ยีนส์

ใช้โปรแกรมนี้เพื่อปกป้องสีของผ้าสีเข้มหรือผ้า ยืนส์ของคุณ โปรแกรมจะให้การชักประสิทธิภาพ สูงพร้อมการเคลื่อนไหวของถังชักที่พิเศษแม้ว่า อุณหภูมิจะต่ำก็ตาม แนะนำให้ใช้น้ำยาชักผ้าหรือ แชมพูชักผ้าขนสัตว์สำหรับผ้าสีเข้ม อย่าใช้ชักผ้า ละเอียดอ่อนที่มีส่วนประกอบของ ขนสัตว์ ฯลฯ

#### ทำความสะอาดถังชัก

การทำงานถังขักเป็นประจำ (ทุก 1 ถึง 2 เดือน) จะช่วยให้มั่นใจในสุขอนามัยที่จำเป็น เปิดใช้ โปรแกรมเมื่อนำผ้าออกจากเครื่องขักผ้าหมดแล้ว เพื่อผลลัพธ์ที่ดีขึ้น ให้ใช้สารด้านทานคราบ ดะกอนผง (สารทำความสะอาดถังขัก) ที่เหมาะ กับเครื่องขักผ้าเมื่อเลือกใช้ฟังก์ชันผงขักฟอก เปิดประตูเครื่องขักผ้าค้างไว้ครึ่งหนึ่งหลังจาก โปรแกรมสิ้นสุดเพื่อให้ด้านในเครื่องขักผ้าแห้ง สนิท

นี่ไม่ใช่โปรแกรมซักผ้า แต่เป็นโปรแกรม บำรุงรักษาเครือง อย่าเปิดใช้โปรแกรมนี่ในขณะที่มีสิ่งของ อยู่ด้านในเครือง เมื่อคุณพยายามใช้งาน เครืองซักผ้าจะตรวจจับการมีอยู่ของ โหลดโดยอัตโนมัติ และอาจปิด โปรแกรมหรือทำงานต่อตามรุ่นเครือง ซักผ้าของคุณ หากโปรแกรมทำงานต่อ คุณจะไม่ได้ประสิทธิภาพการทํตวามE สะอาดที่ดี

#### อัตโนมัติ

ใช้เพื่อชักผ้าฝ้าย ผ้าใยสังเคราะห์ หรือผ้าเส้น ใยผสม (ผ้าฝ้าย+ผ้าใยสังเคราะห์) ที่ชักบ่อยได้ โปรแกรมจะตรวจจับประเภทและปริมาณของผ้า เพื่อทำการปรับปริมาณการใช้น้ำและระยะเวลา ของโปรแกรมโดยอัดโนมัดิ

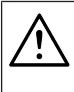

คำเตือน

อย่าใช้โปรแกรมนีซักผ้าขนสัตว์และผ้า ละเอียดอ่อน

อุณหภูมิการขักสูงสุดในโปรแกรมอัตโนมัติขึ้นอยู่ กับระดับความสกปรกและชนิดของผ้าอยู่ที่ 60°C ประสิทธิภาพการซักอาจไม่ถึงระดับที่ต้องการ สำหรับผ้าขาวที่สกปรกมากและผ้าที่มีคราบฝัง แน่น (คอปกเสื้อ ถุงเท้าเปื้อนดิน คราบเหงื่อ ฯลฯ) ในกรณีนี้ ขอแนะนำให้เลือกโปรแกรมผ้า ฝ้ายพร้อมการซักล่วงหน้าและตั้งอุณหภูมิไว้ที่ 50-60°C โปรแกรมอัตโนมัติจะตรวจจับผ้าหลาย ชนิดอย่าง ถูกต้องและซักอย่างปลอดภัย

#### • ชุดกีฬา

คุณสามารถใช่โปรแกรมนี้เพื่อซักผ้าชุดกีฬาและ ชุดกลางแจ้งที่มีส่วนประกอบของเส้นใยฝ้าย/ เส้นใยสังเคราะห์ผสมและผ้าคลุมกันน้ำเช่น ผ้า Gore-tex ฯลฯ ซึ่งจะให้ความมั่นใจว่าผ้าของคุณ จะถูกชักอย่างถนอมผ้าด้วยการเคลื่อนไหวแบบ หมุนพิเศษ

### ขจัดคราบฝั่งแน่น

เครื่องชักผ้านี้มีโปรแกรมชักขจัดคราบผึงแน่น พิเศษซึ่งจะให้การขจัดคราบหลายประเภทใน ลักษณะที่มีประสิทธิภาพที่สุด ใช้โปรแกรมชักนี้ เฉพาะสำหรับผ้าฝ้ายสีย้อมที่ดิดทนทานเท่านั้น อย่าใช้โปรแกรมนี้ชักผ้าย้อมสีและผ้าละเอียด อ่อน ก่อนชักผ้าให้ดรวจดูป้ายกำกับที่ดัวผ้า (การแนะนำสำหรับเสื้อเชิ้ตจากผ้าฝ้าย กางเกง ขายาว กางเกงขาสั้น เสื้อทีเชิ้ด เสื้อผ้าทารก ชุดนอน ผ้ากันเปื้อน ผ้าปูโต๊ะ ผ้าปูที่นอน ผ้าชุด คลุมผ้า นวม ปลอกหมอน ผ้าเช็ดดัวห้องน้ำ ชายหาด ผ้าเช็ดดัว ถุงเท้า ชุดชั้นในจากผ้าฝ้าย ที่เหมาะสำหรับการชักที่อุณหภูมิสูงและใช้เวลา การชักนาน)

ในโปรแกรม<sup>์</sup>ขจัดคราบอัตโนมัติ คุณสามารถชัก ผ้าที่มีคราบสกปรกดิดแน่น 24 ประเภท โดย แบ่ง ออกเป็น 3 กลุ่ม ตามตัวเลือกฟังก์ขัน "ซักเร็ว" โปรแกรมซักพิเศษที่ได้ปรับปรุงระยะ เวลาการล้างและแข่ผ้า การทำงานในการซัก ระยะเวลา การซักและการล้างให้เหมาะสมโดย ขึ้นอยู่กับกลุ่มคราบดิดแน่นที่เลือก

# คุณสามารถดูกลุ่มคราบสกปรกที่สามารถ เลือกใช้ด้วยปุ่ม "ชักเร็ว/เข้มขัน″ ข้างล่างนี้

#### เมื่อกดปุ่ม "เข้มข้น″

เหงือ คราบที่คอปกเสื้อ อาหาร น้ำมายองเนส น้ำราดสลัด เครื่องสำอาง น้ำมันเครื่อง อาหารเด็ก หากไม่ได้เลือก "ชักเร็ว/เช้มข้น″

เลือด ช็อกโกแล็ต ขนมพุดดิ้ง หญ้า โคลน ไข่ เนย แกง

# เมื่อกดปุ่ม "ชักเร็ว″

ชา กาแฟ์ น้ำผลไม้ น้ำซอส ไวน์แดง น้ำโคล่า แยม ถ่าน

- a. เลือกโปรแกรมซักคราบติดแน่น
- b. เลือกคราบติดแน่นที่คุณต้องการทำความ สะอาดโดยคันหาในกลุ่มข้างบนแล้วเลือก กลุ่มที่เกี่ยวข้องด้วยปุ่มฟังก์ชันเสริม "ซักเร็ว/ เข้มข้น"
- C. อ่านป้ายกำกับของผ้าอย่างละเอียดและตรวจ สอบให้แน่ใจว่าเลือกอุณหภูมิและความเร็ว การปื่นหมาดที่ถูกต้อง

# •ุ ดาวน์โหลดโปรแกรม

นี่เป็นโปรแกรมชักพิเศษที่อนุญาดให้คุณ ดาวน์โหลดโปรแกรมชักอื่นเมื่อต้องการใช้ได้ใน ช่วงเริ่มทำงาน มีโปรแกรมชักที่คุณจะพบได้ด้วย แอปพลิเคชัน HomeWhiz ตามค่าเริ่มต้น แต่คุณ สามารถใช้แอปพลิเคชัน HomeWhiz เพื่อเลือก โปรแกรมชักจากโปรแกรมที่กำหนดล่วงหน้าที่ ตั้งค่าไว้ จากนั้นค่อยเปลี่ยนและใช้งาน

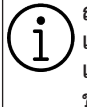

ถ้าคุณต้องการใช้คุณสมบัติ HomeWhiz และฟังก์ชันรีโมทคอนโทรล คุณจะต้อง เลือก "ดาวน์โหลดโปรแกรม" สามารถดู ข้อมูลโดยละเอียดได้ในคุณสมบัติ HomeWhiz และฟังก์ชัน รีโมทคอนโทรล

# • ของเล่นนุ่มนิ่ม

ของเล่นนุ่มนิ่มจะต้องชักในโปรแกรมถนอมผัา เนื่องจากเป็นผ้าที่ละเอียดอ่อน และประกอบด้วย เส้นใยและอุปกรณ์เสริม ด้วยการเคลื่อนไหวของ การชักที่อ่อนโยนและโปรไฟล์การหมุนปั่นของ โปรแกรมของเล่นนุ่มนิ่มนี้จะช่วยปกป้องของเล่น ในระหว่างการชัก ขอแนะนำให้ใช้น้ำยาชักผ้า

ห้ามใช้ชักของเล่นเปราะแดกง่ายทีมีพืน ผิวแข็งไม่ว่าในสถานการณ์ใดๆ ห้ามซักของเล่นร่วมกับผ้าปกดิ เนื่องจากอาจส่งผลเสียด่อผ้าได้

# • ผ้าเช็ดตัว

ใช้โปรแกรมนี้เพื่อชักผ้าฝ้ายที่ทนทาน เช่น ผ้าเข็ดตัว ใส่ผ้าเช็ดตัวลงในเครื่องโดย ระมัดระวังอย่าให้ผ้าไปสัมผัสกับปะเก็นที่ประตู เครื่องชักผ้าหรือกระจกของประตูเครื่องชักผ้า

# 6.6 การเลือกอุณหภูมิ

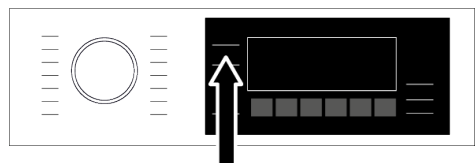

เมื่อใดก็ตามที่เลือกโปรแกรมการซักใหม่ อุณหภูมิที่แนะนำของโปรแกรมชักจะปรากฏบน ตัวบ่งชื่อุณหภูมิอาจเป็นไปได้ว่าค่าอุณหภูมิที่ แนะนำนั้นไม่ใช่อุณหภูมิสูงสุดที่สามารถเลือกได้ สำหรับโปรแกรมปัจจุบัน กดปุ่มปรับอุณหภูมิเพื่อเปลี่ยนแปลงอุณหภูมิ อุณหภูมิจะลุดลงเป็นลำดับขั้น

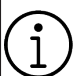

จะไม่มีการเปลียนแปลงในโปรแกรม ) หากขั้นตอนไม่อนุญาตการปรับอุณหภูมิ

นอกจากนีคุณยังสามารถเปลี่ยนแปลงอุณหภูมิ หลังจากการซักเริ่มทำงานก็ได้ การเปลี่ยนแปลง ดังกล่าวจะทำได้ก็ต่อเมือขั้นดอนการซักอนุญาด ให้เปลี่ยนแปลงอุณหภูมิได้เท่านั้น

ถ้าคุณเลื่อนไปที่ตัวเลือกซักน้ำเย็นและ ึกดป่มปรับอณหภมิอีกครั้ง อณหภมิ สงสดที่แนะนำสำหรับโปรแกรมที่เลือก จะปรากภบนจอแสดงผล กดป่มปรับ อณหภมิอีกครั้งเพื่อลดค่าอณหภมิ

# 6.7 การเลือกความเร็วการปั่นหมาด

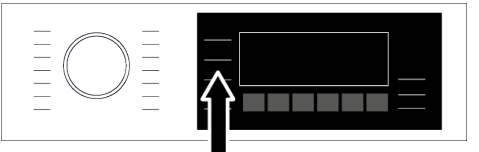

เมื่อใดก็ตามที่เลือกโปรแกรมการซักใหม่ ความเร็วการปั่นหมาดที่แนะนำของโปรแกรมซัก จะปรากฏบนตัวบ่งชี้ความเร็วการปั่นหมาด อาจเป็น ไปได้ว่าค่าความเร็วการปั่นหมาดที่แนะนำนั้น ไม่ ใช่ ความเร็วการปั่นหมาดสูงสุดที่สามารถเลือกได้ สำหรับโปรแกรมปัจจุบัน

กดปุ่มปรับความเร็วก<sup>`</sup>ารปั่นหมาดเพื่อเปลี่ยนแปลง ความเร็วการปั่นหมาด ความเร็วการปั่นหมาดจะลด ลงเป็นลำดับขั้นจากนั้น ตัวเลือก "ล้างน้ำและแช '(I\_\_l) " และ "ไม่ปั่นหมาด(--)" จะปรากฏบนจอ แสดงผลโดย ขึ้นอยู่กับรุ่นเครื่องซักผ้าของคุณ ถ้าคุณจะไม่ใส่ผ้าต่อทันทีหลังจากโปรแกรม การ ซักทำงานเสร็จสิ้น คุณสามารถใช้ฟังก์ชัน ล้างน้ำ และแช่ เพื่อป้องกันไม่ให้ผ้าเกิดรอยยับย่นขณะไม่ มีน้ำอยู่ในเครื่อง

้ฟังก์ชัน<sup>ิ</sup>นี้จะแข่ผ้าไว้ในน้ำล้างขั้นสุดท้าย ถ้าคุณ ต้องการปั่นหมาดผ้าหลังจากฟังก์ชันล้างน้ำและ แข่ผ้า:

- a. ปรับความเร็วการปั่นหมาด
- b. กดปุ่มเริ่ม/หยุดชั่วคราว โปรแกรมจะกลับมา ทำงานต่อ เครื่องชักผ้าจะระบายน้ำออก และปื่นหมาดผ้า

ถ้าคุณต้องการระบายน้ำออกเมื่อสิ้นสุดการ ทำงานของโปรแกรมชักโดยไม่ปั่นหมาด ให้ใช้ฟังก์ชันไม่ปั่นหมาด

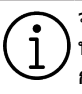

็จะไม่มีการเปลี่ยนแปลงในโปรแกรม หากขั้นตอนไม่อนุญาตการปรับความเร็ว การปั่นหมาด

้คุณสามารถเปลี่ยนแปลงความเร็วการปั่นหมาด หลังจากที่โปรแกรมเริ่มทำงานก็ได้ถ้าขั้นตอนการ ซักอนุญาตให้ทำได้จะไม่มีการเปลี่ยนแปลง กับ โปรแกรมถ้าขั้นตอนไม่อนุญาตให้ทำได้

#### การล้างและแช่ผ้า

ถ้าคุณจะไม่ใส่ผ้าต่อทันทีหลังจากโปรแกรม การ ชักทำงานเสร็จสิ้น คุณสามารถใช้ฟังก์ชันล้าง น้ำและแช่ผ้าไว้ในน้ำล้างขั้นสุดท้ายเพื่อป้อง กันไม่ให้ผ้าเกิดรอยยับย่นขณะไม่มีน้ำอยู่ในเครื่อง กดปุ่มเริ่ม/หยุดชั่วคราว หลังจากกระบวนการ เสร็จสิ้นถ้าคุณต้องการระบายน้ำออก โดยไม่ ปั่นหมาดผ้า โปรแกรมจะกลับมาทำงานต่อและ เสร็จสิ้นหลังจากระบายน้ำออก ถ้าคุณต้องการปั่นหมาดผ้าที่แช่ไว้ในน้ำ ให้ปรับ

ถาคุณตองการบันหมาดผาทแขาวเนนา เหมรบ ความเร็วการปั้นหมาดและกดปุ่มเริ่ม/หยุดชั่วคราว โปรแกรมจะกลับมาทำงานต่อ น้ำถูกระบายออก ผ้าจะถูกปั้นหมาดและโปรแกรมทำงานเสร็จสิ้น

# 6.8 การเลือกฟังก์ชันเสริม

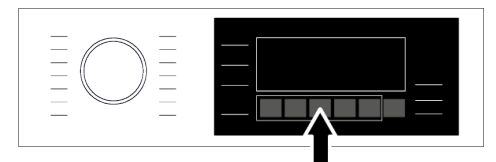

เลือกพึงก์ชันเสริมที่ต้องการก่อนจะเริ่มทำงาน ของโปรแกรม เมื่อใดก็ตามที่เลือกโปรแกรมชัก ไอคอนของสัญลักษณ์พึงก์ชันเสริมทีเลือกพร้อม กันจะดิดขึ้น

รวมถึงกรอบของฟังก์ชันเสริมทีเลือกสำหรับ โปรแกรมซักปัจจุบันหลังจากการซักเริมทำงาน แล้วจะยังคงติดสว่าง เมื่อกดป่มฟังก์ชันเสริมที่ไม่สามารถ เลือกใช้ร่วมกับโปรแกรมซักในปัจจบัน เครื่องซักผ้าจะส่งสัญญาณเสียงเดือน บางฟังก์ชันจะไม่สามารถเลือกพร้อมกัน ได้ ถ้าฟังก์ทันเสริมตัวที่สองทัดแย่งกับ ้ฬงก์ชันเสริมตัวเลือกที่เลือกไว้ก่อนเริ่ม ทำงานของเครื่องขักผ้า ฟังก์ขันที่เลือก ก่อนจะถกยกเลิกและการเลือกฟังก์ชัน ้เสริมตัวที่สองจะยังคงมีผลเปิดทำงาน ด้วอย่างเช่น ถ้าคณต้องการเลือก ฟังก์ทันฑักเร็วหลังจากเลือกน้ำเพิ่มเติม ฟังก์ชันน้ำเพิ่มเติมจะถกยกเลิกและ ฟังก์ชันซักเร็วจะมีผลเปิดทำงาน คณไม่สามารถเลือกฟังก์ชันเสริมที่ไม่ สามารถทำงานร่วมกับโปรแกรมได้ (ดที่ "ตารางโปรแกรมและการใช้พลัง งาน") บางโปรแกรมซักจะมีฟังก์ชัน เสริมที่จะต้องทำงานพร้อมกัน ซึ่งจะไม่ สามารถยกเลิกฟังก์ชับเหล่านั้นได้ กรอบของฟังก์ชันเสริมจะไม่ติดสว่าง จะ ดิดสว่างเฉพาะพื้นที่ด้านในเท่านั้น

# 6.8.1 ฟังก์ชันเสริม

#### • เร็ว

คณสามารถลดหรือเพิ่มระยะเวลาของโปรแกรม ด้วยฟังก์ชันนี้ อาจมีความแตกต่างของเวลาที เพิ่มหรือลดลงโดยขึ้นอย่กับการเลือกโปรแกรม ในกรณีไฟ LED ของ เร็ว หรือ เข้มข้น ไม่ติด ระยะเวลาของโปรแกรมที่เหมาะสมจะแสดง สำหรับผ้าที่สกปรกทั่วไปของคณ สามารถเลือกคณสมบัติการซักเข้มข้นโดย อัตโนมัติได้โดยขึ้นอย่กับการเลือกโปรแกรมซัก ในกรณีนี้ ไฟ LED ความเข้มข้นบนแผงควบคมจะ ติด คณสามารถใช้การเลือกซักเข้มข้นเพื่อให้ได้ ประสิทธิภาพการซักดีขึ้นเมือซักผ้าที่สกปรกมาก คณสามารถลดเวลาสำหรับการฑักผ้าที่สกปรก น้อยโดยการกดปุ่ม เร็ว/เข้มข้นในโปรแกรมเพื่อ เลือกโปรแกรมซักแบบเข้มข้น เมื่อคุณกดปุ่มหนึ่ง ครั้ง ไฟ LED จะดับและคณจะไปถึงจดสิ้นสด ระยะเวลาของโปรแกรมที่เหมาะสมสำหรับผ้าที สกปรกทั่วไป เมือคณกดป่มเดิมครั้งที่สอง ไฟ LED ของ FAST จะติด เวลาจะลดลงเล็กน้อย และจะแสดงระยะเวลาของโปรแกรมตำทีสด ซึ่ง เหมาะสำหรับผ้าที่สกปรกน้อย คุณสามารถลด ระยะเวลาของโปรแกรมซักได้ถึง 50% เมื่อเลือก ใช้ฟังก์ชันนี้ เมื่อระยะเวลาสั้นลงแล้ว เนื่องจาก เป็นขั้นตอนการซักที่ปรับปรงประสิทธิภาพ เครื่อง

ขักผ้าจะมีการทำงานเคลือนไหวและมีการใช้ พลังงานที่มีประสิทธิภาพสงสดของระบบกลไก และได้รับประสิทธิภาพการซักสูงขึ้น

#### เพิ่มจ้านวนการล้าง

ฟังก์ชันนีอนญาตให้เครื่องซักผ้าทำขั้นตอนล้าง น้ำเพิ่มเติมนอกเหนือจากหนึ่งครั้งที่ทำปกติหลัง การซักหลัก ดังนั้น ช่วยลดความเสียงสำหรับ ผิวหนังที่แพ้ง่าย (ผิวทารก ผิวที่แพ้ง่าย ฯลฯ) จะ ได้รับผลกระทบจากผงซักฟอกที่ตกด้างบนผ่า າໂລຍລູງ

#### • ไอน้า

ฟังก์ชันนี้ช่วยลดรอยยับย่นของผ้าฝ้าย ผ้า สังเคราะห์ และผ้าเส้นใยผสม ลดระยะเวลาการ รีดผ้า และขจัดคราบสกปรกด้วยการทำให้อ่อน น่มลง

\* ภายใ ้เงือนไขที่ใช้งานฟังก์ชันจ่ายไอน้ำเมือ สื้นสุดการทำงานของโปรแกรมซัก ผ้าของคณ อาจอ่นขึ้นเมื่อสิ้นสดการซัก นี่เป็นสิ่งที่จะเกิดขึ้น ภายในเงือนไขการทำงานของโปรแกรมซัก

> เมื่อคณเปิดใช้งานฟังก์ชันจ่ายไอน้ำ อย่าใช้น้ำยาซักผ้า หากเครื่องซักผ้า ไม่มีคณสมบัติถังบรรจของเหลว หรือ การจ่ายน้ำยาฑักผ้า มีความเสี่ยงที่จะ เกิดคราบด่างบนผ้า

#### จ่ายน้ำยาอัตโนมัติ

้คณสามารถเปลี่ยนแปลงปริมาณการจ่ายน้ำยา ขักผ้าและตัวเลือกของน้ำยาซักผ้าด้วยปุ่ม ฟังก์ชันเสริมนี้ สำหรับข้อมูลโดยละเอียด ดูที่ "การเลือกปริมาณน้ำยาซักผ้า การยกเลิก หรือ การใช้ผงซักฟอก" [หน้า 17]

 รีโมทคอนโทรล □ คุณสามารถใช้พึงก์ชันเสริมนี้เพื่อเชื่อมต่อเครื่อง ชักผ้ากับอุปกรณ์สมาร์ทโฟน สำหรับข้อมุลโดย ละเอียด ดูที่คุณสมบัติของฟังก์ชัน HomeWhiz และฟังก์ชันรีโมทคอนโทรล

#### โปรแกรมที่เลือกกำหนดเอง

คณสามารถใช้ฟังก์ชันเสริมนี้เฉพาะสำหรับ โปรแกรมฑักผ้าฝ่ายและผ้าใยสังเคราะห์ร่วมกับ แอปพลิเคชัน HomeWhiz เท่ากัน เมื่อเปิดใช้ ้งานฟังก์ชันเสริมนี้แล้ว คณสามารถเพิ่มขั้นตอน การล้างน้ำเสริมได้สูงสุด 4 ขั้นตอนไปยัง โปรแกรมซัก คณสามารถเลือกและใช้งาน ้ ฟังก์ชันเสริมที่บางฟังก์ชันแม้ว่าจะไม่พบบน

เครื่องซักผ้าของคณก็ตาม คณสามารถเพิ่มหรือ ลดเวลาของโปรแกรมซักผ้าฝ้ายและผ้า สังเคราะห์ภายในช่วงที่ปลอดภัย

เมือเลือกฟังก์ชันเสริมของโปรแกรม แบบกำหนดเองแลคัว ประสิทธิภาพการ ขักและการใช้พลังงานจะแตกต่างไป จากด่าที่ให้ไว้

# 6.8.2 ฟังก์ชัน/โปรแกรมชักที่เลือก โดยการกดปุ่มฟังก์ชันค้างไว้ 3 วินาที

• ลดรอยยับ 🐼

**พึ**่งก์ชันนี้ถกเลือกเมื่อกดปุ่มเลือกการลดรอยยับ ค้างไว้ 3 วินาที และไฟการติดตามโปรแกรมซัก สำหรับขั้นตอนที่เกี่ยวข้องติดสว่าง เมื่อเลือกใช้ ้ ฟังก์ชันนี้ ถังซักจะหมนนานสงสด 8 ชั่วโมงเพื่อ ป้องกันไม่ให้ผ้าเกิดรอยยับย่นเมื่อสิ้นสดการทำ งานของโปรแกรม คณสามารถยกเลิกโปรแกรม นี้และนำผ้าออกมาจากเครื่องได้ตลอด เวลาใน ระหว่างช่วงเวลา 8 ชั่วโมง กดป่มเลือกฟังก์ชัน หรือป่มเปิด/ปิดเครื่องซักผ้าเพื่อยกเลิกฟังก์ชัน ้ไฟการติดตามโปรแกรมซักจะยังติดสว่างจนกว่า ฟังก์ชันจะถกยกเลิกหรือขั้นตอน ทำงานเสร็จสิ้น ถ้าไม่ได้ยกเลิกฟังก์ทัน

้ฬงก์ชันจะยังทำงานในรอบการซักครั้งต่อไปด้วย

 การตั้งค่าใส่น้ำยาชักผ้าอัดโนมัติ <sup>⊕‡</sup> เปิดใช้งานโดยกดปุ่มฟังก์ชันจ่ายน้ำยาอัตโนมัติ ้ค้างไว้ 3 วินาที ด้วยฟังก์ชันนี้ปริมาณการใส่ของ ้น้ำยาซักผ้าและน้ำยาปรับผ้าน่มจะเปลี่ยนแปลง

#### การเปลี่ยนการตั้งค่าใช้น้ำยาชักผัา และ น้ำยาปรับผ้าน่ม:

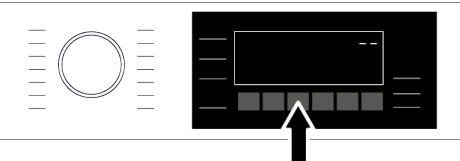

กดปุ่ม `จ่ายน้ำยาอัตโนมัติ' ค้างไว้ 3 วินาที

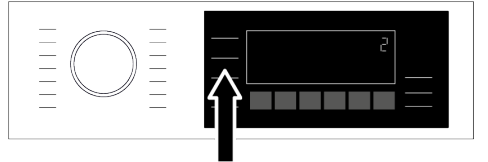

 คณสามารถเปลี่ยนแปลงค่าระดับการใส่น้ำยา ้ชั่กผ้าโดยการป่มเลือก "ปั่นหมาด″ ตามที่ แสดงด้านล่าง:

```
d1: ต่ำ
d2: ปานกลาง
d3: สง
```

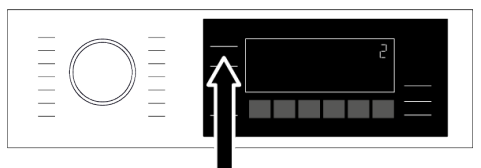

- คณสามารถเปลี่ยนแปลงค่าระดับการใส่น้ำยา ปรับผ้าน่มโดยการป่มเลือก "อณหภมิ″ ตาบที่ แสดงด้านล่าง:
- **ร1:** ต่ำ
- s2: ปานกลาง

#### s3: สง

เมื่อขั้นตอนการตั้งค่าปริมาณการใส่น้ำยา เสร็จสิ้น คณสามารถกลับไปที่เมนหลักโดยกดป่ม ้ 'รี่โมทคอนโทรล' 1 ครั้ง <sup>้</sup>สำหรับทุกโปร่แกรมการ ชักปริมาณการใส่น้ำยาจะทำงานบนการตั้งค่าล่า สดที่คณเลือกไว้จนกว่าจะตั้งค่าใหม่

 ล็อกป้องกันเด็ก 1<sub>3"</sub> ใช้การล็อกป้องกันเด็กเพื่อป้องกันไม่ให้เด็กไป เกี่ยวข้องกับการทำงานของเครื่องซักผ้า ดังนั้น คณสามารถหลีกเลี่ยงการเปลี่ยนแปลงใดๆ ขณะที่โปรแกรมกำลังทำงานอย่

คณสามารถเปิดและปิดเครื่องซักผ้าด้วย ้ป่มเปิด/ปิด เมื่อตัวล็อกป้องกันเด็กเปิด ทำงาน เมื่อคณเปิดเครื่องซักผ้าอีกครั้ง โปรแกรมซักจะทำงานต่อจากจดที่หยด ทำงานไป เมื่อตัวล็อกป้องกันเด็กถกเปิดทำงานจะ

มีสัญญาณเสียงถ้ากดปุ่มใดๆ สัญญาณ เสียงจะถูกยกเลิกเมื่อกดปุ่มใดๆ 5 ครั้ง ต่อเนื่องกัน

# การเปิดทำงานของตัวล็อกป้องกันเด็ก:

กดปุ่มฟังก์ชัน "เร็ว/เข้มข้น″ ค้างไว้ 3 วินาที เมื่อการนับถอยหลัง ``3-2-1'' บนจอแสดงผล เสร็จสิ้น สัญลักษณ์ตัวล็อกป้องกันเด็กจะปรากฎ ขึ้นบนหน้าจ<sup>ื</sup>อ เมื่อการเดือนนี้แสดงขึ้น คณสามารถปล่อยป่มฟังก์ชัน

# การปิดทำงานของตัวล็อกป้องกันเด็ก:

กดป่มฟังก์ชัน ``เร็ว/เข็มข้น″ ค้างไว้ 3 วินาที เมื่อการนับถอยหลัง ``3-2-1″บนจอแสดงผล เสร็จสิ้นสัญลักษณ์ตัวล็อกป้องกันเด็กจะหายไป

 การเชื่อมต่อไร้สาย คุณสามารถจับคู่เครื่องซักผ้ากับอุปกรณ์สมาร์ท-้ โฟน ผ่านการเชื่อมต่อไร้สาย ด้วยวิธีนี้คณสามารถ ใช้อปกรณ์สมาร์ทโฟนเพื่อรับข้อมลเกี่ยวกับ ้เครื่องซักผ้าและควบคมเครื่องได้ วิธีการเปิดใช้การเชื่อมต่อไร้สาย: กดป่มรีโมทคอนโทรลค้างไว้ 3 วินาที หลังจาก การนับถอยหลัง "3-2-1″ บนจอแสดงผล ้สิ้นสุด สัญลักษณ์ "**On**″ จะปรากฏขึ้นเมื่อการแจ้ง เดือนนี้แสดงขึ้น ให้หยดกดป่มรีโม๊ทคอนโทรล ไอคอนการเชื่อมต่อไร้สายจะติดกะพริบเมื่อ เครื่องฑักผ้ากำลังเชื่อมต่อกับอินเทอร์เน็ต ถ้าการ เชื่อมต่อสำเร็จ ไอคอนจะติดคงที่

#### วิธีการปิดใช้การเชื่อมต่อไร้สาย: กดป่มรีโมทคอนโทรลค้างไว้ 3 วินาที ไฟนับถอย

หลัง ``3-2-1″ จะแสดงขึ้น จากนั้นสัญลักษณ์ "**Off**″ จะปรากฏขึ้นบนจอแสดงผล

เพื่อให้สามารถเปิดใช้การเชื่อมต่อไร้ สายได้ต้องทำการตั้งค่าจับค่ให้เสร็จสิ้น โดยผ่านแอปพลิเคชัน HomeWhiz หลัง จากตั้งค่าแล้ว การเชื่อมต่อไร้สายจะ เปิดใช้งานโดยอัตโนมัติถ้าคณกดป่ม "รีโมทคอนโทรล"

# 6.9 ตั้งเวลาซักล่วงหน้า

#### การแสดงผลเวลา

เมื่อเลือกฟังก์ชันตั้งเวลาซักล่วงหน้าแล้ว เวลาคง เหลือ จนโปรแกรมเริ่มทำงานจะแสดงขึ้นใน หน่วย ชม. เช่น 1 ชม., 2 ชม. และเวลาคงเหลือ จนถึงโปรแกรมทำงานเสร็จสิ้นหลังจากเริ่มทำงาน จะแสดงขึ้นในหน่วยชั่วโมงและบาที เช่น ตัวอย่าง นี้ คือ 01:30

|                                           | _ |
|-------------------------------------------|---|
| 🗩 ระยะเวลาของโปรแกรมการซักจะแตก           |   |
| )ต่างไปจากค่าที่หัวข้อ "ตารางโปรแกรม      |   |
| 🖵 และการใช้พลังงาน" ขึ้นอยู่กับแรงดันน้ำ  | ۱ |
| ความกระด้างของน้ำและอุณหภูมิน้ำ           |   |
| อุณหภูมิแวดล้อม ปริมาณผ้าและชนิด          |   |
| ของผ้า ฟังก์ชันเสริมที่เลือก และการ       |   |
| เปลี่ยนแปลงของแรงดันไฟฟ้าหลักที่          |   |
| จ่าย หลังจากทำงานไประยะเวลา               |   |
| หนึ่งเมื่อ เปิดใช้ฟังก์ชันตั้งเวลาซักล่วง |   |
| หน้าแล้ว เครื่องจะเปลี่ยนไปที่โหมด        |   |
| สแตนด์บายและไฟ LED บางตัวบน               |   |
| จอแสดงผลจะดับ ถ้ามีการเลือก               |   |
| โปรแกรมใดๆ โดยผู้ใช้ ไฟ LED จะติด         |   |
| อีกครั้ง                                  |   |
|                                           |   |

ด้วยฟังก์ชันตั้งเวลาซักล่วงหน้านี้ สามารถตั้งเวลา ล่วงหน้า ของโปรแกรมได้นานสูงสุดถึง 24 ชั่วโมง หลังจากกดปุ่มตั้งเวลาซักล่วงหน้าเวลา ซักล่วงหน้าโดยประมาณของโปรแกรมซักจะ แสดงขึ้น ถ้าตั้งค่าเวลาซักล่วงหน้าแล้ว ไฟตัวบ่ง ชี้เวลาซักล่วงหน้าจะดิดสว่าง

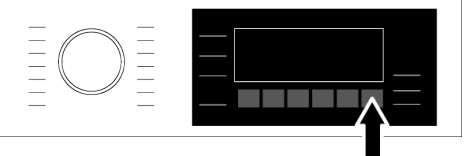

คุณจะต้องกดปุ่มเริ่ม/หยุดชั่วคราวหลังจากปรับ ค่าเวลาเพื่อให้ฟังก์ชันตั้งเวลาชักล่วงหน้า ทำงานและโปรแกรมชักทำงานเสร็จสิ้นที่เวลา ชักล่วงหน้าที่ตั้งไว้

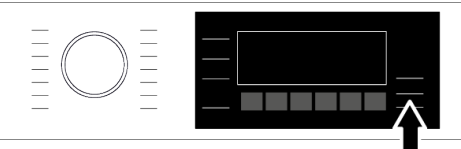

ถ้าคุณต้องการยกเลิกฟังก์ชันตั้งเวลาซักล่วง หน้า ให้กดปุ่มเปิด/ปิด เพื่อปิดและเปิดเครื่อง ซักผ้า

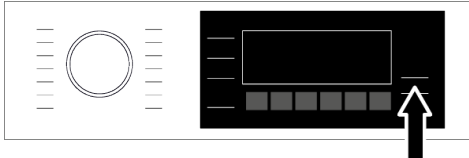

เมื่อคุณเปิดใช้ฟังก์ชันตั้งเวลาซักล่วง หน้าแล้ว อย่าเติมน้ำยาชักผ้าลงในช่อง ผงซักฟอก(ช่องหมายเลข 2) มีความ เสี่ยงที่จะเกิดคราบด่างบนผ้า

- เปิดประดูเครื่องซักผ้า ใส่ผ้าลงไปแล้วใส่ผง ชักฟอก ฯลฯ
- เลือกโปรแกรมการชัก อุณหภูมิ ความเร็วการ ปั่นหมาด และฟังก์ชันเสริมตามที่จำเป็น
- C. ตั้งเวลาซักล่วงหน้าที่ต้องการ โดยการกดปุ่ม ตั้งเวลาซักล่วงหน้า ไฟตัวบ่งชี้จะดิด
- กดปุ่มเริ่ม/หยุดชั่วคราว การนับถอยหลังของ เวลาจะเริ่มดัน

สามารถใส่ผ้าเพิ่มลงในเครื่องได้อีกใน ระหว่างการนับถอยหลังของเวลาซัก ล่วงหน้า เมื่อสิ้นสุดการนับถอยหลัง ไฟตัวบ่งชี้เวลาจะดับ รอบการซักจะเริ่ม ทำงาน และเวลาคงเหลือของโปรแกรม ที่เลือก ไว้จะแสดงบนจอแสดงผล

# 6.10การเริ่มทำงานของโปรแกรม

 a. กดปุ่มเริ่ม/หยุดชั่วคราวเพื่อเริ่มทำงานของ โปรแกรม

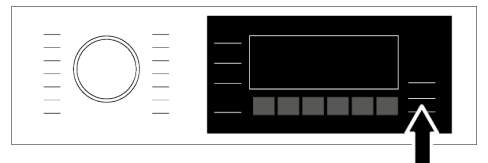

- b. ประตูเครื่องซักผ้าถูกล็อกไว้ สัญลักษณ์ล็อก ประตูจะปรากฏขึ้นบนจอแสดงผลหลังจาก ประตูเครื่องซักผ้าถูกล็อกไว้
- C. ไฟดัวบ่งชี้การดิดตามโปรแกรมบนจอแสดง ผลจะแสดงขั้นตอนโปรแกรมในปัจจุบัน
  - ถ้าไม่มีโปรแกรมเริ่มทำงานหรือไม่ได้กด ปุ่มภายใน 10 นาที ในระหว่างการเลือก โปรแกรมเครื่องซักผ้าจะปิดเครื่องโดย อัตโนมัติ จอแสดงผลและไฟดัวบ่งขี้ ทั้งหมดจะดับ ถ้าคุณกดปุ่มเปิด/ปิด ข้อมูลโปรแกรม ซักที่เลือกไว้เริ่มต้นจะแสดงขึ้น

# 6.11ล็อกประตูเครื่องชักผ้า

เครื่องซักผ้ามีระบบล็อกที่ประตูเครื่องซักผ้าเพื่อ ป้องกันการเปิดประตูเครื่องซักผ้าในกรณีที่ระดับ น้ำยังไม่เพียงพอ

สัญลักษณ์ "ล็อกประตู″ จะปรากฏขึ้นบนจอแสดง ผลหลังจากประตูเครื่องซักผ้าถูกล็อกไว้

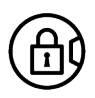

ประตูจะถูกล็อกถ้าเลือกฟังก์ชัน รีโมทคอนโทรล เพื่อเปิดประตู คุณจะ ต้องปิดฟังก์ชันการเริ่มทำงานจากระยะ ใกลโดยการกดปุ่มเริ่มทำงานจากระยะ ไกลหรือเปลี่ยนแปลงดำแหน่งโปรแกรม

# การเปิดประตูเครื่องชักผ้าในกรณีไฟฟ้าดับ:

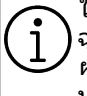

ในกรณีไฟฟ้าดับคุณสามารถใช้มือจับ ฉุกเฉินสำหรับประตูเครื่องซักผ้า ข้างใต้ ฝาปิดตัวกรองบั๊มระบายน้ำทิ้งเพื่อเปิด ประตูเครื่องซักผ้าด้วยตัวเองได้

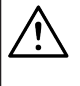

เพื่อหลีกเลี่ยงน้ำไหลลันก่อนเปิดประดู เครื่องซักผ้า ตรวจสอบว่าไม่มีน้ำคง เหลือด้านในเครื่องแล้ว

- a. ปิดเครื่อง แล้วถอดปลั๊กไฟของเครื่อง
- b. เปิดฝาครอบตัวกรองปั๊มระบายน้ำทิ้ง

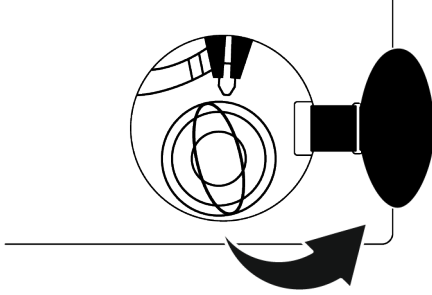

- C. ใช้เครื่องมือดึงมือจับฉุกเฉินของประตูเครื่อง ชักผ้าแล้วปล่อย จากนั้นเปิดประตูออก
- ถ้าประตูเครื่องซักผ้าไม่เปิด ให้ทำซ้ำขั้น ดอนก่อนหน้า

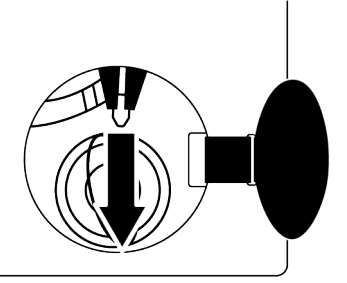

# 6.12การเปลี่ยนแปลงการเลือก โปรแกรมหลังจากโปรแกรมชัก เริ่มทำงานแล้ว

# การเพิ่มเสื้อผ้าเข้าไปหลังจากโปรแกรมชัก เริ่มทำงานแล้ว 💭 :

ถ้าระดับน้ำในเครื่องเหมาะสมเมื่อคุณกดปุ่มเริ่ม/ หยุดชั่วคราว ดัวล็อกประตูจะถูกปิดทำงานและ ประตูจะสามารถเปิดให้คุณใส่ผ้าเข้าไปได้ สัญลักษณ์ล็อกประตูบนจอแสดงผลจะดับเมื่อตัว ล็อกประตู ถูกปิดทำงาน หลังจากใส่ผ้าให้ปิด ประตูเครื่องซักผ้า แล้วกดปุ่มเริ่ม/หยุดชั่วคราว 1 ครั้งเพื่อทำงานของรอบการซักต่อ

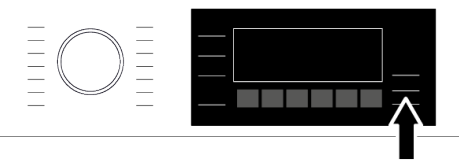

ถ้าระดับน้ำในเครื่องเหมาะสมเมื่อคุณกดปุ่มเริ่ม/ หยุดชั่วคราว จะไม่สามารถปิดทำงานของตัวล็อก ประดูและไอคอนล็อกประดูบนจอแสดงผลจะยัง คงติดสว่าง

> ถ้าอุณหภูมิน้ำด้านในเครื่องสูงกว่า 50°C คุณไม่สามารถปิดทำงานตัวล็อกประดู ด้วยเหตุผลเพื่อความปลอดภัย แม้ว่า ระดับน้ำจะเพียงพอแล้วก็ตาม

**การใช้โหมด "หยุดชั่วคราว"** กดปุ่มเริ่ม/หยุดชั่วคราว เพื่อเปลี่ยนใช้โหมด หยุดชั่วคราว สัญลักษณ์หยุดชั่วคราวจะติดกะพริบ บนจอแสดงผล

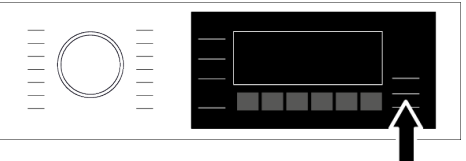

#### การเปลี่ยนแปลงการเลือกโปรแกรมหลังจาก โปรแกรมชักเริ่มทำงานแล้ว:

คุณไม่สามารถเปลี่ยนโปรแกรมซักในขณะที่ โปรแกรมกำลังทำงาน คุณจะต้องกดปุ่มหยุด ชั่วคราว ถ้าไม่ได้เปิดใช้ตัวล็อกป้องกันเด็กไว้ แล้วเลือกโปรแกรมใหม่ การดำเนินการนี้จะ ยกเลิกโปรแกรมซักปัจจุบัน โปรแกรมซักทีเลือกจะเริ่มทํงานใหมÈ

#### การเปลี่ยนแปลงฟังก์ชันเสริม ความเร็ว และ อุณหภูมิ:

คุณสาม<sup>ิ</sup>ารถยกเลิกหรือเปิดใช้ฟังก์ชันเสริมได้ขึ้น อยู่กับว่าเครื่องทำงานถึงขั้นตอนใดแล้ว ดูที่ "การเลือกฟังก์ชันเสริม" [หน้า 26] นอกจากนี้คุณยังสามารถเปลี่ยนค่าความเร็วและ อุณหภูมิ ดูที่ "การเลือกความเร็วการปื่นหมาด" และ "การเลือกอุณหภูมิ" [หน้า 25]

> เครื่องจะส่งเสียงเดือนหากขั้นตอน บัจจุบันไม่อนุญาตการเปลี่ยนโปรแกรม ประดูเครื่องซักผ้าจะไม่เปิดถ้าอุณหภูมิ น้ำในเครื่องอยู่ที่ระดับสูงหรือระดับน้ำ เกินกว่าเส้นฐานของประตูเครื่องซักผ้า

# 6.13การยกเลิกโปรแกรมชัก

เมื่อเครื่องซักผ้าถูกเปิดแล้วปิด โปรแกรมซักจะ ถูกยกเลิก กดปุ่มเปิด/ปิดค้างไว้ 3 วินาที

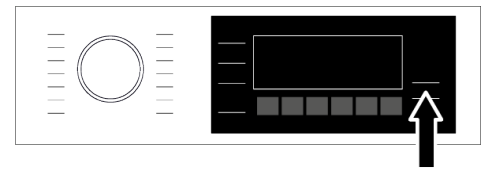

ถ้าคุณหมุนหน้าปัดเลือกโปรแกรมเมื่อดัว ล็อกป้องกันเด็กทำงานอยู่ โปรแกรมชัก จะไม่ถูกยกเลิก คุณจะต้องยกเลิกตัว ล็อกป้องกันเด็กก่อน ถ้าคุณต้องการเปิดประตูเครื่องชักผ้า หลังจากยกเลิกโปรแกรมชักแต่ไม่ สามารถเปิดประตูเครื่องชักผ้าได้เนื่อง จากระดับน้ำในเครื่องสูงกว่าเส้นฐานของ ประตูเครื่องชักผ้า ให้หมุนหน้าปัดเลือก โปรแกรม หมุนไปที่โปรแกรมปันหมาด+ ระบายน้ำ และถ่ายน้าในเครื่องออก

# 6.14การสิ้นสุดของโปรแกรมชัก

การเดือนสิ้นสุดจะปรากฏขึ้นบนจอแสดงผลเมื่อ โปรแกรมทำงานเสร็จสิ้น เครื่องซักผ้าจะปิดเครื่องโดยอัตโบบัดิหากไม่บี

เครื่องชักผ้าจะปิดเครื่องโดยอัดโนมัติหากไม่มี การกดปุ่มใดๆ ใน 10 นาที จอแสดงผลและไฟ ดัวบ่งขี้ทั้งหมดจะดับ ขั้นดอนของโปรแกรมซักที่ทำงานเสร็จสิ้นแล้วจะ แสดงขึ้นถ้าคุณกดปุ่มเปิด/ปิด

# 6.15คุณสมบัติ HomeWhiz และ ฟังก์ชันรีโมทคอนโทรล

คุณสมบัติ HomeWhiz ให้คุณสามารถควบคุม เครื่องขักผ้าโดยใช้อุปกรณ์สมาร์ทโฟนและรับ ข้อมูลเกี่ยวกับสถานะของเครื่องขักผ้าด้วย แอปพลิเคชัน HomeWhiz คุณสามารถใช้ อุปกรณ์สมาร์ทโฟนของคุณเพื่อทำงานหลาก หลายอย่างบนเครื่องขักผ้าได้ ยิ่งไปกว่านั้น คุณสามารถใช้คุณสมบัติบางรายการเฉพาะกับ ฟังก์ชันการทำงานของคุณสมบัติ HomeWhiz เท่านั้น ในการใช้คุณสมบัติ WiFi ของเครื่องขักผ้า คุณจะต้องดาวน์โหลดแอปพลิเคชัน HomeWhiz จากแอปสโตร์ของอุปกรณ์สมาร์ทโฟน ต้องเชื่อม ต่ออุปกรณ์สมาร์ทโฟนเข้ากับอินเทอร์เน็ตเพื่อติด ดั้งแอปพลิเคชัน

ถ้าคุณใช้แอปพลิเคขันเป็นครั้งแรก โปรดทำตาม คำแนะนำบนหน้าจอเพื่อเสร็จสิ้นการลงทะเบียน บัญชีของคุณ เมื่อเสร็จสิ้นการลงทะเบียน คุณสามารถใช้เครื่องชักผ้าด้วยคุณสมบัติ HomeWhiz ในบ้านของคุณผ่านบัญชีนี้ คุณสามารถแตะที่แท็บ "Appliances" ใน แอปพลิเคชัน HomeWhiz เพื่อดูแอปพลิเคชันที่ ผูกโยงกับบัญชีของคุณ หลังจากติดตั้ง แอปพลิเคชัน ฟังก์ชัน HomeWhiz จะอนุญาตให้ เครื่องชักผ้าส่งการแจ้งเดือนถึงคุณผ่านอุปกรณ์ สมาร์ทโฟนของคุณได้

เพื่อที่จะใช้ฟังก์ชันของแอปพลิเคชัน HomeWhiz จะต้องติดตั้งอปพลิเคชัน บนอปกรณ์สมาร์ทโฟนและจับค่กับ เครื่องซักผ้าผ่านบลูทูธ ถ้าเครื่องซักผ้า ของคณไม่ได้จับค่กับอปกรณ์ สมาร์ทโฟน เครื่องจะทำงานเป็นเครื่อง ซักผ้าปกติที่ไม่มีคณสมบัติ HomeWhiz ้เครื่องซักผ้าของคณจะทำงานเมื่อจับค่ กับอปกรณ์สมาร์ทโฟนผ่านบลทธ การ ควบคมที่ทำผ่านแอปพลิเคชันจะถกเปิด ใช้งานผ่านการจับค่ระหว่างอปกรณ์ ดังนั้นจะต้องมีความแรงสัญญาณระหว่าง ้เครื่องซักผ้าและอปกรณ์สมาร์ทโฟนที่ เพียงพอด้วยไปที่ www.homewhiz.com เพื่อดเวอร์ชัน Android และ iOS ที่ รองรับโดย แอปพลิเคชัน HomeWhiz

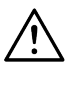

มาตรการด้านความปลอดภัยทั้งหมด ที่อธิบายไว้ในหัวข้อ "คำแนะนำด้าน ความปลอดภัยที่สำคัญ" ของคู่มือ การใช้งาน กับการทำงานจากระยะ ไกล ผ่านฟังก์ชัน HomeWhiz เช่นกัน

# 6.15.1 การตั้งค่า HomeWhiz

ในการเปิดใช้แอปพลิเคชัน จะต้องทำการเชื่อม ต่อระหว่างเครื่องซักผ้าและแอปพลิเคชัน HomeWhiz สำหรับการจัดดั้งการเชื่อมด่อ ให้ทำ ตามขั้นตอนที่ให้ไว้ด้านล่างสำหรับการตั้งค่าบน เครื่องซักผ้าของคุณและแอปพลิเคชัน HomeWhiz

- a. ถ้าคุณจะเพิ่มอุปกรณ์เป็นครั้งแรก ให้แตะที่ แท็บ "Appliances" บนแอปพลิเคชัน HomeWhiz เลือกปุ่ม "ADD APPLIANCE" (แตะที่นี่สำหรับการดั้งค่า แอปพลิเคชันใหม่) ในมุมขวาบน ทำการดั้งค่าโดยทำตามขั้นตอน ข้างล่างและขั้นตอนในแอปพลิเคชัน HomeWhiz
- b. จะต้องเปิดเครื่องซักผ้าก่อนทำการตั้งค่า แอปพลิเคชัน กดปุ่มเปิด/ปิดและปุ่มฟังก์ชัน รีโมทคอนโทรลพร้อมกันค้างไว้ 3 วินาที เพื่อสลับเครื่องของคุณไปที่โหมดการตั้งค่า HomeWhiz

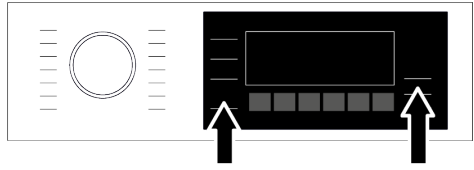

C. เมื่อแอปพลิเคชันอยู่ในโหมดการดังค่า HomeWhiz คุณจะเห็นภาพเคลื่อนไหวบน หน้าจอและไอคอนWiFi ( ?)จะติดกะพริบ จนกว่าเครื่องซักผ้าจะจับคู่กับอุปกรณ์ สมาร์ทโฟนสำเร็จ จะมีเพียงหน้าปัดเลือก โปรแกรมเท่านั้นที่ใช้ได้ในโหมดนี้ ปุ่มอื่นๆจะ ไม่ทำงาน

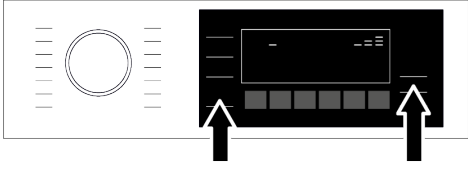

d. ทํตามคAิาแนะนำในจอแสดงผลของ แอปพลิเคชัน HomeWhiz

- e. รอจนกว่าการดิดดังจะเสร็จสมบูรณ์ เมือการ ดังค่าเสร็จสิน ให้ดังชื่อเครืองชักผ้าของคุณ ดอนนี คุณสามารถแดะและเห็นผลิดภัณฑ์ ของคุณถูกเพิมลงในแอปพลิเคชัน HomeWhiz
  - เครื่องขักผ้าจะปิดเครื่องโดยอัตโนมัติถ้า คุณไม่ทำการตั้งค่าให้เสร็จสิ้นภายใน 5 นาที ในกรณีนี้ คุณจะต้องเริ่มการตั้งค่า ทั้งหมดอีกครั้ง ถ้ายังพบปัญหาโปรดดิด ต่อศูนย์บริการที่ได้รับอนุญาต คุณสามารถใช้เครื่องขักผ้าร่วมกับ อุปกรณ์สมาร์ทโฟนมากกว่าหนึ่งเครื่อง ซึ่งจะต้องดาวน์โหลดแอป HomeWhiz บนอุปกรณ์สมาร์ทโฟนเครื่องอื่นด้วย เมื่อคุณเปิดใช้แอปพลิเคชัน คุณต้องเข้า สู่ระบบบัญชีที่คุณสร้างไว้และจับคู่กับ เครื่องขักผ้าไว้แล้วก่อนหน้านั้น หรือ โปรดอ่าน หัวข้อ "การตั้งค่าเครื่องขัก ผ้าที่เชื่อมต่อกับบัญชีของคนอื่น"

คุณจะต้องทำการเชื่อมต่ออินเทอร์เน็ด บนอุปกรณ์สมาร์ทโฟนของคุณเพื่อทำ การตั้งค่า HomeWhiz มิฉะนั้น คุณจะไม่ สามารถทำการตั้งค่าแอพลิเคชัน HomeWhiz ได้ โปรดดิดต่อผู้ให้บริการ อินเทอร์เน็ด ถ้าคุณมีปัญหาเกี่ยวกับการ เชื่อมต่ออินเทอร์เน็ด

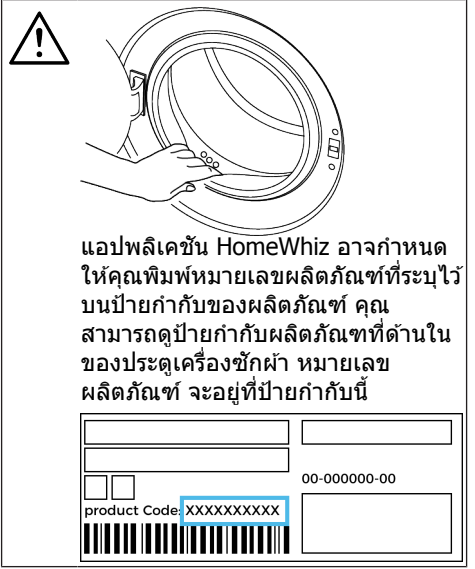

# 6.15.2 การตั้งค่าเครื่องชักผ้าที่ เชื่อมต่อกับบัญชีของคนอื่น

ถ้าเครื่องซักผ้าที่คุณต้องการใช้ถูกลงทะเบียน ในระบบของบัญชีคนอื่นก่อนหน้านี้ คุณจะต้อง จัดทำการเชื่อมต่อใหม่ระหว่างแอปพลิเคชัน HomeWhiz และเครื่องซักผ้า

- ดาวน์โหลดแอปพลิเคชัน HomeWhiz บน อุปกรณ์สมาร์ทโฟนเครื่องใหม่ที่คุณต้อง การใช้
- b. สร้างบัญชีใหม่และเข้าสู่ระบบบัญชีบน แอปพลิเคชัน HomeWhiz
- หาดามขั้นดอนที่อธิบายไว้ในการตั้งค่า HomeWhiz (การตั้งค่า HomeWhiz) และ ดำเนินการตั้งค่า

เนื่องจากคุณสมบัติ HomeWhiz และ ฟังก์ชันรีโมทคอนโทรลบน แอปพลิเคชันของคุณจะทำงานผ่านการ จับคู่โดยใช้เทคโนโลยีบลูทูธ คุณจะ สามารถใช้แอปพลิเคชัน HomeWhiz หนึ่งแอปต่อครั้งเท่านั้น

# 6.15.3 การลบการจับคู่บัญชี HomeWhiz

ทำตามขั้นตอนต่อไปนีเพือลบเครืองซักผ้าที่จับคู่ กับบัญชีของคนอื่นไว้ก่อนหน้านี

- a. เปิดเครื่องซักผ้าด้วยปุ่มเปิด/ปิด
- เมื่อเครื่องซักผ้ากำลังทำงาน ให้กดปุ่ม ฟังก์ชันรีโมทคอนโทรลและปุ่มตั้งเวลาซักล่วง หน้าค้างไว้พร้อมกัน 5 วินาที

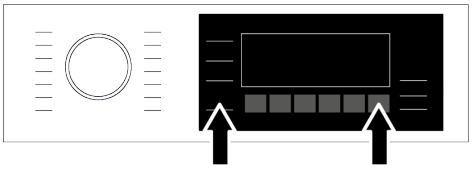

C. คุณจะได้ยินเสียงจากเครืองซักผ้าเป็นการ แจ้งเดือนคํขอของคลุณหลังจากสินสุดเวลา นับถอยหลังบนหน้าจอ การลบการจับคู่จะใช้ เวลาไม่กีวินาที

หลังจากลบแล้ว คุณจะไม่สามารถใช้พึงก์ชันของ HomeWhiz ของเครื่องซักผ้าจนกว่าจะทำการดั้ง ค่าใหม่

การลบการจับคู่บัญชีไม่จำเป็นต้องเชื่อมต่อ เครื่องขักผ้ากับอินเทอร์เน็ด แอปพลิเคชันจะได้ รับคำขอของคุณ การจับคู่นี้จะถูกลบโดยอัตโนมัดิ เมื่อเครื่องขักผ้าเชื่อมต่อกับอินเทอร์เน็ตครั้งแรก

# 6.15.4 ฟังก์ชันรีโมทคอนโทรลและการ ใช้งาน

หลังจากตั้งค่า HomeWhiz สัญลักษณ์ WiFi จะ เปิดใช้โดยอัตโนมัติ ในการเปิดหรือปิดใช้งานการ เชื่อมต่อไร้สายโปรดดูที่ [หน้า 28] ถ้าคุณปิดและเปิดเครื่องซักผ้าในขณะที่ WiFi เปิด ทำงาน เครื่องจะเชื่อมต่อใหม่โดยอัตโนมัติ ในกรณีที่อุปกรณ์ที่จับคู่ไว้ ไม่อยู่ในระยะสัญญาณ WiFi จะปิดทำงานโดยอัตโนมัติ ด้วยเหตุผลนี้ คุณจะต้องเปิด WiFi อีกครั้งถ้าต้องการใช้ฟังก์ชัน รีโมทคอนโทรล

คุณสามารถดรวจสอบสัญลักษณ์ WiFi บนจอ แสดงผลเพื่อดิดตามสถานะการเชื่อมต่อของคุณ ได้ ถ้าสัญลักษณ์มีไฟติดต่อเนื่องแสดงว่าคุณ เชื่อมต่อกับ WiFi แล้ว ถ้าสัญลักษณ์มีไฟดิด กะพริบ แสดงว่าเครื่องกำลังพยายามเชื่อมต่อ ถ้าสัญลักษณ์ดับลง แสดงว่าคุณเชื่อมต่อไม่สำเร็จ ถ้าการเชื่อมต่อ WiFi ถูกเปิดใช้ในเครื่อง ชักผ้าจะสามารถเลือกฟังก์ชัน รีโมทคอนโทรลได้ ถ้าไม่สามารถเลือกฟังก์ชัน รีโมทคอนโทรล ให้ตรวจสอบสถานะ การเชื่อมต่อ ถ้าไม่สามารถทำการ เชื่อมต่อได้ให้ทำช้ำการตั้งค่าเริ่มดันบน เครื่องซักผ้า

ถ้าคุณต้องการควบคุมเครืองซักผ้าจากระยะไกล จะต้องเปิดใช้งานพึงก์ชันรีโมทคอนโทรลหลัง จากปิดฝาด้านหน้า ในขณะที่ลูกบิดเลือก โปรแกรมอยู่ที่ตำแหน่งดาวน์โหลดโปรแกรม/ รีโมทคอนโทรลบนแผงควบคุมของเครืองซักผ้า เมือการเข้าถึงเครืองซักผ้าสำเร็จ คุณจะเห็นหน้า จอคล้ายกับด้านล่าง

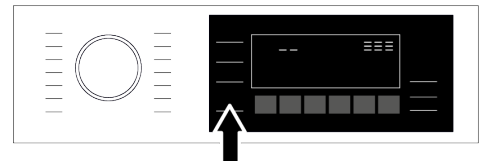

เมื่อฟังก์ชันรีโมทคอนโทรลถูกเปิดใช้ คุณ สามารถทำงานเฉพาะการจัดการ ปิดเครื่อง และ ดิดตามสถานะผ่านเครื่องชักผ้าของคุณ และทุก ฟังก์ชัน ก็สามารถจัดการผ่านแอปพลิเคชันด้วย ยกเว้นตัวล็อกป้องกันเด็ก คุณสามารถตรวจสอบ ว่าฟังก์ชันรีโมทคอนโทรล ถูกเปิดหรือปิดใช้ ผ่านตัวบ่งขีฟังก์ชันที่ด้านล่าง ถ้าฟังก์ชัน รีโมทคอนโทรลถูกปิด การทำงานทั้งหมดจะทำ ผ่านเครื่องซักผ้าและสามารถติดตามเฉพาะ สถานะเท่านั้นผ่านแอปพลิเคชันได้ ถ้าไม่ สามารถเปิดฟังก์ชันเริ่มทำงานจากระยะไกล คุณจะได้ยินเสียงเดือนจากเครื่องซักผ้าเมื่อกด ปุ่ม กรณีนี่อาจเกิดขึ้นเมื่อเปิดเครื่องซักผ้าแล้ว แต่ไม่ ได้จับคู่กับอุปกรณ์สมาร์ทโฟนผ่านพึงก์ชัน รีโมทคอนโทรลถูกปิดหรือประตูเครื่องซักผ้ายัง เปิดไว้อยู่เมื่อคุณเปิดใช้พึงก์ชันนี้ในเครื่องซักผ้า พึงก์ชันนี้จะยังอยู่ในสถานะเปิดทำงานยกเว้นใน สถานการณ์เฉพาะและคุณสามารถควบคุมเครื่อง ชักผ้าจากระยะไกลผ่านพึงก์ชันวีโมทคอนโทรล ได้ ในบางกรณีเครื่องซักผ้าจะปิดโดยอัตโนมัติ เพื่อความปลอดภัย:

- เมื่อเครื่องซักผ้าถูกตัดการจ่ายไฟ
- เมื่อเปิดใช้ปุ่มเลือกโปรแกรมและเลือก โปรแกรมอื่นไว้ หรือเครื่องขักผ้าปิดเครื่อง

# 6.15.5 การแก้ไขปัญหา

ถ้าคุณมีปัญหาในการควบคุมหรือการเชื่อมต่อ ให้ ใช้ขั้นตอนต่อไปนี้ สังเกดดูว่าปัญหายังเกิดขึ้น หรือไม่หลังจากทำการดำเนินการแก้ไขแล้ว

- ตรวจสอบว่าอุปกรณ์สมาร์ทโฟนของคุณ เชื่อมต่ออยู่กับเครือข่ายอินเทอร์เน็ตบ้าน หรือไม่
- b. รีสดาร์ทแอปพลิเคชันของผลิตภัณฑ์
- C. ปิดฟังก์ชันรีโมทคอนโทรล จากนั้นเปิดใช้ งานผ่านแผงควบคุมของเครื่อง
- ถ้าไม่สามารถจัดการเชื่อมต่อด้วยขั้นตอน ด้านบน ให้ทำข้ำการตั้งค่าบนเครื่องขักผ้า ของคุณ

ถ้ายังพบปั้ญหา โปรดดิดต่อศูนย์บริการที่ได้ รับอนุญาต

# 7 การบํร ุงรักษาและการทำความสะอาด

โปรดอ่านหัวข้อ ``คำแนะนำด้านความ ปลอดภัย″ ก่อน!

อายุการใช้งานของเครื่องซักผ้าจะยาวนานขึ้น และปัญหาที่พบบ่อยจะน้อยลงถ้าทำ. ความ สะอาดเครื่องเป็นประจำ

# 7.1 การทำความสะอาดถังชัก

#### เมือไหร่ควรทำความสะอาด

 เมื่อคุณเปิดฝาครอบถังจ่ายและพบว่าผง ชักฟอกหรือน้ำยาปรับผ้านุ่มชนิดไม่ใช่ ของเหลวจับตัวเป็นก้อนกลุ่ม

- เมื่อคุณไม่พึงพอใจกับผลการซัก อาจเป็น เพราะว่าผงซักฟอกหรือน้ำยาปรับผัานุ่มเริ่มจับ ก้อนแข็งและไม่สามารถเข้าไปที่พื้นที่การซักได้
- เมื่อของเหลวในถังไม่ลดลงแม้ว่าจะเลือก ปริมาณการจ่ายแล้ว และคุณไม่ได้ใส่น้ำยาซัก ผ้าหรือน้ำยาปรับผ้านุ่มมานานแล้ว
- เมื่อคุณต้องการเปลี่ยุ่นส่วนน้ำยาซักผ้าที่ คุณเคยเติมในช่อง (เช่น เมื่อคุณไม่พึงพอใจ กับน้ำยาซักผ้าชนิดหนึ่งและไม่ต้องการใช้อีก) หรือเมื่อคุณใส่สารตัวกลางซักผ้าไม่ถูกต้อง (เช่น ใส่น้ำยาซักผ้าหรือน้ำยาปรับผ้านุ่มในช่อง ผงซักฟอก)
- เมื่อต้องการ์เดิมน้ำยาซักผ้าหรือน้ำยาปรับผ้านุ่ม แบรนด์อื่น
- เมื่อต้องการเดิมสารตัวกลางซักผ้าที่มี คุณสมบัติจำเพาะอีกแบบหนึ่ง (เช่น เมื่อจะเดิม ผงซักฟอกสำหรับผ้าสี ซึ่งมีแต่ผงซักฟอก สำหรับซักผ้าขาวอยู่ในถัง)
- เมื่อคุณจะเดิมสารตัวกลาง<sup>\*</sup>ชักผ้าที่มีความเข้ม ขันอีกระดับหนึ่ง (เพื่อไม่เป็นการทิ้งผงซักฟอก ที่เดิมก่อนหน้าโดยสูญเปล่า คุณสามารถใส่ลง ในช่องใส่ผงซักฟอกสำหรับรอบการซักถัดไป และใช้งานโดยการเลือกที่ดำแหน่ง «powder detergent active» (ใช้งานผงซักฟอก) บนหน้าจอ)
- เมื่อน้ำยาปรับผ้านุ่มชนิดใหม่มีคุณสมบัติ จำเพาะเหมือนตัวเดิมแต่ต่างกันทึ่กลิ่นเท่านั้น (ควรสังเกตว่ากลิ่นน้ำยาปรับผ้านุ่มจะแตกต่าง กันออกไป หากเดิมเข้าไปโดยไม่ได้ทำความ สะอาดน้ำยาปรับผ้านุ่มที่คุงเหลืออันเดิม)
- เมื่อคุณจะไม่ได้ใช้งานเครื่องซักผ้าเป็นเวลา นาน (เช่น ในช่วงวันหยุดยาวและเมื่อกลับมา จากวันหยุดยาว เช่น 3 เดือนขึ้นไป) สาร ตัวกลางของน้ำยาชักผ้าอาจควบแน่นและแข็ง ในที่สุด และอาจไม่สามารถจ่ายออกในเครื่อง แม้ว่าระบบจะบ่งชี้ว่ามีน้ำยาชักผ้าอยู่เต็ม

#### การทำความสะอาด:

ก่อนเริ่มการทำความสะอาด ให้ตัดการจ่าย ไฟ ของเครื่องซักผ้าโดยกด ปุ่มเปิด/ปิด

 $\underline{\wedge}$ 

ขอแนะนำให้สวมใส่ถุงมือที่เหมาะสม เพื่อไม่ให้ผิวของคุณสัมผัสกับผง ชักฟอกและวัสดุชักผ้าชนิดอื่นๆ โดยตรง ซึ่งคุณดั้งใจจะถ่ายออกจาก กล่องใส่ผงชักฟอก

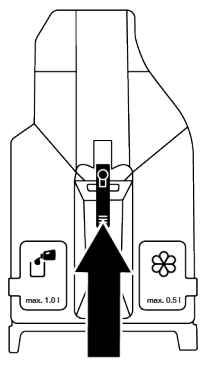

 กดที่ส่วนสีน้ำเงินตรงกลางของกล่องใส่ผง ชักฟอกเพือดึงเข้าหาตัวคุณ แล้วถอดออก

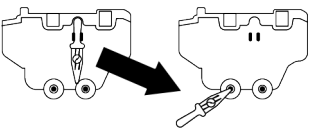

- b. ถอดแท่งระบายที่อยู่ที่ด้านหลังของกล่องใส่ ออกจากช่องใส่
- C. จัดดำแหน่งร่องใส่ที่ด้านหลังของกล่องใส่ผง ชักฟอกที่จะถ่ายออกไปหาด้านในของช่อง ที่จะถ่ายออก
- ค่อยๆ ดันแท่งระบายลงในร่องด้านหลังของ ช่องใส่ผงขักฟอก
- e. ผงซักฟอกจะเริ่มเทลงในภาชนะบรรจุ
- f. ทำแบบเดียวกันสำหรับช่องใส่น้ำยาปรับผ้านุ่ม

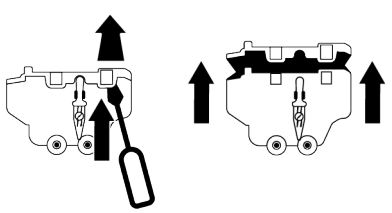

- g. ถอดฝาครอบด้านบนของกล่องใส่ผงซักฟอก ด้วยไขควงแบน ตัวล็อกด้านหลังของกล่อง ใส่ผงชักฟอก(2 ดัว) และดึงที่ส่วนสีน้ำเงิน ตรงกลางขึ้น
- h. หลังจากทำความสะอาดเสร็จสิ้น ใส่ฝ่าครอบ ของกล่องใส่ผงซักฟอกเข้าไป ดรวจสอบว่า ใส่ดัวล็อกทุกดัวลงดำแหน่งครบถ้วน ถ้าใส่ ดัวล็อกไม่ลงล็อกของเหลวอาจหกลันออก มาจากกล่องใส่ผงชักฟอกได้หรือ

กล่องผงซักฟอกอาจติดขัดในรางลืนชักหรือ เคลือนตัวได้ลำบาก ดังนัน ตรวจสอบว่าได้ใส่ ดัวนำทุกตัวแน่นหนาดี

- ใส่แท่งระบายกลับเข้าไปในช่องใส่ที่ด้านหลัง ของกล่องใส่ผงขักฟอก
- ประกอบกล่องใส่ผงชักฟอกกลับเข้าไปโดย ให้ตรงร่อง จากนั้นเลื่อนและดันเพื่อปิด เมื่อเดิมผงชักฟอกและน้ำยาปรับผ้านุ่มแล้ว ก็จะพร้อมนำไปใช้โดยโปรแกรมซักที่ควบคุม ปริมาณการใช้

# 7.2 การทำความสะอาดประตูเครื่องขักผัา และถังขัก

สำหรับเครืองซักผ้าที่มีโปรแกรมทำความสะอาด ถังซัก โปรดดูที่หัวข้อการใช้งานผลิตภัณฑ์

ทำซ้ำขั้นตอนการทำความสะอาดถังขัก ทุก 2 เดือน ข้อควรทราบ: ใช้สารต้านทานคราบ ตะกอนที่เหมาะสำหรับเครื่องขักผ้า

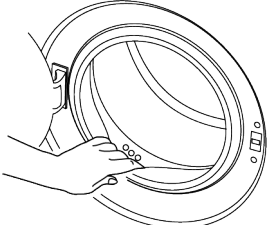

หลังการซักทุกรับ ตรวจสอบให้แน่ใจว่าไม่มีสึ่ง แปลกปลอมตกค้างอยู่ในเครื่อง ถ้ารูของปะเก็นป ระตูเครื่องซักผ้าที่แสดงในภาพอุดดัน ให้เปิดรู โดยใช้แท่งไม้จิ้มฟัน วัสดุโลหะแปลกปลอมจะ ทำให้เกิดคราบสนิมในถังซักได้ ทำความสะอาด คราบบนผิวถังซักโดย ใช้สารทำความสะอาด สำหรับสเตนเลสสตีล ห้ามใช้แปรงขนเหล็กหรือ แปรงลวด หากใช้จะทำให้สีเคลือบ ผิวเคลือบ โครเมียม และผิวพลาสดิกเสียหาย เราขอแนะนำให้ใช้ผ้าแห้งและสะอาดเช็ดปะเก็น ประตูเครื่องซักผ้าหลังเสร็จสิ้นรอบของโปรแกรม ซัก ซึ่งจะช่วยขจัดสิ่งตกค้างที่ปะเก็นของประตู เครื่องซักผ้าในเครื่องซักผ้าและป้องกันการเกิด กลิ่นผิดปกติได้

# 7.3 การทำความสะอาดตัวเครื่องและ แผงควบคุม

ใช้ผ้าชุบน้ำผสมสบู่หรือผงชักฟอกที่ไม่กัด กร่อนผิวตามที่จำเป็นเช็ดทำความสะอาดตัว เครื่องและใช้ผ้าแห้งเช็ดให้แห้ง ใช้เฉพาะผ้านุ่มชุบน้ำบิดหมาดเพื่อเช็ดทำความ สะอาดแผงควบคุม อย่าใช้ผลิตภัณฑ์ทำความ สะอาดที่มีน้ำยาฟอกขาวเป็นส่วนผสม

# 7.4 การทำความสะอาดตัวกรองช่อง จ่ายน้ำเข้า

มีตัวกรองที่ปลายของวาล์วจ่ายน้ำเข้าแต่ละตัวที่ ด้านหลังของเครื่อง และรวมถึงที่ปลายของสาย ท่อจ่ายน้ำเข้าแต่ละตัวที่เชื่อมต่อกับก๊อกน้ำ ตัว กรองเหล่านี้ช่วยป้องกันไม่ให้สิ่งแปลกปลอมและ เศษวัสดุในน้ำเข้าไปในเครื่องซักผ้า ให้ทำความ สะอาดตัวกรองถ้าพบว่าสกปรก

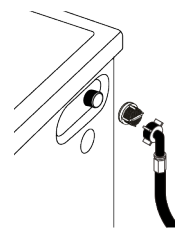

- a. ปิดก๊อกน้ำ
- b. ถอดน็อตของสายท่อน้ำเข้าไปยังดัวกรอง บนวาล์วช่องน้ำเข้า และทำความสะอาดด้วย แปรงที่เหมาะสม ถ้าดัวกรองสกปรกมากเกิน ไปให้ดึงออกด้วยคืมและทำความสะอาด
- C. ถอดตัวกรองที่ด้านเรียบของสายท่อน้ำเข้า ออกพร้อมกับปะเก็น และทำความสะอาดให้ ทั่วถึงภายในช่องน้ำไหลผ่าน
- เปลี่ยนปะเก็นและดัวกรองอย่างระมัดระวัง และขันน็อดให้แน่นด้วยมือ

#### 7.5 การระบายน้ำคงเหลือและการ ทำความสะอาดตัวกรองเศษใยผ้า

ระบบตัวกรองในเครื่องซักผ้าจะป้องกันไม่ให้ วัสดุ ของแข็ง เช่น กระดุม เหรียญ และเส้นด้าย ไปอุดตันใบพัดของบึ้มในระหว่างการระบายน้ำ ที่ชักออก ซึ่งจะทำให้ระบายน้ำออกได้โดยไม่ มีปัญหาใดๆ และอายุการใช้งานของบั้มจะ นานขึ้น ถ้าเครื่องซักผ้าไม่สามารถระบายน้ำข้างในออกไป แสดงว่าบิ้มอาจอุดตัน จะต้องทำความสะอาด ด้วกรองเมื่อพบว่าอุดตันหรือทำความสะอาดทุก 3 เดือน ให้ระบายน้ำออกให้หมดก่อนทำความ สะอาดตัวกรองเศษใยผ้า นอกจากนี้ ก่อนขนย้ายเครื่องซักผ้า (เช่นเมื่อ

ย้ายบ้าน) จะต้องระบายน้ำในเครื่องออกให้หมด

วัสดุแปลกปลอมที่ตกค้างในดัวกรอง เศษใยผ้า อาจทำให้เครื่องขักผ้าขำรุด เสียหายหรือทำให้เกิดปัญหาเสียงดัง ในส่วนที่อาจเกิดการแข็งดัวของน้ำ จะต้องปิดก๊อกน้ำ ถอดสายท่อของระบบ ออกและระบายน้ำในดัวเครื่องออกให้ หมดเมื่อไม่ได้ใช้งานเครื่อง หลังการใช้ งานแต่ละครั้งให้ปิดก๊อกน้ำที่ต่อกับสาย ท่อหลักของเครื่องชักัา

 a. ถอดปลั๊กไฟของเครืองซักผ้าเพือตัดการจ่าย ไฟ

> อุณหภูมิภายในเครื่องอาจเพิ่มสูงสุดถึง 90°C เพื่อป้องกันความเสี่ยงของความ ร้อนลวก ให้ทำความสะอาดตัวกรอง หลังจากที่น้ำในเครื่องเย็นลงแล้ว

b. เปิดฝาครอบตัวกรอง

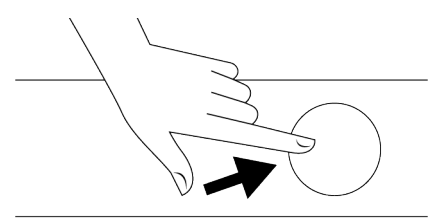

c. ทำตามขั้นตอนด้านล่างเพื่อระบายน้ำออก

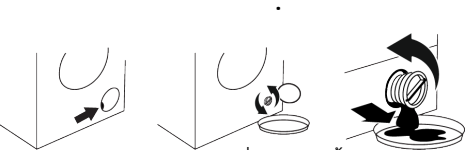

- วางภาชนะขนาดใหญ่เพื่อรองรับน้ำจากปลาย สายท่อจากตัวกรอง
- หมุนคลายดัวกรองบั๊มให้สุดแล้วถอดออก เมื่อน้ำในเครื่องเริ่มไหลออก
- อจัดสิ่งตกค้างในตัวกรองรวมไปถึงเส้นด้าย ถ้ามี บริเวณพื้นที่ใบพัดของปีม
- b. ใส่ตัวกรองกลับเข้าไป
- C. ถ้าฝาปิดตัวกรองเป็นแบบสองชิน ให้ปิดฝา ปิดตัวกรองโดยการกดบนแถบ ถ้าเป็นแบบ ชินเดียว ให้จัดตำแหน่งแถบทีส่วนล่างลง ตำแหน่งก่อน แล้วกดส่วนบนเพื่อปิด

# 8 การแก้ไขปัญหา

) โปรดอ่านหัวข้อ "คำแนะนำด้านความ ปลอดภัย″ ก่อน!

#### ์โปรแกรมชักไม่เริ่มทำงานหลังจากปิดประตู เครื่องชักผ้า

- ไม่ได้กดปุ่มเริ่ม / หยุดชั่วคราว / ยกเลิก >>>
   \* กดปุ่มเริ่ม / หฺยุดชั่วคราว / ยกเลิก
- อาจปิดประตูเครื่องขักผ้าได้ยากในกรณีใส่ผ้า เข้าไปในเครื่องมากเกินไป
   >> ลดปริมาณผ้าที่ใส่เข้าไปและตรวจสอบ ว่าได้ปิดประตูเครื่องขักผ้าแน่นหนาดี

# ไม่สามารถเร**ีมทํจานหร้** ือเลือกโปรแกรมชัก

 เครื่องซักผ้าถูกเปลี่ยนไปที่โหมดป้องกันดัวเอง เนื่องจากปัญหาการจ่ายพลังงาน (แรงดันไฟ จ่ายแรงดันน้ำ ฯลฯ) >>> เลือกโปรแกรมซัก อื่นโดยการหมุนหน้าปัดเลือกโปรแกรมหรือกด ปุ่มเปิด/ปิดค้างไว้ 3 วินาที เพื่อยกเลิก โปรแกรม ทั้งนี้ขึ้นอยู่กับรุ่นเครื่องซักผ้าของคุณ โปรแกรมซักก่อนหน้าจะถูกยกเลิก

# มีน้ำอยู่ในเครื่องชักผ้า

 อาจมีน้ำตกค้างอยู่ในเครื่องเนื่องจาก กระบวนการควบคุมคุณภาพในการผลิตที่ โรงงาน >>> ลักษณะนี้ไม่ใช่ข้อบกพร่อง น้ำดังกล่าวไม่เป็นอันดรายต่อเครื่องซักผ้า

# เครื่องซักผ้าไม่จ่ายน้ำเข้าไป

- ไม่ได้เปิดก๊อกน้ำ >>> เปิดก๊อกน้ำ
- สายท่อน้ำหักงอ >>> ปรับสายท่อให้เรียบ
- ตัวกรองช่องน้ำเข้าอุดตัน >>> ทำความ สะอาดตัวกรอง
- ไม่ได้ปิดประตูเครื่องซักผ้า >>>ปิดประตู เครื่องซักผ้า

# เครื่องซักผ้าไม่ระบายน้ำออก

- สายท่อระบายน้ำอุดดันหรือบิดม้วน >>> ขจัด การอุดดันหรือปรับสายท่อให้เรียบ
- ดัวกร่องปั้มอุดดัน >>> ทำความสะอาดดัว กรองปั้ม

# เครื่องซักผ้าสั่นหรือมีเสียงดัง

- การดิดดังเครืองซักผ้าไม่สมดุล >>> ปรับขา ดังเพือจัดสมดุลเครืองซักผ้า
- มีวัสดุของแข็งเข้าไปในตัวกรองปีม >>> ทำความสะอาดดัวกรองปีม
- ไม่ได้ถอดสลักยึดเพือการขนส่ง >>> ถอด สลักยึดเพือการขนส่ง
- ใส่ปริมาณผ้าที่จะซักน้อยเกินไป >>> เพิ่มผ้า ที่จะซักลงไปในเครื่องซักผ้า
- ใส่ผ้าที่จะชักเข้าไปในเครืองชักผ้ามากเกินไป
   >> นำผ้าออกมาบางส่วนหรือใช้มือจัด กระจายผ้าหลวมๆ ในเครืองซักผ้าเพือจัด สมดุลภายในเครือง
- เครืองชักผ้าวางพิงกับวัสดุแข็ง >>> จัด ตำแหน่งไม่ให้เครืองชักผ้าพิงกับวัสดุแข็ง

# มีน้ำรั่วออกมาจากด้านล่างของเครื่องชักผ้า

- สายท่อระบายน้ำอุดตันหรือบิดม้วน >>> ขจัด การอุดตันหรือปรับสายท่อให้เรียบ
- ตัวกร่องปั๊มอุดตัน >>> ทำความสะอาดตัว กรองปั้ม

#### เดรืองชักผ้าหยุดทำงานหลังจากเริ่มทำงาน ของโปรแกรมไม่นาน

 เครื่องซักผ้าหยุดทำงานชั่วคราวเนื่องจากแรง ดันไฟต่า >>> เครื่องซักผ้าจะกลับมาทำงาน ปกดิเมื่อแรงดันไฟจ่ายกลับมาสู่ระดับปกติ

#### เครื่องชักผ้าระบายน้ำที่จ่ายเข้ามาออก ไป โดยตรง

 จัดดำแหน่งสายท่อระบายน้ำมีความสูงไม่เพียง พอ >>> ต่อสายท่อระบายน้ำตามที่อธิบายไว้ ในคู่มือการใช้งาน

# ไม่สามารถมองเห็นน้ำในเครื่องชักผ้าใน ระหว่างการซัก

น้ำด้านในจะเป็นส่วนที่มองไม่เห็นของเครื่อง
 ชักผ้า >>> ลักษณะนี้ไม่ใช่ข้อผิดพลาด

# ไม่สามารถเปิดประตูเครื่องชักผ้าได้

- ดัวล็อกประตูเครื่องซักผ้าเปิดทำงานเนื่องจาก ระดับน้ำในเครื่องซักผ้า >>> ระบายน้ำออก โดยการเรียกใช้โปรแกรมปั๊มหรือปั่นหมาด
- เครื่องซักผ้าทำให้น้ำร้อนขึ้นหรืออยู่ที่รอบการ ปั่นหมาด >>> รอจนกว่าโปรแกรมซักจะ เสร็จสิ้น
- ประตูเครื่องซักผ้าอาจติดขัดเนื่องจากแรงดัน ภายในที่กระทำกับประตู >>> จับยึดที่มือจับ แล้วกดและดึงประตูเครื่องซักผ้าเพื่อปลดล็อก และเปิดออก
- ถ้าไม่มีกำลังไฟจ่าย ประตูเครื่องซักผ้าจะไม่เปิด
   >> หากต้องการเปิดประตูเครื่องซักผ้า ให้เปิด
   ฝาครอบตัวกรองของปั้ม และดึงมือจับฉุกเฉิน
   ที่อยู่ด้านหลังของฝาครอบดังกล่าวลง ดูที่
   ล็อกประตูเครื่องซักผ้า [หน้า 29]

#### การขักผ้าใช้เวลานานกว่าที่ระบุไว้ในคู่มือ การใช้งาน (\*)

- แรงดันน้ำจ่ายต่ำเกินไป >>> เครื่องซักผ้า ด้องรอจนกว่าจะมีปริมาณน้ำเพียงพอเพื่อ ป้องกันคุณภาพการซักที่ต่ำเนื่องจากปริมาณ น้ำลดลง ดังนั้น เวลาการซักจะนานขึ้น
- แรงดันไฟฟ้าด่า >>> เวลาการซักอาจนานขึ้น เพื่อหลีกเลี่ยงปัญหาคุณภาพการซักด่ำเมื่อแรง ดันไฟจ่ายด่า
- ค่าอุณหภูมิของน้ำต่ำเกินไป >>> เวลาที่ต้อง ใช้เพื่อทำให้น้าร้อนจะนานขึ้นสำหรับในฤดู หนาว นอกจากนี้เวลาการซักอาจนานขึ้นเพื่อ หลีกเลี่ยงคุณภาพการซักที่ต่ำ
- จำนวนครั้งของการล้างน้ำและ/หรือปริมาณน้ำ ล้างเพิ่มขึ้น >>> เครื่องขักผ้าปริมาณน้ำล้าง เมื่อจำเป็นต้องล้างน้ำให้ได้คุณภาพดีและเพิ่ม ขั้นตอนล้างน้ำอีกตามที่จำเป็น
- เกิดโฟมฟองมากเกินไปและระบบดูดซับโฟม อัตโนมัติถูกเปิดใช้งานเนื่องจากมีการใช้ผง ซักฟอกมากเกินไป >>> ใช้ผงซักฟอกตาม ปริมาณที่แนะนำ

#### ไม่มีการนับถอยหลังระยะเวลาของโปรแกรม ชัก (ในรุ่นที่มีจอแสดงผล) (\*)

 ดัวตั้งเวลาอาจหยุดทำงานในระหว่างขั้นตอน การจ่ายน้ำเข้า >>> ดัวบ่งขี้ดัวดั้งเวลาจะไม่ นับถอยหลังจนกว่าเครื่องจะจ่ายน้ำเข้าจนได้ ปริมาณที่เพียงพอ เครื่องซักผ้าต้องรอจนกว่า จะมีปริมาณน้ำเพียงพอเพื่อป้องกันคุณภาพ การซักที่ต่ำเนื่องจากปริมาณน้ำไม่เพียงพอ ดัวบ่งชี้ดัวดั้งเวลาจะกลับมาทำงานนับถอย หลัง หลังจากนั้น

- ดัวตั้งเวลาอาจหยุดทำงานในระหว่างขั้นตอน
- การให้ความร้อน >>> ดัวบ่งชี้ตัวตั้งเวลาจะไม่ นับถอยหลังจนกว่าเครื่องจะทำความร้อนถึง อุณหภูมิที่เลือกไว้
- ตั๋วตั้งเว<sup>°</sup>ฉลาอาจหยุดทำงานในระหว่างขั้นตอน การปั่นหมาด >>> ระบบตรวจจับผ้าไม่สมดุล อัตโนมัติเปิดทำงานเนื่องจากพบการกระจาย ของผ้าในเครื่องที่ไม่สมดุล

#### ไม่มีการนับถอยหลังระยะเวลาของโปรแกรม ชัก (\*)

 ผ้าที่โหลดลงในเครื่องซักผ้าไม่ได้สมดุล >>> ระบบตรวจจับผ้าไม่สมดุลอัตโนมัติเปิดทำงาน เนื่องจากพบการกระจายของผ้าในเครื่องที่ไม่ สมดุล

#### เครื่องชักผ้าไม่เปลี่ยนไปที่ขั้นตอนการ ปั่นหมาด (\*)

- ผ้าที่โหลดลงในเครื่องซักผ้าไม่ได้สมดุล
   >> ระบบตรวจจับผ้าไม่สมดุลอัตโนมัติเปิด ทำงาน เนื่องจากพบการกระจายของผ้าใน เครื่องที่ไม่สมดุล
- เครื่องซักผ้าจะไม่ปั่นหมาดหากยังระบายน้ำไม่ หมด >>> ตรวจสอบตัวกรองและสายท่อ ระบายน้ำ
- เกิดโฟมฟองมากเกินไปและระบบดูดซับโฟม อัตโนมัติถูกเปิดใช้งานเนื่องจากมีการใช้ผง ซักฟอกมากเกินไป >>> ใช้ผงซักฟอกตาม ปริมาณที่แนะนำ

#### ประสิทธิภาพการซักต่ำ: ผ้าเปลี่ยนเป็นสีชีด (\*\*)

- ใช้ปริมาณผงขักฟอกไม่เพียงพอเป็นเวลานาน
   >> ใช้ปริมาณผงขักฟอกที่แนะนำเหมาะสม กับความกระด้างของน้ำและปริมาณผ้า
- เครื่องทำการซักที่อุณหภูมิด่ำเป็นเวลานาน
   >> เลือกอุณหภูมิที่เหมาะสมกับผ้าที่จะซัก
- ใช้ปริมาณผงขักฟอ<sup>๊</sup>กไม่เพียงพอกับความ กระด้างของน้ำ >>> การใช้ปริมาณผงขักฟอก ที่ไม่เพียงพอกับความกระด้างของน้ำ จะทำให้ คราบสกปรกติดแน่นบนผ้าและจะทำให้ผ้ามีสี ซีดลง การแก้ปัญหาสีชีดจะทำได้ยากหากเกิด ขึ้นแล้ว >>> ใช้ปริมาณผงขักฟอกที่แนะนำ เหมาะสมกับความกระด้างของน้ำและปริมาณ ผ้า

 ใช้ปริมาณผงซักฟอกมากเกินไป >>> ใช้ ปริมาณผงขักฟอกที่แนะนำเหมาะสมกับความ กระด้างของน้ำและปริมาณผ้า

#### ประสิทธิภาพการขักต่ำ: ผ้ายังทิ้งคราบ สกปรกหรือผ้าไม่ได้สะอาดสดใสขึ้น (\*\*)

- ใช้ปริมาณผงซักฟอกน้อยเกินไป >>> ใช้ ปริมาณผงขักฟอกที่แนะนำเหมาะสมกับความ กระด้างของน้ำและปริมาณผ้า
- ใส่ผ้าเข้าไปมากเกินไป >>> อย่าใส่ผ้าทีจะ ชักเข้าไปมากเกินไป ใส่ผ้าตามปริมาณที แนะนำใน "ดารางโปรแกรมและการใช้ พลังงาน"
- เลือกโปรแกรมซักและอุณหภูมิไม่ถูกต้อง
   >> เลือกโปรแกรมและอุณหภูมิทีเหมาะสม กับผ้าที่จะซัก
- ใช้ผงซักฟอกชนิดที่ไม่ถูกต้อง >>> ใช้ผง ซักฟอกของแท้ที่เหมาะสมกับเครื่องซักผ้า
- ใช้ปริมาณผงขักฟอกมากเกินไป >>> ใส่ผง ขักฟอกลงในช่องใส่ที่ถูกต้อง อย่าผสมน้ำยา ฟอกขาวและผงขักฟอก

#### ประสิทธิภาพการชักต่ำ: มองเห็นคราบ น้ำมัน บนผ้าได้ชัดเจน (\*\*)

 ไม่ได้ทำขั้นดอนการทำความสะอาดถังชักเป็น ประจำ >>> ทำความสะอาดถังชักเป็นประจำ สำหรับขั้นตอนนี้ ให้ดูที่ การทำความสะอาด ประดูเครื่องซักผ้าและถังชัก [หน้า 36]

#### ประสิทธิภาพการชักด่ำ: ผ้ามีกลิ่นไม่พึง ประสงค์ (\*\*)

 กลิ่นและชั้นของแบคทีเรียจะเกิดขึ้นบนถังชัก เนื่องจากผลของการซักอย่างต่อเนื่องที่ อุณหภูมิต่ำหรือโปรแกรมชักที่ใช้เวลาสั้นๆ
 >> เปิดกล่องใส่ผงชักฟอกรวมถึงประตู
 เครื่องซักผ้าไว้หลังการซักแต่ละรอบ ซึ่งจะช่วยป้องกันไม่ให้เกิดสภาพความชื้นที่
 เอื้อต่อการเดิบโตของแบคทีเรียในเครื่องซักผ้า

#### สีของผ้าจางลง (\*\*)

- ใส่ผ้าเข้าไปมากเกินไป >>> อย่าใส่ผ้าทีจะ ซักเข้าไปมากเกินไป
- ผงซักฟอกที่ใช้จับดัวเป็นก้อน >>> จัดเก็บผง ชักฟอกในสภาพที่ปิดบรรจุภัณฑ์และเก็บไว้ใน สภาพแวดล้อมที่ปลอดจากความชื่นและไม่ได้ รับอุณหภูมิสูงเกินไปโดยตรง
- เลือกอุณหภูมิการขักทีสูง >>> เลือก โปรแกรมขักและอุณหภูมิทีเหมาะสมดาม ประเภทและระดับความสกปรกของผ้า

# เครื่องขักผ้าล้างน้ำได้ไม่ดี

- ปริมาณ แบรนด์ และเงือนไขการจัดเก็บของผง ชักฟอกที่ใช้ไม่เหมาะสม >>> ใช้ผงชักฟอก ที่เหมาะสำหรับเครื่องชักผ้าและผ้าของคุณ จัดเก็บผงชักฟอกในสภาพที่ปิดบรรจุภัณฑ์และ เก็บไว้ในสภาพแวดล้อมที่ปลอดจากความชื้น และไม่ได้รับอุณหภูมิสูงเกินไปโดยตรง
- ใส่ผงขักฟอกในช่องที่ไม่ถูกต้อง >>> ถ้าใส่ ผงขักฟอกในช่องขจัดคราบหนัก แม้ว่าจะไม่ได้ เลือกรอบการขจัดคราบหนักไว้ เครื่องขักผ้ายัง สามารถใช้ผงขักฟอกจากช่องดังกล่าวใน ระหว่างขั้นตอนการล้างน้ำหรือการปรับผ้านุ่ม >>> ใส่ผงขักฟอกลงในช่องใส่ที่ถูกต้อง
- ดัวกรองปั้มอุดดัน >>> ตรวจสอบและทำความ สะอาดดัวกรองเศษใยผ้า
- สายท่อระบาน้ำพับ >>> ตรวจสอบสายท่อ ระบายน้ำ
- ผ้ามีลักษณะแข็งหลังการชัก (\*\*)
- ปริมาณผงขักฟอกน้อยเกินไป >>> การใช้ ปริมาณผงขักฟอกที่ไม่เพียงพอสำหรับความ กระด้างของน้ำอาจทำให้ผ้ามีลักษณะแข็งได้ ปริมาณผงขักฟอกที่เหมาะสมตามความ กระด้างของน้ำ
- ใส่ผงซักฟอกในช่องที่ไม่ถูกต้อง >>> ถ้าใส่ ผงซักฟอกในช่องขจัดคราบหนักแม้ว่าจะไม่ ได้เลือกรอบการขจัดคราบหนักไว้เครื่องซัก ผ้ายังสามารถใช้ผงซักฟอกจากช่องดังกล่าว ในระหว่างขั้นตอนการล้างน้ำหรือการปรับ ผ้านุ่ม >>> ใส่ผงซักฟอกลงในช่องใส่ที่ถูก ต้อง
- ผงซักฟอกผสมกับน้ำยาปรับผัานุ่ม >>> อย่าผสมผงซักฟอกกับน้ำยาปรับผ้านุ่ม ล้างและทำความสะอาดกล่องใส่ด้วยน้ำร้อน

# ้ผ้าไม่ส่งกลิ่นของน้ำยาปรับผ้านุ่ม (\*\*)

- ใส่ผงขักฟอกในช่องที่ไม่ถูกต้อง >>> ถ้าใส่ ผงขักฟอกในช่องขจัดคราบหนักแม้ว่าจะไม่ได้ เลือกรอบการขักล่วงหน้าไว้ เครื่องขักผ้ายัง สามารถใช้ผงขักฟอกจากช่องดังกล่าวใน ระหว่างขั้นตอนการล้างน้ำหรือการปรับผ้านุ่ม >>> ใส่ผงขักฟอกลงในช่องใส่ที่ถูกต้อง ล้าง และทำความสะอาดกล่องใส่ด้วยน้ำร้อน
- ผงซักฟอกผสมกับน้ำยาปรับผ้านุ่ม >>> อย่า ผสมผงซักฟอกกับน้ำยาปรับผ้านุ่ม ล้างและทำ ความูสะอาดกล่องใส่ด้วยน้ำร้อน
- การตั้งค่าปริมาณการจ่ายน้ำยาปรับผ้านุ่มอาจ อยู่ที่ระดับต่ำ >>> เพิ่มปริมาณการจ่ายน้ำยา
- ปรับผ้านุ่มไปอีกหนึ่งระดับ ดูที่ "การตั้งค่าใส่ น้ำยาซักผ้าอัตโนมัดิ"

# มีผงชักฟอกตกค้างในกล่องใส่ผงชักฟอก (\*\*)

- ใส่ผงชักฟอกในกล่องใส่ที่เบียก >>> ทำให้ กล่องใส่แห้งก่อนใส่ผงชักฟอกลงไป
- ผงซักฟอกจับดัวเป็นก้อน>>> จัดเก็บผง ชักฟอกในสภาพที่ปิดบรรจุภัณฑ์และเก็บไว้ใน สภาพแวดล้อมที่ปลอดจากความชื้นและไม่ได้ รับอุณหภูมิสูงเกินไปโดยตรง
- แรง่ดันน้ำจ่ายต่ำเกินไป >>> ตรวจสอบแรงดัน น้ำจ่าย
- ผงซักฟอกในช่องซักหลักเบียกในขณะที่ เครื่องจ่ายน้ำการซักล่วงหน้าเข้าไป รูของ ช่องใส่ผงซักฟอกเกิดอุดตัน >>> ตรวจสอบรู และทำความสะอาดถ้าอุดตัน
- มีปัญหากับวาล์วของกล่องใส่ผงซักฟอก >>> ดิดต่อตัวแทนฝ่ายบริการที่ได้รับอนุญาต
- ผงขักฟอกผสมกับน้ำยาปรับผ้านุ่ม >>> อย่า ผสมผงขักฟอกผสมกับน้ำยาปรับผ้านุ่ม ล้าง และทำความสะอาดกล่องใส่ด้วยน้ำร้อน
- ไม่ได้ทำความสะอาดถังซักเป็นประจำ >>> ทำความสะอาดถังซักเป็นประจำ สำหรับขั้นตอนนี้ ให้ดูที่ การทำความสะอาด ประตูเครื่องซักผัาและถังชัก [หน้า 36]

# มีฟองโฟมภายในเครื่องชักผ้ามากเกินไป (\*\*)

- ใช้ผงซักฟอกทีไม่เหมาะสมสำหรับเครืองซัก ผัา >>> ใช้ผงซักฟอกทีเหมาะสำหรับเครือง ซักผ้า
- ใช้ปริมาณผงซักฟอกมากเกินไป >>> ใช้ผง ซักฟอกในปริมาณทีเพียงพอเท่านั้น
- จัดเก็บผงขักฟอกไว้ในสภาพที่ไม่เหมาะสม
   >> จัดเก็บผงขักฟอกไว้ในบรรจุภัณฑ์ที่ปิด และในทีแห้ง อย่าจัดเก็บไว้ในที่ร้อนมากเกิน ไป
- ผ้าแบบตาข่ายบางชนิด เช่น ผ้าบาง อาจทำให้ เกิดฟองโฟมมากเกินไปเนืองจากลวดลายเนือ ผ้า >>> ลดปริมาณผงชักฟอกทีเหมาะ สำหรับผ้าประเภทของผ้า
- ใส่ผงซักฟอกในช่องที่ไม่ถูกต้อง >>> ตรวจ สอบว่าได้ใส่ผงชักฟอกลงในช่องที่ถูกต้อง

# มีฟองโฟมไหลลันจากกล่องใส่ผงชั้กฟอก

 ใช้ผงชักฟอกปริมาณมากเกินไป >>> ผสม น้ำยาปรับผ้านุ่ม 1 ช้อนชาและน้ำ ½ ลิตรและ เทลงในช่องชักหลักของกล่องใส่ผงชักฟอก >>> ใส่ผงชักฟอกลงในเครื่องชักผัาที่เหมาะ สำหรับโปรแกรมชักและปริมาณผ้าสูงสุด ตามที่บ่งชี้ไว้ใน "ตารางโปรแกรมและการใช้ พลังงาน″ เมื่อคุณใช้สารเคมีเพิ่มเดิม (น้ำยา ขจัดคราบ น้ำยาฟอกขาว ฯลฯ) ให้ลด ปริมาณผงซักฟอก

### ผ้ายังเปียกเมือสิ้นสุดโปรแกรมชัก (\*)

 เกิดโฟมฟองมากเกินไปและระบบดูดซับโฟม อัตโนมัติถูกเปิดใช้งานเนืองจากมีการใช้ผง ซักฟอกมากเกินไป >>> ใช้ผงซักฟอกตาม ปริมาณทีแนะนำ

(\*) เครื่องชักผ้าไม่เปลี่ยนไปที่ขั้นดอนการปุ่น หมาดเมื่อกระจายผ้าในเครื่องอย่างไม่สม่าเสมอ เพื่อป้องกันความเสียหายใดๆ กับเครื่องชักผ้า และต่อสภาพแวดล้อม จะต้องกระจายผ้าใหม่ และปุ่นหมาดใหม่ (\*\*) ไม่ได้ทำขั้นตอนการทำความสะอาดถังซัก เป็นประจำ ทำความสะอาดถังซักเป็นประจำ ดูที่ การทำความสะอาดประตูเครื่องซักผ้าและ ถังซัก [หน้า 36]

ถ้าคุณไม่สามารถแก้ไขปัญหาแม้ว่าจะ ปฏิบัติดามคำแนะนำในหัวข้อนี้แล้ว โปรดดิดด่อด้วแทนจำหน่ายหรือด้วแทน ฝ่ายบริการที่ได้รับอนุญาด ห้ามพยายาม ช่อมแชมเครื่องขักผ้าที่มีปัญหาด้วยด้ว เอง

ดรวจสอบข้อมูลการแก้ไขปัญหาที เกียวข้องในหัวข้อแอป HomeWhiz

#### ฝ่ายขายและศูนย์บริการ

บริษัท อาร์เซลิก ฮิตาซิ โฮม แอพพลายแอนซ์ เซลส์ (ประเทศไทย) จำกัด 333, 333/1-8 หมู่ 13 ถนนบางนา-ตราด กม. 7 ตำบลบางแก้ว อำเภอบางพลี จังหวัดสมุทรปราการ 10540 โทรศัพท์ : 02-335-5455 โทรสาร : 02-316-1128, 02-316-1129, 02-316-1130 Website: https://www.hitachi-homeappliances.com/th-th/ E-mail: service.h.ahst@arcelik-hitachi.com LINE: @AH\_THCARE

ราคาแนะนำขายปลีกรวมภาษีมูลค่าเพิ่ม : BD-100XFVEADM : 29,990 บาท 2820530106/ TH/ / 21/07/2023 12:07

2WPL175781